# TomTom Viiteopas

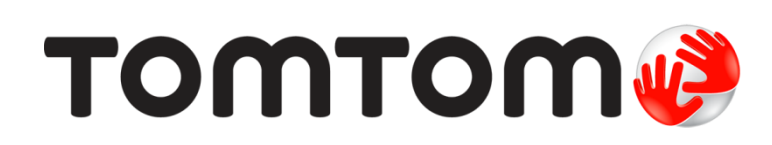

# Sisällys

| Tervetuloa käyttämään TomTom-navigaattoria | 8  |
|--------------------------------------------|----|
| Pakkauksen sisältö                         | 9  |
| Pakkauksen sisältö                         | 9  |
| Lue minut ensin                            | 10 |
| Laitteen sijoittaminen                     | 10 |
| Asentaminen autoon                         | 10 |
| Käynnistäminen ja sammuttaminen            | 11 |
| Määrittäminen                              | 11 |
| GPS-vastaanotto                            | 11 |
| Micro-SD-korttipaikka                      | 11 |
| Tietoja MyDrivesta                         | 11 |
| MyDriven määrittäminen                     | 11 |
| Turvallisuusasetukset                      | 12 |
| Laite ei käynnisty                         | 12 |
| Laitteen lataaminen                        | 13 |
| Tietojen jakaminen TomTomille              | 13 |
| Turvallisuusilmoitus                       | 13 |
| Huolehdi laitteesta                        | 13 |
| Navigaattorin käyttöohjeiden hankkiminen   | 14 |
| Reitin suunnittelu                         | 15 |
| Reitin suunnittelu                         | 15 |
| Reitin yhteenveto                          | 17 |
| LIVE-yhteenveto                            | 18 |
| Vaihtoehtoiset reitit                      | 19 |
| Reittityypin valitseminen                  | 19 |
| Toistuvat määränpäät                       | 20 |
| Näytä usein käytetyt määränpäät            | 21 |
| Saapumisaikojen käyttäminen                | 21 |
| Navigointivalikon vaihtoehdot              | 22 |
| Reitin suunnittelu etukäteen               | 23 |
| Reittitietojen katsominen                  | 24 |

# Ääniohjaus

| äniohjaus                            | 25 |
|--------------------------------------|----|
| Ääniohjaus - Navigoi kohteeseen      | 26 |
| Tietoja ääniohjauksesta              | 26 |
| Ääniohjauksen käyttö                 | 26 |
| Reitin suunnittelu ääntä käyttämällä | 27 |
| Ääniohjaus - Aja kohteeseen          | 29 |
| Tietoja ääniohjauksesta              | 29 |

| Ääniohjauksen käyttö<br>Reitin suunnittelu ääntä käyttämällä<br>Osoitteen antaminen nuhumalla | 29<br>30<br>31 |
|-----------------------------------------------------------------------------------------------|----------------|
|                                                                                               |                |
| Ajonakyma                                                                                     | 33             |
| Tietoja ajonäkymästä                                                                          | 33             |
| Ajonäkymä                                                                                     |                |
| Ajonäkymän symbolit                                                                           |                |
| l ietoja uudelleensuunnitteluasetuksista                                                      |                |
| Edistynyt kaistaohjaus                                                                        | 36             |
| Tietoja kaistaohjauksesta                                                                     |                |
| Kaistaohjauksen käyttäminen                                                                   | 36             |
| Reitin muuttaminen                                                                            | 38             |
| Muutaataa takaminaa vaittiin                                                                  |                |
| Muutosten tekeminen reittiin                                                                  | 38<br>28       |
| Tietoja välietapeista                                                                         |                |
| Ensimmäisen välietapin lisääminen reitille                                                    |                |
| Seuraavien välietappien lisääminen                                                            | 40             |
| Välietappien järjestyksen muuttaminen                                                         | 40             |
| Välietapin poistaminen                                                                        | 41             |
| Välietapin ilmoitusasetusten muuttaminen                                                      | 41             |
| Välietapin uudelleenaktivointi                                                                | 41             |
| Näytä kartta                                                                                  | 43             |
| Tietoja kartan näyttämisestä                                                                  | 43             |
| Näytä kartta                                                                                  | 43             |
| Asetukset                                                                                     | 44             |
| Kohdistinvalikko                                                                              | 45             |
| Karttakorjaukset                                                                              | 47             |
| Tietoja Map Sharesta                                                                          |                |
| Karttavirheen korjaaminen                                                                     | 47             |
| Karttakorjauksien tyypit                                                                      | 47             |
| Äänet ja puheäänet                                                                            | 51             |
| Tietoja äänistä                                                                               | 51             |
| Tietoja tietokoneäänistä                                                                      |                |
| Ohjeäänen valitseminen                                                                        |                |
| Äänenvoimakkuuden muuttaminen                                                                 | 51             |
| Automaattinen äänenvoimakkuuden säätö                                                         | 52             |
|                                                                                               |                |

| lietoja asetuksista                                   | 53 |
|-------------------------------------------------------|----|
| 2D/3D-asetukset                                       |    |
| Lisaasetukset                                         |    |
| Virransäästö                                          |    |
| Kirkkaus                                              |    |
| Autosymboli                                           |    |
|                                                       |    |
| Yhteydet                                              | 54 |
| Bluetoothin ottaminen käyttöön / poistaminen käytöstä | 55 |
| Lentotilan ottaminen käyttöön / poistaminen käytöstä  | 55 |
| Suosikit                                              | 55 |
| GPS-tila                                              | 56 |
| Kodin sijainti                                        | 56 |
| Näppäimistö                                           | 56 |
| Kieli                                                 | 56 |
| Luo oma valikko                                       | 56 |
| KP-hallinta                                           | 57 |
| Karttavärit                                           | 57 |
| Karttakorjaukset                                      | 57 |
| Minä ja laitteeni                                     | 57 |
| MyTomTom-tili                                         | 58 |
| Verkko                                                | 58 |
| Käytä vasenkätisesti / Käytä oikeakätisesti           | 58 |
| Puhelimet                                             | 58 |
| Palauta tehdasasetukset                               | 58 |
| Reitin suunnittelu                                    | 59 |
| Turvallisuusasetukset                                 | 59 |
| Näytä KP kartassa                                     | 59 |
| Kaiutin                                               | 60 |
| Käynnistys                                            | 60 |
| Tilapalkki                                            | 60 |
| Vaihda karttaa                                        | 60 |
| Ääni-opastus pois / Ääniopastus käyttöön              | 61 |
| Yksiköt                                               | 61 |
| Käytä yövärejä / Käytä päivävärejä                    | 61 |
| Ajoneuvo ja reitit                                    | 61 |
| Äänet                                                 | 62 |
| Ääniohjaus                                            | 62 |
| Äänenvoimakkuus                                       | 63 |

# Kiinnostavat paikat

| Tietoja kiinnostavista paikoista         | 64 |
|------------------------------------------|----|
| KP:iden luominen                         | 64 |
| KP:iden käyttäminen reitin suunnitteluun | 66 |
| KP:iden näyttäminen kartassa             | 66 |
| KP:hen soittaminen                       | 67 |
| KP-varoitusten asettaminen               | 67 |
| KP-hallinta                              | 67 |

| 69 |
|----|
| 69 |
| 69 |
| 69 |
|    |

# Handsfree-puhelut

| Tietoja handsfree-puheluista                    | 71 |
|-------------------------------------------------|----|
| Puhelimen kytkeminen                            | 71 |
| Puhelun soittaminen                             | 71 |
| Puheluun vastaaminen                            | 72 |
| Automaattinen vastaus                           | 72 |
| Useampien puhelimien liittäminen navigaattoriin | 72 |
| Matkapuhelin-valikko                            | 72 |
|                                                 |    |

# Suosikit

74

77

71

| Tietoja suosikeista74      |
|----------------------------|
| Suosikin luominen          |
| Suosikin käyttäminen       |
| Suosikin nimen muuttaminen |
| Suosikin poistaminen       |

# Palvelut

| Tietoja LIVE-palveluista         | 77 |
|----------------------------------|----|
| Turvallisuusilmoitus             | 77 |
| LIVE-palvelujen tilaukset        | 77 |
| Tietoja TomTom Traffic           |    |
| Tietoja Hae ja mene -toiminnosta |    |
| Tietoja määränpään jakamisesta   |    |
| Tietoja paikallisesta hausta     |    |
| Paikallishaun käyttäminen        | 79 |
| Tietoja nopeusvalvontakameroista |    |
| Muut palvelut                    |    |
| •                                |    |

| Etsi ja lähde matkaan                   | 81 |
|-----------------------------------------|----|
| Tietoja Hae ja mene -toiminnosta        | 81 |
| KP:n etsiminen Hae ja mene -toiminnolla | 81 |

| Jaa määränpää Twitterissä            |    |
|--------------------------------------|----|
| Määränpään ja saapumisajan jakaminen | 83 |
| Sijainnin ilmoittaminen määränpäässä |    |

# Liikenne

| kenne                     | 85 |
|---------------------------|----|
| Tietoja liikennetiedoista | 85 |
| Tietoja TomTom Traffic    | 85 |

| Turvallisuusilmoitus                        | 85 |
|---------------------------------------------|----|
| Liikennetietojen käyttö                     | 85 |
| Nopeimman reitin käyttäminen                |    |
| Viivytysten minimointi                      |    |
| Työmatkan tekeminen helpommaksi             |    |
| Haetaan lisätietoja häiriöstä               |    |
| Liikennehäiriöiden tarkistaminen alueellasi |    |
| Liikenneasetusten muuttaminen               |    |
| Liikennehäiriöt                             |    |
| Liikenne-valikko                            |    |

# Nopeusvalvontakamerat

| Tietoja nopeusvalvontakameroista                      | 93 |
|-------------------------------------------------------|----|
| Valvontakameravaroitukset                             | 93 |
| Varoitustavan muuttaminen                             | 93 |
| Nopeusvalvontakamerasymbolit                          | 94 |
| Päivitetään varoitusten sijainteja                    | 96 |
| Raporttipainike                                       | 96 |
| Uuden nopeusvalvontakameran ilmoittaminen tien päällä | 96 |
| Uuden nopeusvalvontakameran ilmoittaminen kotoa käsin | 96 |
| Virheellisten kamerahälytysten ilmoittaminen          | 97 |
| Ilmoitettavien nopeusvalvontakameroiden tyypit        | 97 |
| Keskinopeuden tarkistavien kameroiden varoitus        | 97 |
| Nopeusvalvontakamerat-valikko                         | 98 |

# Vaaravyöhykkeet

Uuden vaaravyöhykkeen ilmoittaminen tien päällä......100 Uuden vaaravyöhykkeen ilmoittaminen kotona ......100 Turvallisuusvaroitukset-valikko......101

#### Sää

| Tietoja säästä                                                                                                    |     |
|----------------------------------------------------------------------------------------------------|-----|
| Säätiedotuksen pyytäminen                                                                                                    |     |
| Sijaintityvnit                                                                                                    | 102 |
| orjan ary ypic internet in the second second s |     |

# TomTomin asuntoauto- ja -vaununavigaattorit

| Tietoja TomTomin asuntoauto- ja -vaununavigaattoreista | 105 |
|--------------------------------------------------------|-----|
| Ajoneuvotyypit                                         | 105 |
| Ajoneuvon määrittäminen                                |     |
| Asuntoauton ja -vaunun kartan valitseminen             |     |
| Ajoneuvon tyypin valitseminen                          | 107 |
| Ajoneuvotyypin painikkeen näyttäminen pikavalikossa    | 108 |

93

99

105

102

| MyDrive                     | 109 |
|-----------------------------|-----|
| Tietoja MyDrivesta          |     |
| Tietoja MyDrive Connectista | 109 |
| MyTomTom-tili               |     |
| MyDriven määrittäminen      |     |
| Liite                       | 111 |
| Tekijänoikeustiedot         | 115 |

# Tervetuloa käyttämään TomTom-navigaattoria

Tässä viiteoppaassa kerrotaan kaikki tarpeelliset tiedot uudesta TomTom -navigaattoristasi.

Jos haluat lukea nopeasti läpi olennaisimmat tiedot, sinun kannattaa lukea luku <u>Lue minut ensin</u>. Tämä koskee laitteen asennusta, käynnistämistä, määrittämistä ja päivittämistä MyDriven avulla.

Sen jälkeen haluat todennäköisesti tutustua reitin suunnitteluun, josta on tietoja <u>Reitin suunnittelu</u> -luvussa.

Lisätietoja itse navigaattorissa näkyvistä tiedoista on luvuissa:

- Ajonäkymä
- Näytä kartta
- Liikenne
- <u>Nopeusvalvontakamerat</u>

**Vihje**: lisäksi osoitteessa <u>tomtom.com/support</u> on usein kysyttyjä kysymyksiä. Valitse tuotemalli luettelosta tai kirjoita hakuehto.

Toivotamme mukavia lukuhetkiä ja ennen kaikkea antoisia käyttökokemuksia uuden navigaattorisi parissa!

# Pakkauksen sisältö

Pakkauksen sisältö

TomTom -navigaattori, jossa on irrotettava tai integroitu pidike

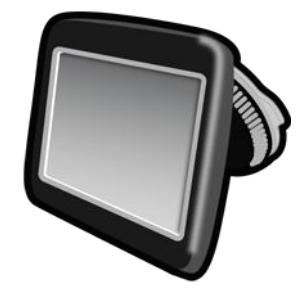

USB-kaapeli

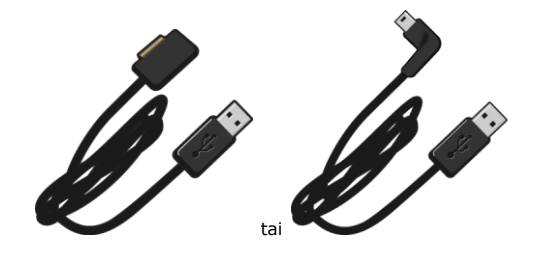

USB-autolaturi

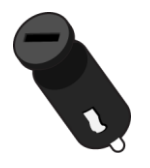

 Kojelaudan kiinnityslevyt. Levyt toimitetaan joidenkin tuotteiden mukana, ja joidenkin tuotteiden yhteydessä ne ovat saatavissa lisävarusteina. Lisätietoja on osoitteessa tomtom.com/accessories.

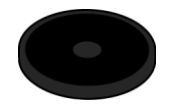

Asennusjuliste

# Lue minut ensin

# Laitteen sijoittaminen

Mieti huolellisesti, mihin asennat TomTom-navigaattorin autossa. Navigaattori ei saa estää tai häiritä mitään seuraavista:

- Näkyvyys tiehen
- Auton kaikki ohjauslaitteet
- Kaikki peilit
- Kaikki turvatyynyt

Kun navigaattori on asennettu, sinun tulisi yltää laitteeseen helposti nojaamatta tai kurottamatta. Voit kiinnittää laitteen tuulilasiin tai käyttää kojelaudan kiinnityskiekkoa sen kiinnittämiseksi kojelautaan. Kojelaudan kiinnityskiekot toimitetaan joidenkin laitteiden mukana, ja niitä on saatavilla lisävarusteita. Seuraavat kaavakuvat osoittavat, minne voit turvallisesti kiinnittää pidikkeen.

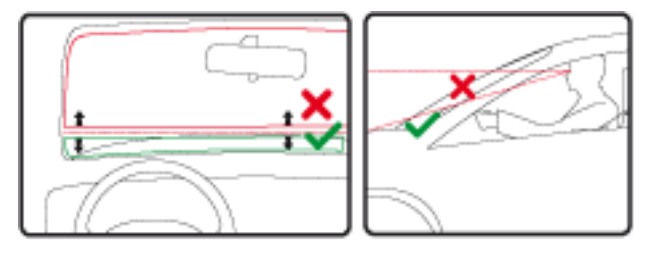

TomTom tarjoaa myös vaihtoehtoisia kiinnitysratkaisuja TomTom-navigaattoreille. Voit katsoa lisätietoja kojelaudan kiinnityskiekoista ja vaihtoehtoisista kiinnitysratkaisuista osoitteesta tomtom.com/accessories.

# Asentaminen autoon

Asenna TomTom -laite autoon laitteen mukana toimitetun pidikkeen avulla. Voit kiinnittää laitteen tuulilasiin tai käyttää kojelaudan kiinnityskiekkoa sen kiinnittämiseksi kojelautaan. Lisätietoja on tuotteen mukana toimitetuissa painetuissa asennusohjeissa. Lue <u>laitteen sijoittamista koskevat</u> ohjeet, ennen kuin asennat laitteen.

Asenna laite seuraavasti:

- 1. Valitse TomTom -laitteen paras asennuskohta. Paikan pitäisi olla mahdollisimman sileä.
- 2. Jos käytät kojelaudan kiinnityskiekkoa, puhdista kojelauta ja asenna kiekko.
- 3. Varmista, että pidikkeen imukuppi ja tuulilasi tai kiekko ovat puhtaita ja kuivia.
- 4. Paina pidikkeen imukuppi tiukasti tuulilasia tai kiekkoa vasten.
- 5. Käännä pidikkeen jalustan lähellä olevaa kumipidikettä myötäpäivään, kunnes tunnet sen lukittuvan.
- 6. Jos pidike ei ole integroitu laitteeseen, aseta laite pidikkeeseen siten, että se naksahtaa paikalleen.
- 7. Liitä USB-autolaturi kojelaudan virtalähteeseen.
- 8. Liitä USB-kaapeli autolaturiin ja TomTom-laitteeseen.

Navigaattori on asennettu. Seuraavaksi se käynnistetään ja vastataan muutamiin kysymyksiin.

# Käynnistäminen ja sammuttaminen

Voit käynnistää navigaattorin painamalla virtapainiketta, kunnes näkyviin tulee käynnistysruutu. Ensimmäisellä käynnistyskerralla painiketta on painettava jopa 15 sekunnin ajan.

# Määrittäminen

**Tärkeää**: muista valita oikea kieli, sillä valitsemaasi kieltä käytetään kaikissa näytössä näkyvissä teksteissä.

Kun käynnistät navigaattorin ensimmäistä kertaa, sinun on vastattava muutamaan kysymykseen navigaattorin asetuksia varten. Vastaa kysymyksiin napauttamalla näyttöä.

# **GPS-vastaanotto**

Kun käynnistät TomTom -navigaattorin ensimmäistä kertaa, laite saattaa käyttää muutaman minuutin GPS-sijainnin määrittämiseen ja sijaintisi näyttämiseen kartassa. Jatkossa sijainti löytyy huomattavasti nopeammin, yleensä muutamassa sekunnissa.

Jotta varmistaisit hyvän GPS-vastaanoton, käytä laitetta ulkona ja pidä se pystyasennossa. Suuret kohteet, kuten korkeat rakennukset, voivat joskus häiritä vastaanottoa. Myös laitteen pitäminen vaakatasossa tasolla tai kädessä voi häiritä GPS-vastaanottoa.

# Micro-SD-korttipaikka

Joidenkin TomTom-navigaattoreiden sivulla tai pohjassa on microSD-korttipaikka.

Varmista ennen muistikorttipaikan käyttämistä, että navigaattoriin on asennettu sovelluksen uusin versio, muodostamalla yhteys MyDriveen. Kun laite on ajan tasalla, voit käyttää muistikorttia lisätallennustilana lisäkarttojen lisäämiseksi laitteeseen. Voit ostaa karttoja osoitteesta tomtom.com.

# Tietoja MyDrivesta

MyDrive on verkkotyökalu, jonka avulla voit hallita TomTom-navigaattorisi sisältöä ja palveluja. MyDrivea voi käyttää karttapäivitysten hankkimiseen ja moniin muihin toimintoihin.

MyDriveen kirjaudutaan TomTomin sivuston kautta. Navigaattori kannattaa kytkeä MyDriveen säännöllisin väliajoin. Näin varmistat, että päivityksesi ovat aina ajan tasalla.

**Vinkki**: suosittelemme, että käytät Internet-laajakaistayhteyttä liittäessäsi navigaattorin MyDriveen.

#### MyDriven määrittäminen

Tee seuraavat toimet ennen MyDriven ensimmäistä käyttökertaa:

- 1. Avaa tietokoneessa Internet-selain ja siirry osoitteeseen tomtom.com/getstarted.
- 2. Valitse Aloittaminen.
- 3. Valitse Lataa MyDrive Connect.

Noudata näytön ohjeita.

4. Liitä navigaattori kehotettaessa tietokoneeseen laitteen mukana toimitetulla USB-kaapelilla ja käynnistä navigaattori.

**Huomautus**: Käytä AINOASTAAN navigaattorin mukana toimitettua USB-kaapelia. Muut USB-kaapelit eivät välttämättä toimi.

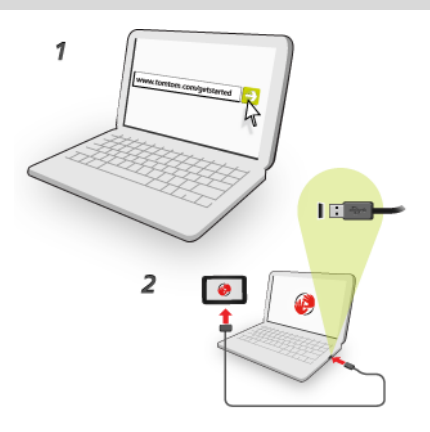

**Huomautus**: USB-kaapeli on kytkettävä suoraan tietokoneen USB-porttiin eikä esimerkiksi USB-sovittimeen tai näppäimistön tai näytön USB-porttiin.

5. Anna tilin luomiseen tarvittavat tiedot, kuten maa.

Kun määritys on valmis, MyTomTom-tili on luotu ja navigaattorisi on yhdistetty kyseiseen tiliin. MyDrive Connect on nyt käytettävissä tietokoneesi työpöydän ilmaisinalueella.

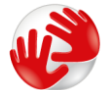

MyDrive käynnistyy automaattisesti tilin luomisen jälkeen.

**Huomautus**: kun haluat käyttää MyDrivea seuraavan kerran, siirry selaimella osoitteeseen tomtom.com/mydrive.

**Vinkki**: kun liität navigaattorisi tietokoneeseen, MyDrive Connect ilmoittaa, onko laitteeseen saatavilla päivityksiä.

# Turvallisuusasetukset

Suosittelemme, että käytät turva-asetuksia, jotta ajaminen olisi mahdollisimman turvallista.

Seuraavassa joitakin turvallisuusasetuksiin sisältyviä asetuksia:

- Näytä oleelliset valikkopainikkeet ajaessa
- Näytä turvallisuusmuistutukset
- Varoita ylinopeudesta

Jos laite tukee ääniohjausta, voit parantaa ajoturvallisuutta ohjaamalla navigaattoria ääniohjauksella.

#### Laite ei käynnisty

Joskus TomTom-navigaattori ei käynnisty oikein tai lakkaa reagoimasta napautuksiin.

Tarkista aluksi, että akku on ladattu. Voit ladata akun kytkemällä laitteen autolaturiin. Akun latautuminen täyteen voi kestää enintään 2 tuntia.

Jos tämä ei ratkaise ongelmaa, voit nollata laitteen. Paina virtapainiketta, kunnes kuulet rummun äänen ja navigaattori käynnistyy uudelleen. Tämä voi kestää 30 sekuntia tai kauemmin.

# Laitteen lataaminen

TomTom -navigaattorin akku latautuu, kun laite on kytketty autolaturiin tai tietokoneeseen.

**Tärkeää**: USB-liitin pitää kytkeä suoraan tietokoneen USB-porttiin eikä USB-keskittimeen tai näppäimistön tai näytön USB-porttiin.

# Tietojen jakaminen TomTomille

Kun alat navigoida tai nollaat laitteen, laite kysyy lupaa kerätä tietoja navigaattorin käytöstä. Tietoja säilytetään laitteessa, kunnes haemme ne. Käytämme niitä nimettömästi tuotteidemme ja palvelujemme kehittämiseen. Jos käytät LIVE-palveluja, käytämme lisäksi sijaintitietojasi palvelujen toimittamiseksi sinulle.

Voit valita tai estää näiden tietojen jakamisen milloin tahansa seuraavasti:

- 1. Valitse päävalikosta Asetukset.
- 2. Valitse Minä ja laitteeni.
- 3. Valitse **Omat tiedot**.
- Valitsemalla Ei voit lopettaa tietojen jakamisen ja valitsemalla Kyllä voit aloittaa tietojen jakamisen.

**Huomautus**: Jos et jaa näitä tietoja, et voi enää vastaanottaa LIVE-palveluja. Tämä johtuu siitä, että LIVE-palvelujen on lähetettävä laitteesi sijainti TomTomille sijaintiisi liittyvien liikennetietojen vastaanottamiseksi. Tilauksen päättymispäivä pysyy ennallaan, vaikka et jakaisi näitä tietoja kanssamme.

Lisätietoja on tietoturvaselosteessamme osoitteessa tomtom.com/privacy.

# Turvallisuusilmoitus

Tietyissä navigaattoreissa on GSM-/GPRS-moduuli, joka voi häiritä sähkölaitteita, kuten sydämentahdistimia, kuulolaitteita ja ilmailulaitteita.

Näiden laitteiden häirintä voi vaarantaa ihmisten terveyden tai hengen.

Jos laitteessasi on GSM-/GPRS-moduuli, älä käytä sitä suojaamattomien sähkölaitteiden lähellä tai alueilla, joissa matkapuhelinten käyttö on kielletty, kuten sairaaloissa ja lentokoneissa.

# Huolehdi laitteesta

On tärkeää, että huolehdit laitteestasi:

- Alä koskaan avaa laitteen koteloa. Se voi olla vaarallista ja mitätöi takuun.
- Pyyhi tai kuivaa laitteen näyttö pehmeällä liinalla. Älä käytä nestemäisiä puhdistusaineita.

Navigaattorin käyttöohjeiden hankkiminen Saat lisätietoja siirtymällä osoitteeseen <u>tomtom.com/support</u>. Takuutiedot ovat osoitteessa <u>tomtom.com/legal</u>.

# **Reitin suunnittelu**

# **Reitin suunnittelu**

**Tärkeää**: Turvallisuuden vuoksi ja häiriöiden vähentämiseksi ajon aikana reitti tulisi aina suunnitella ennen ajoon lähtöä.

**Tärkeää**: jos käytät TomTomin asuntoauto- ja -vaunulaitetta, <u>määritä laite ajoneuvon mukaiseksi</u>, ennen kuin suunnittelet reittiä.

Suunnittele reitti TomTom -laitteessa seuraavasti:

1. Avaa päävalikko koskettamalla näyttöä.

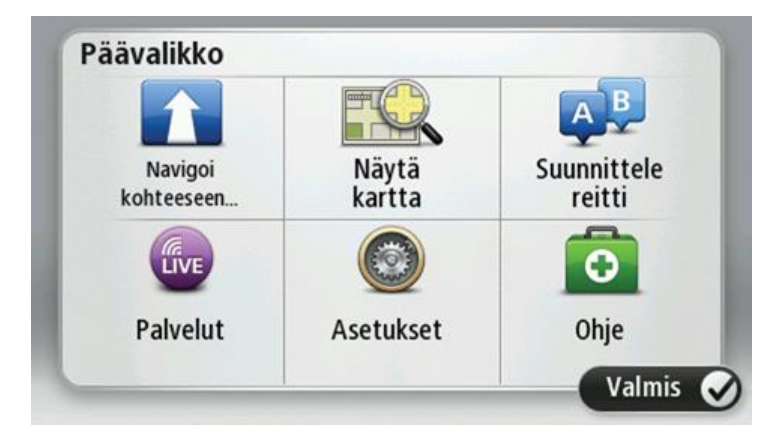

- 2. Valitse Navigoi kohteeseen tai Aja kohteeseen.
- 3. Valitse Osoite.

Voit muuttaa maa- tai alueasetusta napauttamalla lippua ennen kaupungin valitsemista.

4. Kirjoita kaupungin nimi tai postinumero.

**Vihje**: jos laite tukee ääniohjausta, voit osoitteen kirjoittamisen sijasta napauttaa mikrofonipainiketta ja sanomalla osoitteen TomTom -laitteelle.

Samankaltaiset kaupunkien nimet näkyvät luettelossa, kun kirjoitat nimeä.

Kun luettelossa näkyy oikea kunnan tai kaupungin nimi, valitse se määränpääksi napauttamalla.

| Kau | punki/ | postir      | numer | о: |     |     |    |   |   |
|-----|--------|-------------|-------|----|-----|-----|----|---|---|
| A   | mste   | rdam<br>dam |       |    |     |     |    |   | T |
| Q   | W      | Е           | R     | Т  | Y   | U   | Ι  | 0 | Ρ |
| 4   | A S    | 5 [         | )     | FC | 5 H | ┨ . | JK | ( | - |
| 1   | Z      | Х           | С     | ۷  | В   | Ν   | М  | - | ← |
| 6   | 123    |             |       |    |     |     |    | 8 |   |

#### 5. Anna kadunnimi.

Samankaltaiset kadunnimet näkyvät luettelossa, kun kirjoitat nimeä. Kun luettelossa näkyy oikea kadunnimi, valitse se määränpääksi napauttamalla.

| Katu  | I: Rok |          |       |          |          |         |     |            |   |
|-------|--------|----------|-------|----------|----------|---------|-----|------------|---|
| R     | okin   |          |       |          |          |         |     |            | T |
| R     | obhei  | rt Ciif  | erstr | aat      |          |         |     |            | - |
| Q     | W      | Ε        | R     | Т        | Y        | U       | 1   | 0          | Ρ |
| A<br> | A S    | 5 [<br>X |       | = (<br>V | G I<br>R | Η.<br>N | Jł  | <   I<br>_ | - |
| 9     | 123    | ~        |       | •        |          |         | 141 | 8          |   |

6. Anna talonumero ja valitse Valmis.

| Talonum | ero: |   |       |      |        |
|---------|------|---|-------|------|--------|
|         |      |   |       |      |        |
| 1       | 2    | 3 | 4     | 5    |        |
| 6       | 7    | 8 | 9     | 0    | ÷      |
|         | BC   |   | Riste | ys N | /almis |

7. Sijainti näytetään kartassa. Valitse **Valitse**, jos haluat jatkaa, tai **Takaisin**, jos haluat antaa toisen osoitteen.

**Tärkeää**: Jos suunnittelet asuntoauto- tai -vaunureittiä, eikä mitään erityistä reittiä löydy, laite kysyy, haluatko käyttää henkilöautoreittiä. Jos käytät henkilöautoreittiä, huomioi mahdolliset reitin rajoitukset erityisen huolellisesti ajon aikana.

Vihje: Jos haluat lopullisen määränpääsi olevan pysäköintialue, valitse **Pysäköintialue** ja valitse sitten sijainti määränpäätäsi lähellä olevien pysäköintialueiden luettelosta.

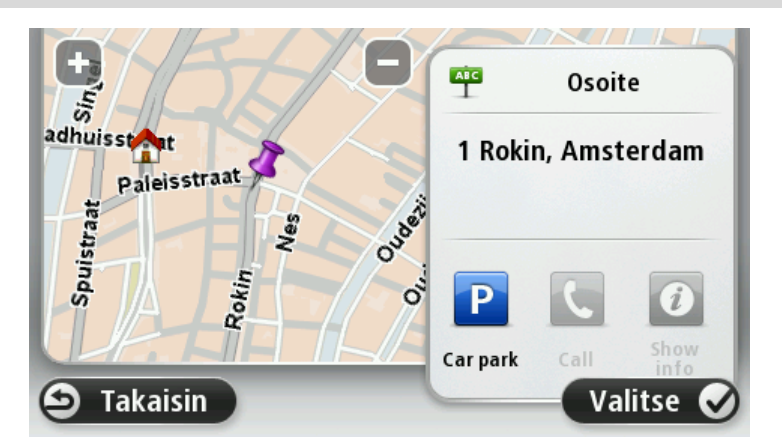

8. Kun uusi reitti näytetään, valitse Valmis.

Jos haluat lisätietoja reitistä, valitse Tiedot.

Valitse **Muuta reittiä**, jos haluat muuttaa reittiä ja esimerkiksi ajaa tietyn välietapin kautta tai valita uuden määränpään.

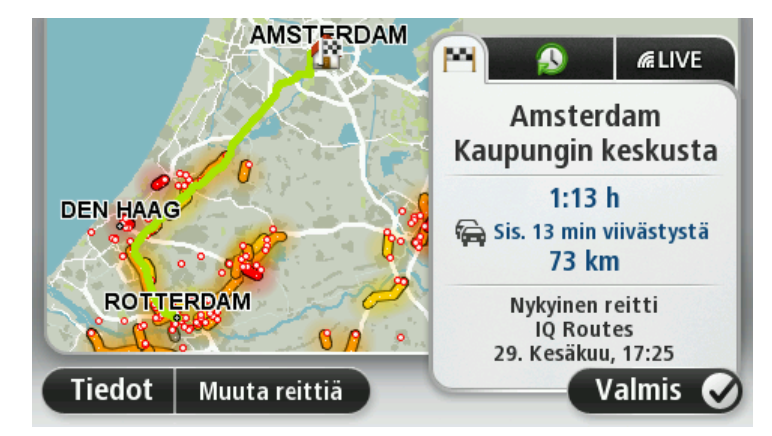

Laite alkaa ohjata sinua määränpäähäsi sekä ääni- että näyttöohjeiden avulla.

# **Reitin yhteenveto**

Reitin yhteenveto näyttää reitin yleiskuvan, jäljellä olevan etäisyyden määränpäähän ja arvion jäljellä olevasta matka-ajasta.

Jos haluat näyttää reitin yhteenvedon, napauta tilapalkin oikeanpuoleista paneelia ajonäkymässä tai valitse **Näytä reitti** päävalikosta ja sitten **Näytä reittiyhteenveto**.

Jos käytettävissä on TomTom Traffic tai RDS-TMC-vastaanotin, reitin yhteenvedossa näkyy myös liikennetietoja reitillä olevista ruuhkista.

**Huomautus**: Jos haluat käyttää TomTom-liikennepalvelua, sinulla on oltava sen tilaus tai vastaanotin. Liikennepalvelua ei ole tarjolla kaikissa maissa tai kaikilla alueilla. Voit lukea lisätietoja osoitteesta tomtom.com/services.

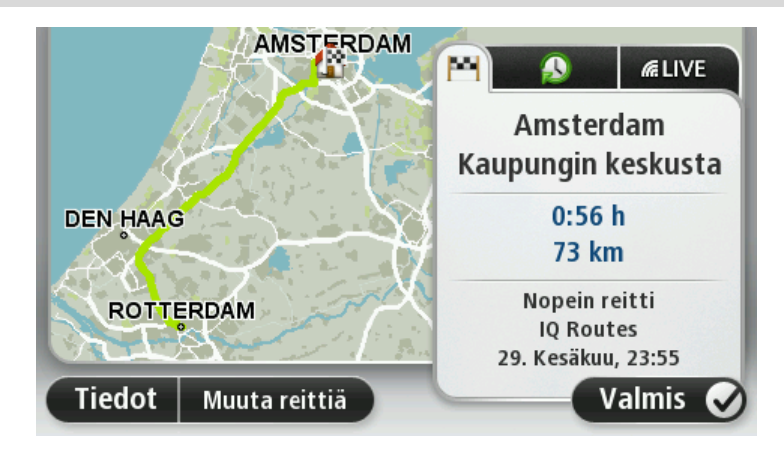

# LIVE-yhteenveto

LIVE-yhteenveto näyttää reitillä olevien LIVE-palvelujen tiedot.

Näytä LIVE-yhteenvedon tiedot valitsemalla LIVE-välilehti reitin yhteenvedon näytöstä. Lisätietoja saat valitsemalla jonkin paneeleista.

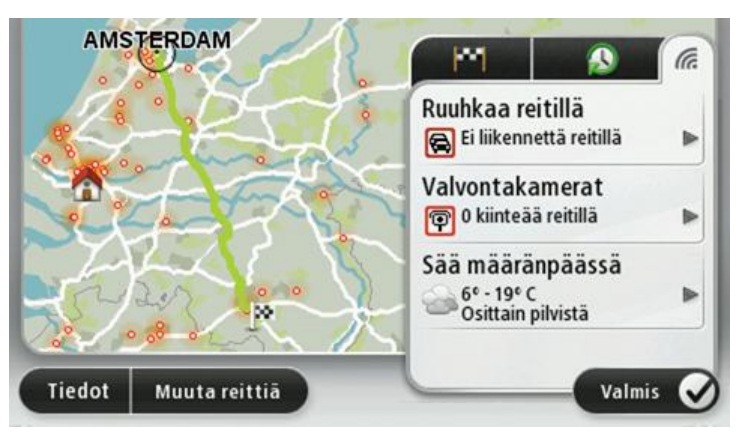

LIVE-välilehden paneeleissa näkyvät seuraavat tiedot:

- Reitin liikenne valitse tämä paneeli, jos haluat näyttää tarkat tiedot liikenneviivästyksistä ja muista reitin häiriöistä.
- Nopeusvalvontakamerat tai vaaravyöhykkeet napauttamalla tätä paneelia voit avata Nopeusvalvontakamerat- tai Vaaravyöhykkeet-valikon. Sen jälkeen voit ilmoittaa nopeusvalvontakamerasta tai vaaravyöhykkeestä tai muuttaa varoitusasetuksia.
- Sää valitse tämä paneeli, jos haluat näyttää viimeisimmät säätiedot.

**Huomautus**: LIVE-palvelut eivät ole käytettävissä kaikissa maissa tai kaikilla alueilla, ja kaikki LIVE-palvelut eivät ole käytettävissä kaikissa maissa tai kaikilla alueilla. Saatat pystyä käyttämään LIVE-palveluita matkustaessasi ulkomailla. Lisätietoja saatavilla olevista palveluista voit katsoa osoitteesta tomtom.com/services.

#### Vaihtoehtoiset reitit

Huomautus: tämä toiminto ei ole käytettävissä kaikilla TomTom-laitteilla.

TomTom -laite auttaa sinua saavuttamaan määränpääsi mahdollisimman nopeasti näyttämällä nopeamman vaihtoehtoisen reitin, kun sellainen on käytettävissä.

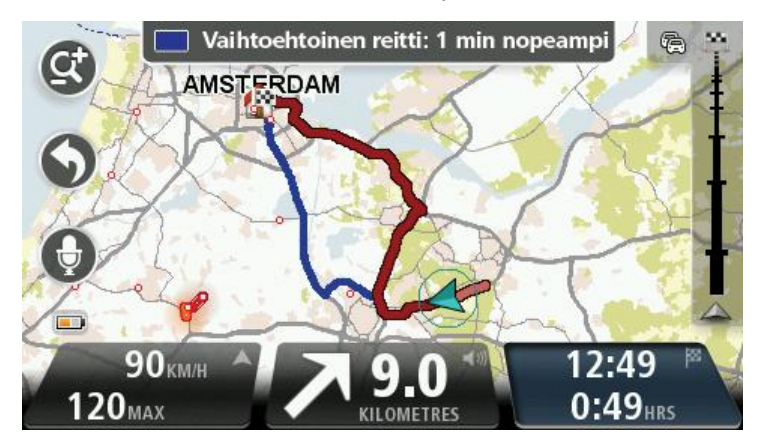

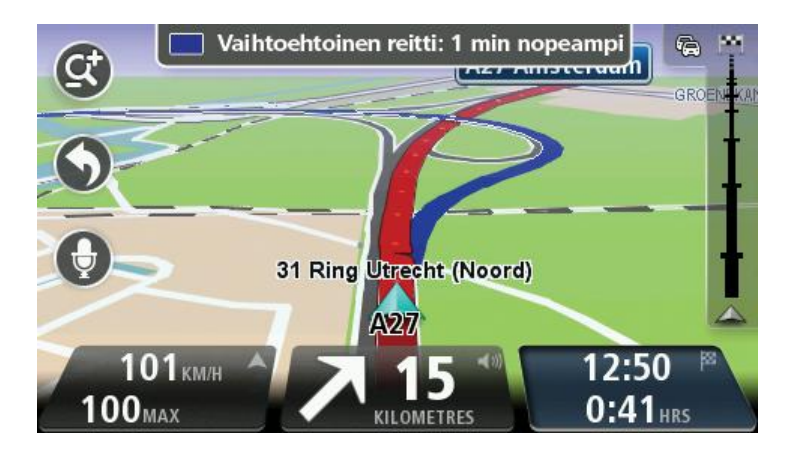

Jos haluat valita vaihtoehtoisen reitin, napauta näytön yläreunassa olevaa ilmoitusta. Jos et halua valita vaihtoehtoista reittiä, jatka ajamista. Laite jatkaa opastamista alkuperäisellä reitillä.

Vihje: vaihtoehtoinen reitti häviää kun se ei enää ole alkuperäistä reittiä nopeampi tai sen valitseminen on liian myöhäistä.

Jos haluat muuttaa vaihtoehtoisten reittien kysymistapaa, valitse **Asetukset** ja **Reitin suunnittelu**. Valitse **Seuraava**, kunnes olet kohdassa **Uudelleensuunnitteluasetukset**.

#### Reittityypin valitseminen

Aina, kun suunnittelet reittiä, voit halutessasi vastata suunniteltavan reitin tyyppiä koskeviin kysymyksiin.

Valitse Asetukset, Reitin suunnittelu ja Reittityypit. Valitse Kysy aina suunniteltaessa.

Jos käytät TomTomin asuntoauto- ja -vaunulaitetta ja haluat valita reitin tyypin, sinun on valittava ajoneuvon tyypiksi **Henkilöauto**. Valitse **Asetukset**, **Ajoneuvo ja reitit** ja **Ajoneuvo- ja reitityypit**. Valitse ajoneuvon tyypiksi **Henkilöauto** ja valitse **Kysy aina suunniteltaessa**.

**Huomautus**: voit määrittää laitteen kysymään reitin tyypistä ainoastaan, kun valitset ajoneuvoksi auton.

| Nopein<br>reitti       | Vihreä<br>reitti | Lyhin<br>reitti |
|------------------------|------------------|-----------------|
|                        | 次                | <u>550</u>      |
| Vältä<br>moottoriteitä | Kävelyreitti     | Pyöräreitti     |

Valittavissa ovat seuraavat reittityypit:

- Nopein reitti reitti, joka vie vähiten aikaa.
- Ekologinen reitti vähiten polttoainetta kuluttava reitti matkallesi.
- Lyhin reitti lyhin välimatka valittujen sijaintien välillä. Tämä ei välttämättä ole nopein reitti varsinkaan, jos se kulkee kaupungin läpi.
- Kävelyreitti reitti, joka on suunniteltu jalkapatikkaa varten.
- Pyöräreitti reitti, joka on suunniteltu polkupyörällä tehtäväksi.
- Rajoitettu nopeus enimmäisnopeuteen perustuva reitti. Tämän tyyppisen reitin yhteydessä annetaan enimmäisnopeus. Reitti ja arvioitu saapumisaika suunnitellaan antamasi nopeuden perusteella.

Valitse Seuraava. Jos valitsit Nopein reitti, sinun on valittava, haluatko välttää moottoriteitä aina.

# Toistuvat määränpäät

Jos teet usein matkoja samoihin määränpäihin, voit asettaa TomTom -laitteen kysymään haluatko suunnitella reitin johonkin näistä määränpäistä aina, kun laite käynnistyy. Tämä on nopeampaa kuin reitin suunnittelu tavalliseen tapaan.

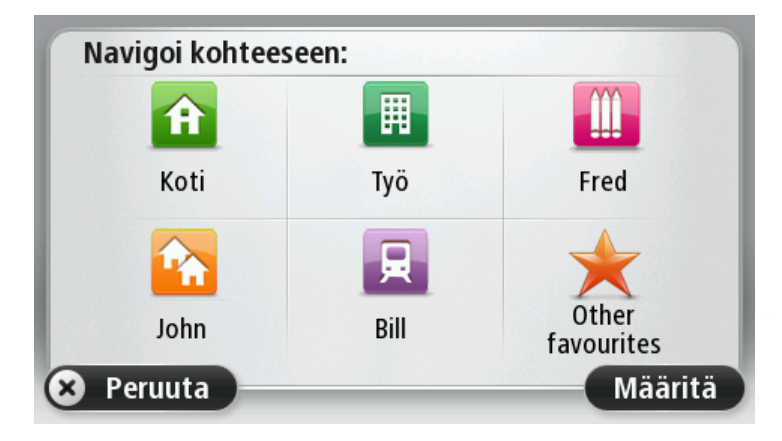

# Näytä usein käytetyt määränpäät

Voit asettaa TomTom -laitteen kysymään, haluatko suunnitella reitin johonkin toistuvista määränpäistä aina, kun laite käynnistyy.

Voit muuttaa asetusta seuraavasti:

- 1. Valitse Asetukset-valikosta Käynnistys ja valitse sitten Kysy määränpäätä.
- 2. Valitse Kyllä ja sitten uudelleen Kyllä, jolloin pääset antamaan tiedot määränpäästä.
- 3. Valitse symboli määränpäätä varten, aseta symboli valitsemalla Valmis ja valitse sitten Kyllä.

**Vihje**: Jos haluat lisätä määränpäitä, valitse yksi numeroiduista symboleista ja anna nimi uudelle määränpääpainikkeelle.

- 4. Valitse Kyllä, anna tarvittaessa uusi nimi ja valitse sitten Valmis.
- 5. Anna osoitetiedot samalla tavalla kuin reittiä suunnitellessa ja valitse sitten Valmis.
- 6. Jos haluat asettaa useampia määränpäitä, toista seuraavat vaiheet. Valitse muutoin Valmis.
- 7. Sinulta kysytään, haluatko vaihtaa käynnistyskuvaa.
- 8. Jos haluat vaihtaa kuvan, valitse Kyllä ja noudata sitten näytön ohjeita. Valitse muutoin Ei.

Aina kun laite käynnistyy, sinulta kysytään, haluatko suunnitella reitin. Jos valitset **Peruuta**, ajonäkymä avautuu.

# Saapumisaikojen käyttäminen

Voit määrittää TomTom -laitteen kysymään, haluatko saapua tiettyyn aikaan, kun suunnittelet reittiä.

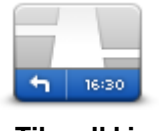

Valitse Asetukset-valikosta **Tilapalkki**, jos haluat ottaa käyttöön tai poistaa käytöstä saapumisajan ilmoitukset.

Jos haluat ottaa saapumisaikailmoitukset käyttöön, valitse**Pelivara**.

Tilapalkki

Kun olet suunnitellut reitin, valitse **KYLLÄ** ja määritä haluamasi saapumisaika.

Laite laskee saapumisajan ja näyttää, saavutko ajoissa.

Näiden tietojen avulla voit myös laskea, koska sinun on lähdettävä matkaan. Jos laite näyttää, että saavut 30 minuuttia etuajassa, voit odottaa ja lähteä liikkeelle 30 minuutin kuluessa sen sijaan, että saapuisit etujassa.

Saapumisaika lasketaan jatkuvasti uudelleen matkan aikana. Tilapalkki näyttää, saavutko ajoissa vai tuletko myöhästymään kuten seuraavassa:

| +55 <sup>min</sup>        | Saavut 55 minuuttia ennen syöttämääsi saapumisaikaa.<br>Jos arvioitu saapumisaika on yli viisi minuuttia ennen syöttämääsi aikaa,<br>se näkyy vihreällä. |
|---------------------------|----------------------------------------------------------------------------------------------------|
| +3 <sup>min</sup>         | Saavut 3 minuuttia ennen syöttämääsi saapumisaikaa.<br>Jos arvioitu saapumisaika on alle 5 minuuttia ennen syöttämääsi aikaa, se<br>näkyy keltaisella.   |
| <b>-19</b> <sup>min</sup> | Saavut 19 minuuttia myöhässä.<br>Jos arvioitu saapumisaika on syöttämäsi ajan jälkeen, se näkyy punaisel-                                                |

# Navigointivalikon vaihtoehdot

Jos valitset **Navigoi kohteeseen** tai **Aja kohteeseen**, voit asettaa määränpään monilla tavoilla, et pelkästään osoitetta syöttämällä. Muut vaihtoehdot ovat seuraavat:

|                            | Napauttamalla tätä painiketta voit navigoida kotisi sijaintiin.<br>Käytät tätä painiketta todennäköisesti enemmän kuin mitään muuta. |
|----------------------------|----------------------------------------------------------------------------------------------------|
| Koti                       |                                                                                                    |
| Sussilidi                  | Napauta tätä painiketta, jos haluat antaa määränpääksesi suosikin.                                                                   |
| SUOSIKKI                   |                                                                                                    |
| ABCD                       | Napauta tata painiketta, jos naluat antaa maaranpaaksesi osoitteen.                                                                  |
| Osoite                     |                                                                                                    |
| <b>141</b>                 | Napauta tätä painiketta, jos haluat valita määränpään viimeaikaisten<br>määränpäiden luettelosta.                                    |
| Äskeinen määrän-<br>pää    |                                                                                                    |
|                            | Napauta tätä painiketta, jos haluat navigoida kiinnostavaan paikkaan (KP).                                                           |
| Kiinnostava paikka         |                                                                                                    |
| ABCD                       | Joissakin laitteissa voi määrittää osoitteen ääniohjauksella. Lisätietoja on<br>kohdassa Ääniohjaus.                                 |
| Puhuttu osoite             |                                                                                                    |
|                            | Napauta tätä painiketta, jos haluat valita määränpääksi kohdan kartasta<br>karttaselaimen avulla.                                    |
| Kohta kartalla             |                                                                                                    |
| •                          | Napauta tätä painiketta, jos haluat antaa määränpään leveysasteen ja<br>pituusasteen avulla.                                         |
| Leveysaste Pitu-<br>usaste |                                                                                                    |

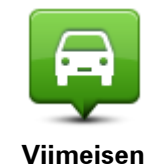

pysähdyksen

Kosketa tätä painiketta, jos haluat tehdä viimeisestä tallennetusta sijainnistasi määränpääsi.

| sijainti         |                                                                                                    |
|------------------|----------------------------------------------------------------------------------------------------|
|                  | Napauta tätä painiketta, jos haluat käyttää paikallista hakua TomTom<br>Places -palvelun kanssa lähellä sijaitsevien kauppojen ja yritysten etsi-<br>miseen. |
| Paikallinen haku | Voit hakea kauppoja ja yrityksiä läheltäsi, määränpään läheltä, minkä<br>tahansa muun kohteen läheltä tai jostakin kaupungista.                              |
|                  | Jos esimerkiksi haluat löytää uima-altaan nykyisen sijaintisi läheltä,<br>kirjoita 'uima-allas' ja valitse paras hakutulos.                                  |

# Reitin suunnittelu etukäteen

Voit käyttää TomTom -laitetta matkojen suunnitteluun etukäteen valitsemalla sekä aloituskohdan että määränpään.

Tässä lisää syitä, miksi reitti kannattaa suunnitella etukäteen:

- Voit ottaa selvää matkan kestosta ennen kuin lähdet matkalle.
- Voit myös verrata saman reitin matka-aikoja eri vuorokaudenaikoina tai eri viikonpäivinä. Laite käyttää IQ Routes -tekniikkaa reittiä suunnitellessa. IQ Routes laskee reitin teillä mitattujen todellisten keskinopeuksien mukaan.
- Tutki suunnittelemasi matkan reittiä.
- Tarkista reitti jollekulle, joka on tulossa käymään, ja selitä sitten reitti yksityiskohtaisesti.

Suunnittele reitti etukäteen seuraavasti:

- 1. Kosketa näyttöä, jolloin päävalikko tulee näkyviin.
- 2. Siirry seuraavaan valikkoruutuun koskettamalla nuolipainiketta ja valitse Suunnittele reitti.

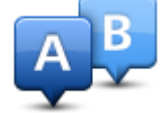

Tämä painike näytetään, kun TomTom -laitteessa ei ole suunniteltua reittiä.

- 3. Valitse matkan lähtöpaikka samalla tavalla kuin valitsisit määränpään.
- 4. Aseta matkan määränpää.
- 5. Jos reitin suunnitteluasetuksista on valittu **Kysy aina suunniteltaessa**, valitse suunniteltavan reitin tyyppi:
  - Nopein reitti reitti, joka vie vähiten aikaa.
  - Ekologinen reitti vähiten polttoainetta kuluttava reitti matkallesi.
  - Lyhin reitti lyhin välimatka valittujen sijaintien välillä. Tämä ei välttämättä ole nopein reitti varsinkaan, jos se kulkee kaupungin läpi.
  - Vältä moottoriteitä reitti, joka välttelee moottoriteitä.
  - Kävelyreitti reitti, joka on suunniteltu jalkapatikkaa varten.
  - Pyöräreitti reitti, joka on suunniteltu polkupyörällä tehtäväksi.
- 6. Valitse päivämäärä ja aika, jolloin teet suunniteltavan matkan.

Laite käyttää IQ Routes -tekniikkaa parhaan reitin suunnittelemiseen kyseiseen ajankohtaan. Tämä on kätevää, jos halutaan nähdä, kauanko tiettyyn matkaan kuluu eri vuorokaudenaikoina tai viikonpäivinä.

Navigaattori suunnittelee reitin kahden valitsemasi paikan välille.

# Reittitietojen katsominen

Voit käyttää näitä asetuksia viimeksi suunnittelemallesi reitille valitsemalla **Näytä reitti** päävalikosta tai napauttamalla **Tiedot**-painiketta reitin yhteenvetoruudussa.

Voit sitten valita seuraavista vaihtoehdoista:

| ÷  | Left  |
|----|-------|
| r) | Right |
| t  | Left  |

Napauta tätä painiketta, jos haluat luettelon kaikista reitin kääntymisohjeista.

Tämä on kätevää, jos joudut selittämään reitin toiselle henkilölle.

#### Näytä ohjeet

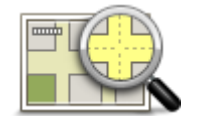

Napauta tätä painiketta, jos haluat nähdä yleiskuvan reitistä karttaselaimella.

# Näytä reittikartta

Napauta tätä painiketta, jos haluat katsoa demon reitistä. Voit keskeyttää demon koska tahansa napauttamalla ruutua.

#### Näytä reittiesittely

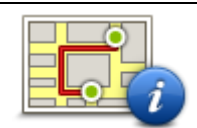

Napauta tätä painiketta, jos haluat avata reitin yhteenvetoruudun.

#### Näytä reittiyhteenveto

|  | 11 |
|--|----|
|  |    |

Näytä määränpää

Napauta tätä painiketta, jos haluat nähdä esikatselun määränpäästä. Voit navigoida lähellä määränpäätä olevalle pysäköintialueelle ja katsoa määränpäätä koskevia tietoja, kuten sen puhelinnumeron, jos tietoja on saatavilla.

Napauta tätä painiketta, jos haluat nähdä kaikki liikennehäiriöt reitin

varrella.

Näytä reitin liikenne **Huomautus**: tämä painike näkyy vain, jos navigaattorilla on HD Traffic -tilaus tai siihen on liitetty RDS-TMC-vastaanotin. Liikennetietoja ei ole saatavilla kaikissa maissa tai kaikilla alueilla. Lisätietoja TomTomin liikennepalveluista on osoitteessa <u>tomtom.com/services</u>.

# Ääniohjaus

Huomautus: ääniohjausta ei tueta kaikissa navigaattoreissa eikä kaikilla kielillä.

Ääniohjauksen toimintatapa vaihtelee laitteen tyypin mukaan.

#### Navigoi kohteeseen

Jos laitteen **päävalikossa** näkyy **Navigoi kohteeseen** -painike, lue nämä ääniohjausta koskevat aiheet:

Ääniohjaus - Navigoi kohteeseen

# Aja kohteeseen

Jos laitteen päävalikossa näkyy Aja kohteeseen -painike, lue nämä ääniohjausta koskevat aiheet:

Ääniohjaus - Aja kohteeseen

# Ääniohjaus - Navigoi kohteeseen

# Tietoja ääniohjauksesta

Huomautus: ääniohjausta ei tueta kaikissa navigaattoreissa eikä kaikilla kielillä.

Sen sijaan, että ohjaisit TomTom -laitetta napauttamalla näyttöä, voit ohjata -laitetta äänelläsi.

Voit esimerkiksi lisätä laitteen äänenvoimakkuutta sanomalla Lisää äänenvoimakkuutta.

Jos haluat nähdä kaikki käytettävissä olevat komennot, valitse päävalikosta **Apua**, sitten-**Tuotekäyttöoppaat** ja lopuksi **Mitä voin lausua**?

**Tärkeää**: Ääniohjaus edellyttää tietokoneääntä. Jos TomTom -laitteeseen ei ole asennettu ja valittu tietokoneääniä, tämä toiminto ei ole käytettävissä.

Jos haluat valita tietokoneäänen, valitse **Äänet** Asetukset valikosta ja sitten **Vaihda ääni** ja valitse lopuksi tietokoneääni.

# Ääniohjauksen käyttö

Voit ottaa ääniohjauksen käyttöön ja näyttää painikkeen ajonäkymässä valitsemalla Asetukset-valikosta **Ääniohjaus** ja **Ääniohjaus käyttöön**.

Voit poistaa ääniohjauksen käytöstä ja poistaa painikkeen ajonäkymästä valitsemalla Asetukset-valikosta **Ääniohjaus** ja **Ääniohjaus pois**.

Seuraava esimerkki näyttää, miten ääniohjausta käytetään matkan suunnitteluun kotiosoitteeseen:

1. Käynnistä mikrofoni napauttamalla mikrofonipainiketta ajonäkymässä.

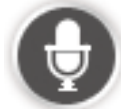

Näytössä on esimerkkejä mahdollisista komennoista.

Valitsemalla **Mitä voin lausua?** voit näyttää luettelon kaikista mahdollisista komennoista. Vaihtoehtoisesti voit valita päävalikosta **Asetukset**, **Ääniohjaus** ja **Mitä voin lausua**?

2. Kun kuulet äänimerkin, sano valitsemasi komento. Voit sanoa esimerkiksi Navigoi kotiin. Navigaattori on valmis kuuntelemaan vasta äänimerkin jälkeen.

Kun puhut, mikrofonin seuranta näyttää, kuinka hyvin laite kuulee äänesi:

- Vihreä palkki tarkoittaa, että laite kuulee äänesi.
- Punainen palkki tarkoittaa, että äänesi on liian voimakas, jotta laite tunnistaisi yksittäisiä sanoja.
- Harmaa palkki tarkoittaa, että äänesi on liian hiljainen, jotta laite tunnistaisi yksittäisiä sanoja.

Joidenkin ilmausten yhteydessä laite kysyy vahvistusta.

**Vihje**: Laite tunnistaa sanomasi parhaiten, kun sanot sanat normaalisti etkä yritä lausua niitä luonnottomalla tavalla. Jos esimerkiksi liikenteen melu on kova, voit joutua puhumaan mikrofonin suuntaan.

3. Jos komento on oikea, sano Kyllä.

Jos komento on väärä, sano Ei ja toista komento kuultuasi äänimerkin uudelleen.

Laite suunnittelee reitin nykyisestä sijainnista määränpäähän.

**Vihje**: voit estää laitetta kuuntelemasta enää komentoja sanomalla Peruuta. Voit palata edelliseen vaiheeseen sanomalla Takaisin.

#### Reitin suunnittelu ääntä käyttämällä

**Tärkeää**: Turvallisuuden vuoksi ja häiriöiden vähentämiseksi ajon aikana, reitti tulisi aina suunnitella ennen ajoon lähtöä.

**Huomautus**: reittiä ei voi suunnitella äänikomennoilla kaikkien maiden kaikille kartoille tai kaikilla kielillä.

Voit suunnitella reitin osoitteeseen puheella seuraavasti:

1. Napauta ääniohjauspainiketta ajonäkymässä.

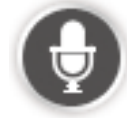

- 2. Kun kuulet äänimerkin, sano "Navigoi osoitteeseen".
- 3. Sano kaupungin nimi.

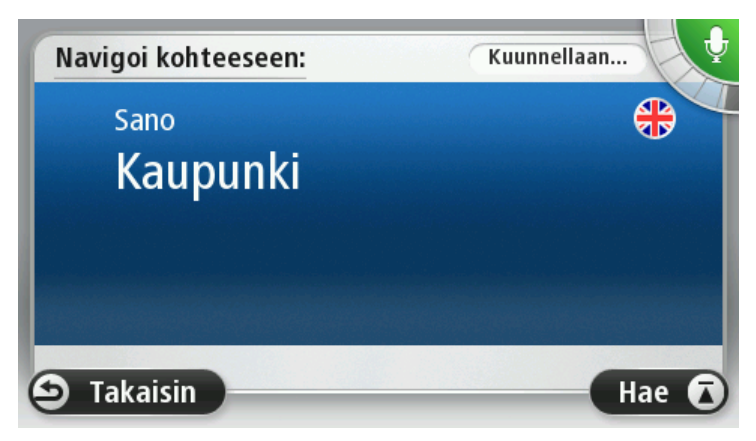

Laite näyttää luettelon kaupungeista, jotka kuulostavat samanlaisilta kuin mitä sanoit ja kertoo, mikä kaupunki on luettelon kärjessä.

Jos kuulemasi kaupunki on oikea, sano "Valmis", "OK", "Kyllä" tai "Yksi" tai napauta kaupunkia luettelon kärjessä.

Jos kuulemasi kaupunki ei ole oikea, mutta oikea kaupunki on luettelossa, sano oikean kaupungin viereinen numero tai napauta kaupungin nimeä.

Jos esimerkiksi oikea kaupunki on Rotterdam ja se näytetään kolmantena luettelossa, voit sanoa "Kolme" tai napauttaa nimeä**Rotterdam**.

Jos nimeä ei ole luettelossa, sano "Takaisin" tai "Ei" tai palaa edelliseen näyttöön valitsemalla **Takaisin**. Sano sitten kaupungin nimi uudelleen, kun kuulet merkkiäänen.

4. Sano kadunnimi.

Laite näyttää luettelon kadunnimistä, jotka kuulostavat samanlaisilta kuin mitä sanoit ja kertoo, mikä kadunnimi on luettelon kärjessä.

Jos kuulemasi kadunnimi on oikea, sano "Valmis" tai "OK" tai "Kyllä" tai "Yksi" tai napauta kadunnimeä luettelon kärjessä.

**Vihje**: Eri sijainneilla voi olla sama nimi, esimerkiksi kun tie ulottuu usean postinumeron alueelle. Jos näin käy, katso näyttöä ja napauta oikeaa sijaintia.

Jos kuulemasi kadunnimi ei ole oikea, mutta oikea kadunnimi on luettelossa, sano oikean kadunnimen viereinen numero tai napauta luettelossa olevaa kadunnimeä.

Jos kadunnimeä ei ole luettelossa, sano "Takaisin" tai "Ei" tai palaa edelliseen näyttöön valitsemalla **Takaisin**. Sano sitten kadunnimi uudelleen, kun kuulet merkkiäänen.

5. Sano talonumero.

**Tärkeää**: Numerot on sanottava samalla kielellä, jolla painikkeen nimet ja valikot ovat laitteessa.

| Talonumero: |    |   |       |      |        |  |  |
|-------------|----|---|-------|------|--------|--|--|
| 1           |    |   |       |      |        |  |  |
| 1           | 2  | 3 | 4     | 5    |        |  |  |
| 6           | 7  | 8 | 9     | 0    | ÷      |  |  |
|             | вс |   | Riste | ys N | /almis |  |  |

Numerot on lausuttava jatkuvana lausekkeena eli samalla tavalla, kuin numero tavallisesti sanotaan. Esimerkiksi numero 357 sanotaan jatkuvana lausekkeena "kolmesataaviisikymmentäseitsemän."

Jos numero on oikein, sano "Valmis" tai "OK" tai kirjoita numero näppäimistöllä.

Jos numero on väärin, sano "Takaisin" tai "Ei" tai napauta askelpalautinta ja toista numero.

Vihje: Jos sanot "takaisin", kun numeroita ei näy ruudussa, laite palaa edelliseen ruutuun.

Kun oikea luku näkyy, sano "valmis" tai "OK". Voit myös syöttää numeron koskettamalla ruutua.

6. Kun reitti on laskettu ja esillä on reitin yhteenveto, valitse Valmis.

Laite alkaa ohjata sinua määränpäähäsi sekä ääni- että näyttöohjeiden avulla.

Vihje: sen lisäksi, että voit suunnitella reitin ääniohjauksella, voit myös valita päävalikosta Navigoi kohteeseen ja Puhuttu osoite. Vaihtoehtoisesti voit napauttaa näppäimistön alaosassa olevaa painiketta, kun kirjoitat osoitetta. Kun tämä painike näkyy harmaana, et voi käyttää puhetta osoitteen antamiseen.

# Ääniohjaus - Aja kohteeseen

# Tietoja ääniohjauksesta

Huomautus: ääniohjausta ei tueta kaikissa navigaattoreissa eikä kaikilla kielillä.

Sen sijaan, että ohjaisit TomTom -laitetta napauttamalla näyttöä, voit ohjata -laitetta äänelläsi.

Voit esimerkiksi lisätä navigaattorin äänenvoimakkuutta sanomalla Lisää äänenvoimakkuutta tai Ääni 50 %.

Jos haluat nähdä kaikki käytettävissä olevat komennot, valitse päävalikosta **Ohje**, **Tuotekäyttöop**paat ja lopuksi **Mitä sanoa**.

**Tärkeää**: Ääniohjaus edellyttää tietokoneääntä. Jos TomTom -laitteeseen ei ole asennettu ja valittu tietokoneääniä, tämä toiminto ei ole käytettävissä.

Jos haluat valita tietokoneäänen, valitse **Äänet** Asetukset valikosta ja sitten **Vaihda ääni** ja valitse lopuksi tietokoneääni.

# Ääniohjauksen käyttö

Ääniohjaus on oletusarvoisesti käytössä, jos se on käytettävissä valitsemallasi kielellä.

Voit poistaa ääniohjauksen käytöstä ja poistaa painikkeen ajonäkymästä valitsemalla Asetukset-valikosta **Ääniohjaus** ja **Ääniohjaus pois**.

Seuraava esimerkki näyttää, miten ääniohjausta käytetään matkan suunnitteluun kotiosoitteeseen:

1. Käynnistä mikrofoni napauttamalla mikrofonipainiketta ajonäkymässä.

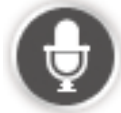

Näytössä on esimerkkejä mahdollisista komennoista.

Valitsemalla **Mitä sanoa** voit näyttää luettelon kaikista mahdollisista komennoista. Vaihtoehtoisesti voit valita päävalikosta **Asetukset**, **Ääniohjaus** ja **Mitä sanoa**.

2. Kun navigaattorista kuuluu Sano komento ja äänimerkki, sano haluamasi komento. Voit sanoa esimerkiksi Aja kotiin. Navigaattori on valmis kuuntelemaan vasta äänimerkin jälkeen.

Kun puhut, mikrofonin seuranta näyttää, kuinka hyvin laite kuulee äänesi:

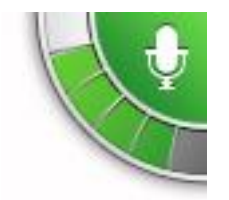

Vihreä palkki tarkoittaa, että laite kuulee äänesi.

Punainen palkki tarkoittaa, että äänesi on liian voimakas, jotta laite tunnistaisi yksittäisiä sanoja.

Harmaa palkki tarkoittaa, että äänesi on liian hiljainen, jotta laite tunnistaisi yksittäisiä sanoja.

Joidenkin ilmausten kohdalla laite toistaa sanomasi ja pyytää vahvistusta.

Vihje: Laite tunnistaa sanomasi parhaiten, kun sanot sanat normaalisti etkä yritä lausua niitä luonnottomalla tavalla. Jos esimerkiksi liikenteen melu on kova, voit joutua puhumaan mikrofonin suuntaan.

3. Jos komento on oikea, sano Kyllä.

Jos komento on väärä, sano Ei ja toista komento kuultuasi äänimerkin uudelleen.

Laite suunnittelee reitin nykyisestä sijainnista määränpäähän.

**Vihje**: voit estää laitetta kuuntelemasta enää komentoja sanomalla Peruuta. Voit palata edelliseen vaiheeseen sanomalla Takaisin.

#### Reitin suunnittelu ääntä käyttämällä

**Tärkeää**: Turvallisuuden vuoksi ja häiriöiden vähentämiseksi ajon aikana, reitti tulisi aina suunnitella ennen ajoon lähtöä.

**Huomautus**: reittiä ei voi suunnitella äänikomennoilla kaikkien maiden kaikille kartoille tai kaikilla kielillä.

Voit suunnitella reitin osoitteeseen puheella seuraavasti:

1. Napauta ääniohjauspainiketta ajonäkymässä.

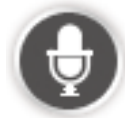

2. Kun kuulet äänimerkin, sano Navigoi osoitteeseen tai Aja osoitteeseen.

Vihje: laitteen päävalikossa on joko Navigoi kohteeseen- tai Aja kohteeseen -painike. Kun suunnittelet reittiä osoitteeseen ääniohjauksella, sano Navigoi osoitteeseen, jos painikkeessa on teksti Navigoi kohteeseen, tai Aja osoitteeseen, jos painikkeessa on teksti Aja kohteeseen.

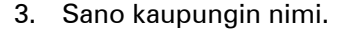

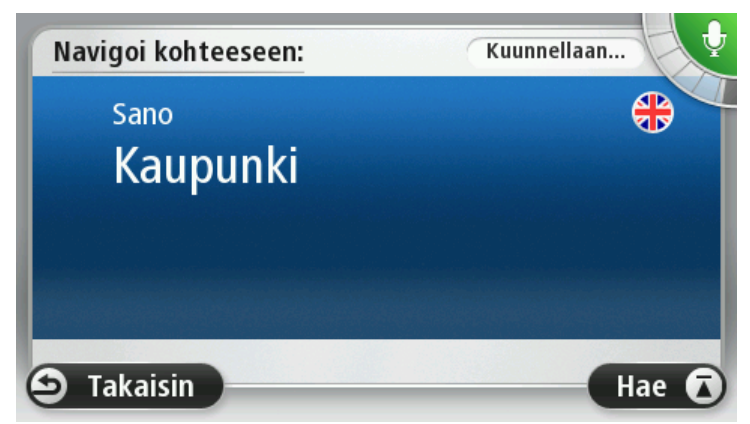

Laite näyttää luettelon kaupungeista, jotka kuulostavat samanlaisilta kuin mitä sanoit ja kertoo, mikä kaupunki on luettelon kärjessä.

Jos kuulemasi kaupunki on oikea, sano "Valmis", "OK", "Kyllä" tai "Yksi" tai napauta kaupunkia luettelon kärjessä.

Jos kuulemasi kaupunki ei ole oikea, mutta oikea kaupunki on luettelossa, sano oikean kaupungin viereinen numero tai napauta kaupungin nimeä.

Jos esimerkiksi oikea kaupunki on Rotterdam ja se näytetään kolmantena luettelossa, voit sanoa "Kolme" tai napauttaa nimeä**Rotterdam**.

Jos nimeä ei ole luettelossa, sano "Takaisin" tai "Ei" tai palaa edelliseen näyttöön valitsemalla **Takaisin**. Sano sitten kaupungin nimi uudelleen, kun kuulet merkkiäänen.

4. Sano kadunnimi.

Laite näyttää luettelon kadunnimistä, jotka kuulostavat samanlaisilta kuin mitä sanoit ja kertoo, mikä kadunnimi on luettelon kärjessä.

Jos kuulemasi kadunnimi on oikea, sano "Valmis" tai "OK" tai "Kyllä" tai "Yksi" tai napauta kadunnimeä luettelon kärjessä.

**Vihje**: Eri sijainneilla voi olla sama nimi, esimerkiksi kun tie ulottuu usean postinumeron alueelle. Jos näin käy, katso näyttöä ja napauta oikeaa sijaintia.

Jos kuulemasi kadunnimi ei ole oikea, mutta oikea kadunnimi on luettelossa, sano oikean kadunnimen viereinen numero tai napauta luettelossa olevaa kadunnimeä.

Jos kadunnimeä ei ole luettelossa, sano "Takaisin" tai "Ei" tai palaa edelliseen näyttöön valitsemalla **Takaisin**. Sano sitten kadunnimi uudelleen, kun kuulet merkkiäänen.

5. Sano talonumero.

**Tärkeää**: Numerot on sanottava samalla kielellä, jolla painikkeen nimet ja valikot ovat laitteessa.

| Talonumero: |    |   |       |      |        |  |  |
|-------------|----|---|-------|------|--------|--|--|
|             |    |   | 1     |      |        |  |  |
| 1           | 2  | 3 | 4     | 5    |        |  |  |
| 6           | 7  | 8 | 9     | 0    | ÷      |  |  |
|             | BC |   | Riste | ys N | /almis |  |  |

Numerot on lausuttava jatkuvana lausekkeena eli samalla tavalla, kuin numero tavallisesti sanotaan. Esimerkiksi numero 357 sanotaan jatkuvana lausekkeena "kolmesataaviisikymmentäseitsemän."

Jos numero on oikein, sano "Valmis" tai "OK" tai kirjoita numero näppäimistöllä.

Jos numero on väärin, sano "Takaisin" tai "Ei" tai napauta askelpalautinta ja toista numero.

Vihje: Jos sanot "takaisin", kun numeroita ei näy ruudussa, laite palaa edelliseen ruutuun.

Kun oikea luku näkyy, sano "valmis" tai "OK". Voit myös syöttää numeron koskettamalla ruutua.

6. Kun reitti on laskettu ja esillä on reitin yhteenveto, valitse Valmis.

Laite alkaa ohjata sinua määränpäähäsi sekä ääni- että näyttöohjeiden avulla.

#### Osoitteen antaminen puhumalla

**Tärkeää**: Turvallisuuden vuoksi ja häiriöiden vähentämiseksi ajon aikana, reitti tulisi aina suunnitella ennen ajoon lähtöä.

Vaikka et käyttäisi äänikomentoa matkan suunnittelun aloittamiseen, voit silti antaa osoitteen puhumalla.

Aloita matkan suunnittelu valitsemalla päävalikosta **Navigoi kohteeseen** tai **Aja kohteeseen**. Valitse sitten **Osoite**.

Voit antaa määränpään puhumalla, kun napautat jotakin seuraavista painikkeista:

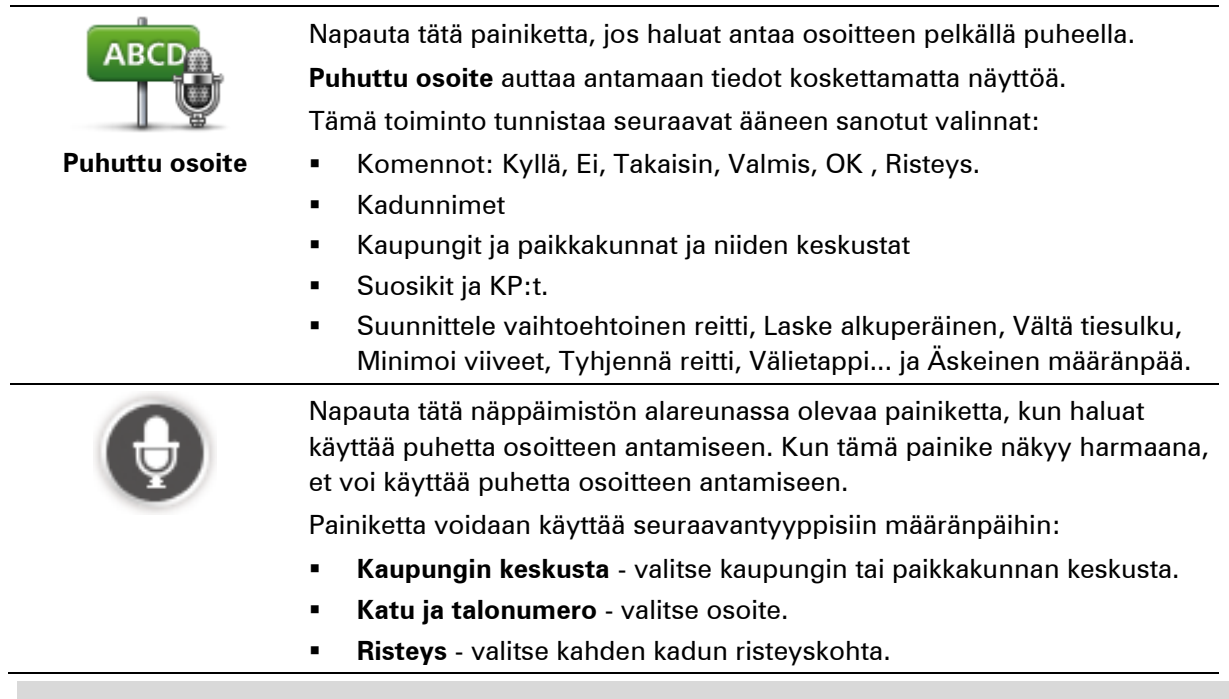

# Vihjeitä

Laite tunnistaa paikkojen ja katujen nimet, kun ne lausutaan paikallisella kielellä oikein lausuttuna.

Postinumeroita ei voi antaa puhumalla vaan ne pitää kirjoittaa näppäimistöllä.

Puhuttu osoite ei ole käytettävissä kaikkien karttojen kanssa kaikissa maissa.

# Ajonäkymä

# Tietoja ajonäkymästä

Kun TomTom -navigaattori käynnistyy ensimmäisen kerran, näytössä on ajonäkymä ja tarkat tiedot sijainnistasi.

Napauta näytön keskustaa milloin tahansa, kun haluat avata päävalikon.

Voit valita käynnistettässä näytettävän näytön valitsemalla päävalikosta **Asetukset** ja sitten **Käynnistysasetukset**.

# Ajonäkymä

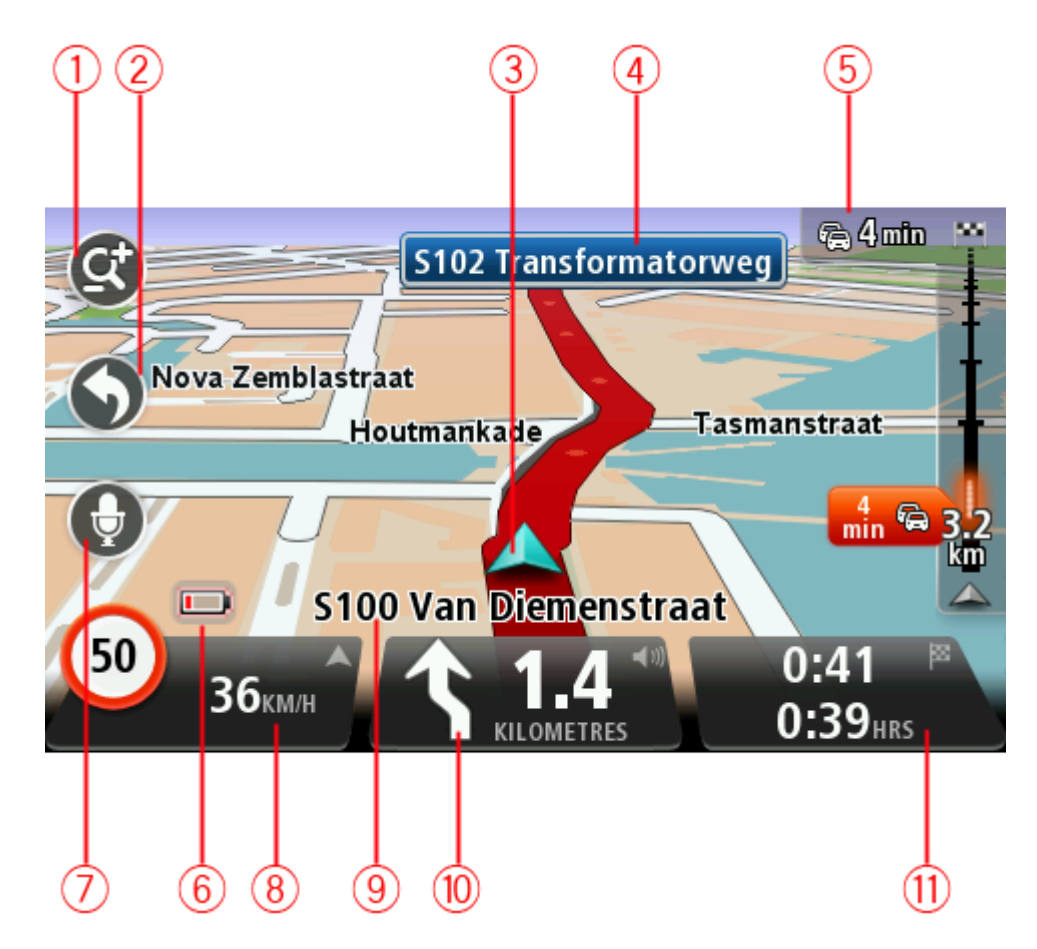

- 1. Zoomauspainike näytä lähennys- ja loitonnuspainikkeet napauttamalla suurennuslasia.
- Pikavalikko Voit ottaa pikavalikon käyttöön valitsemalla Asetukset-valikosta Luo oma valikko (sivulla 56). Jos valikossa on vain yksi tai kaksi painiketta, molemmat painikkeet näkyvät ajonäkymässä.
- 3. Nykyinen sijaintisi.
- 4. Tienviitan tiedot tai seuraavan kadun nimi.

- 5. Liikennepalkki. Napauta sivupalkkia, jos haluat nähdä liikennehäiriöt reitin varrella. Liikenteen sivupalkki näkyy vain, jos navigaattorilla on HD Traffic -tilaus tai siihen on liitetty RDS-TMC-vastaanotin. Liikennetietoja ei ole saatavilla kaikissa maissa tai kaikilla alueilla.
- 6. Akun varauksen osoitin.
- 7. Mikrofonipainike ääniohjausta varten.

Huomautus: ääniohjausta ei tueta kaikissa navigaattoreissa eikä kaikilla kielillä.

8. Kellonaika, nykyinen nopeus ja nopeusrajoitus, jos tunnettu. Jos haluat nähdä eron toivomasi saapumisajan ja arvioidun saapumisajan välillä, merkitse Pelivara-valintaruuutu tilapalkin asetuksissa.

Napauta tilapalkin tätä osaa, jos haluat vaihtaa 3D-kartan ja 2D-kartan välillä.

- 9. Sen kadun nimi, jolla olet.
- Navigointiohje edessä olevaa tietä varten ja etäisyys seuraavaan ohjeeseen. Jos seuraavan ohjeen sijainti on alle 150 m edellisen ohjeen jälkeen, se näytetään välittömästi etäisyyden sijasta.

Napauta tilapalkin tätä osaa, jos haluat toistaa viimeisimmät ääniohjeet ja muuttaa äänenvoimakkuutta. Voit myös mykistää äänen tästä.

11. Jäljellä oleva matka-aika, jäljellä oleva etäisyys ja arvioitu saapumisaika.

Napauta tilapalkin tätä osaa, jos haluat avata reitin yhteenvetonäytön.

Jos haluat muuttaa tilapalkissa näkyviä tietoja, valitse Asetukset-valikosta Tilapalkki.

#### Ajonäkymän symbolit

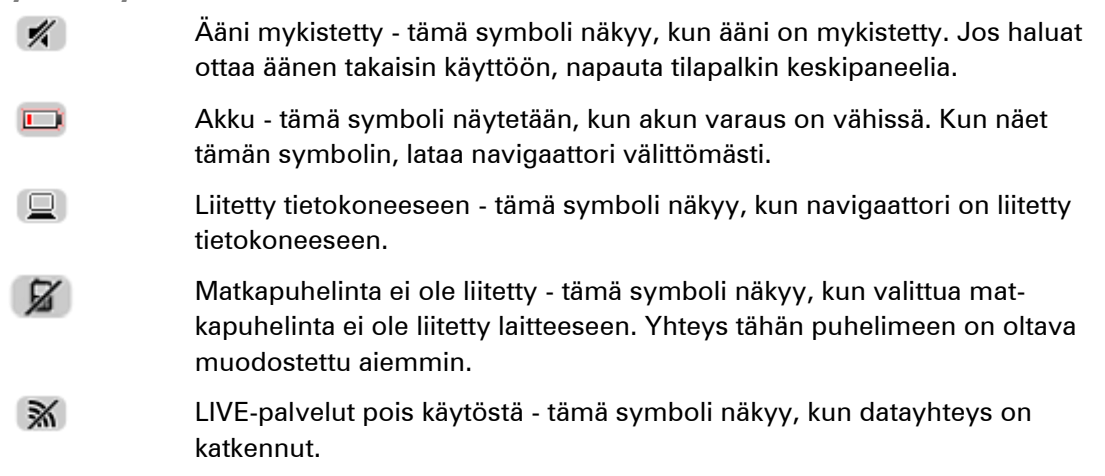

#### Tietoja uudelleensuunnitteluasetuksista

TomTom -laite auttaa sinua saavuttamaan määränpääsi mahdollisimman nopeasti näyttämällä nopeamman vaihtoehtoisen reitin, kun sellainen on käytettävissä.

Jos haluat muuttaa vaihtoehtoisten reittien kysymistapaa, valitse **Asetukset** ja **Reitin suunnittelu**. Valitse **Seuraava**, kunnes olet kohdassa **Uudelleensuunnitteluasetukset**.

**Huomautus**: tämä asetus on käytettävissä vain, jos navigaattorilla on HD Traffic -tilaus tai siihen on liitetty RDS-TMC-vastaanotin. Liikennetietoja ei ole saatavilla kaikissa maissa tai kaikilla alueilla. Lisätietoja TomTomin liikennepalveluista on osoitteessa <u>tomtom.com/services</u>.

Määritä, haluatko TomTom -laitteen suunnittelevan reitin uudelleen, jos ajon aikana löytyy nopeampi reitti. Tästä on hyötyä, jos liikenne ruuhkautuu tai vähenee reitin jäljellä olevalla osuudella. Valitse jokin seuraavista asetuksista:

- Vaihda aina sille reitille valitsemalla tämän vaihtoehdon et saa ilmoituksia, kun nopeampi reitti löytyy. Nykyinen reitti lasketaan automaattisesti uudelleen nopeimmaksi.
- Kysy, haluanko sille reitille kun valitset tämän vaihtoehdon, sinulta kysytään, haluatko käyttää uutta reittiä. Kun sinulta kysytään, haluatko käyttää vaihtoehtoista reittiä, nykyinen reitti lasketaan nopeimmaksi, kun valitset Kyllä. Valitse Ei, jos et halua käyttää vaihtoehtoista reittiä. Jos sittenkin haluat käyttää vaihtoehtoista reittiä, napauta näytön yläreunassa olevaa ilmoitusta.

Valitsemalla **Tiedot** näet sekä alkuperäisen että vaihtoehtoisen reitin yhteenvedon. Sen jälkeen voit käyttää nopeinta reittiä valitsemalla **Valmis** tai pysyä alkuperäisellä reitillä valitsemalla **Nykyinen reitti**.

 Älä kysy, näytä - valitsemalla tämän vaihtoehdon et saa ilmoituksia, uusi reitti vain ilmestyy näyttöön. Sen jälkeen voit käyttää vaihtoehtoista reittiä napauttamalla ilmoitusta.

# Edistynyt kaistaohjaus

# Tietoja kaistaohjauksesta

Huomautus: Kaistaohjaus ei ole saatavilla kaikille risteyksille tai kaikissa maissa.

TomTom -navigaattori auttaa valmistautumaan moottoriteiden erkanemiskohtien ja risteyksien varalta näyttämällä oikean ajokaistan suunnitellulle reitille.

Kun lähestyt erkanemiskohtaa, oikea kaista näkyy näytössä.

# Kaistaohjauksen käyttäminen

Kaistaohjausta on kahdentyyppistä:

Kaistakuvat

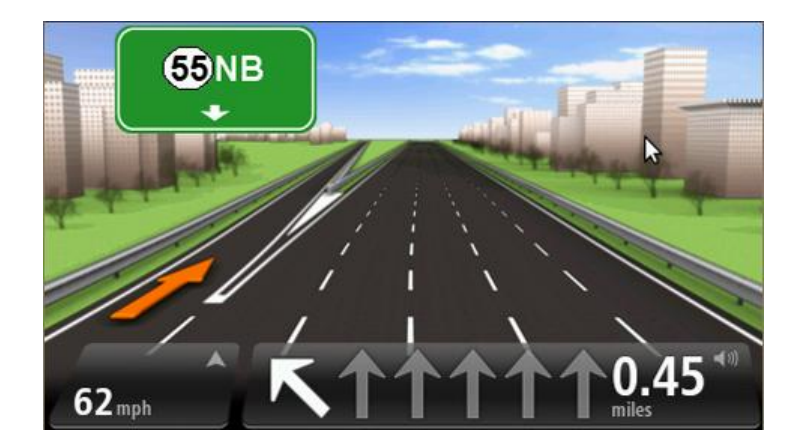

Voit poistaa kaistakuvat käytöstä valitsemalla päävalikosta **Asetukset** ja sitten **Lisäasetukset**. Poista valintaruudun valinta kohdasta **Näytä kaistakuvat**.

Vihje: Voit palata ajonäkymään napauttamalla mitä tahansa kohtaa näytössä.

Ohjeet tilapalkissa

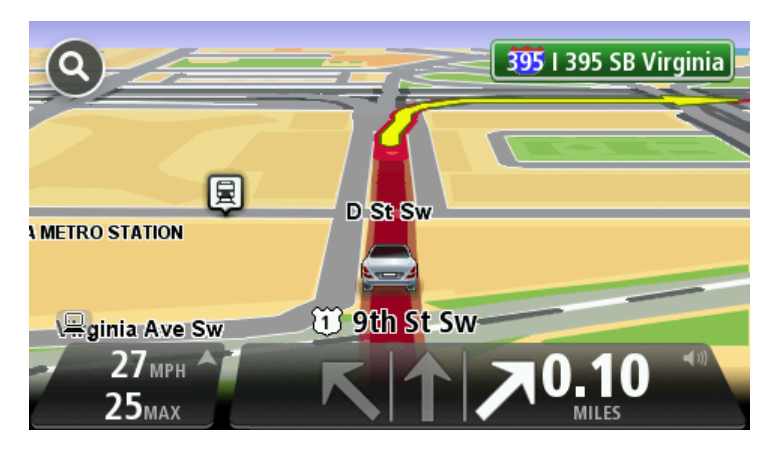
Vihje: Jos tilapalkissa ei näy kaistaohjausta ja kaikki kaistat on korostettu, voit käyttää mitä tahansa kaistaa.

## **Reitin muuttaminen**

### Muutosten tekeminen reittiin

Suunniteltuasi reitin haluat ehkä muuttaa reittiä tai jopa vaihtaa määränpäätä. On monta tapaa muuttaa reittiä iman, että koko matkaa pitää suunnitella uudelleen.

#### Jos haluat muuttaa reittiä, valitse päävalikosta Muuta reittiä:

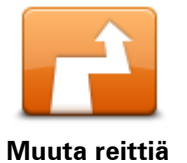

Napauta tätä painiketta, jos haluat muuttaa nykyistä reittiä. Tämä painike näkyy vain, kun navigaattorissa on suunniteltu reitti.

Muuta reittiä -valikko

Jos haluat muuttaa nykyistä reittiä tai määränpäätä, napauta jotain seuraavista painikkeista:

|                  | Napauta tätä painiketta, jos haluat laskea vaihtoehdon nykyiselle reitille.<br>Tämä painike näkyy vain, kun TomTom -navigaattorissa on suunniteltu<br>reitti.                                                                                                    |
|------------------|----------------------------------------------------------------------------------------------------|
| Laske vaihtoehto | Tämä on yksinkertainen tapa etsiä toinen reitti nykyiseen määränpäähäsi.<br>Laite suunnittelee uuden reitin nykyisestä sijainnista määränpäähäsi<br>käyttäen aivan eri teitä.<br>Uusi reitti näytetään alkuperäisen reitin rinnalla, jotta voit valita<br>käytettävän reitin.                                                                                                    |
| Vältä tiesulku   | ,<br>Napauta tätä painiketta ajaessasi suunnitellulla reitillä, jos haluat välttää<br>tiesulun tai liikenneruhkan edessä olevalla tiellä.<br>Navigaattori ehdottaa uutta reittiä, jossa vältetään nykyisen reitin tiet<br>valitulta etäisyydeltä.<br>Jos tiesulku tai liikenneruuhka äkisti selviää, voit suunnitella alkuperäisen<br>reitin uudelleen valitsemalla <b>Suunnittele reitti uudelleen</b> . |
|                  | <b>Tärkeää</b> : Ota huomioon, että kun uusi reitti suunnitellaan, sinua voidaan<br>kehottaa välittömästi kääntymään nykyiseltä tieltä.                                                                                                    |
| Minimoi viiveet  | Napauta tätä painiketta, jos haluat välttää viivästykset suunnitellulla<br>reitillä.<br>Kaikkia liikenneviivästyksiä ei ole mahdollista välttää. Vaikka laite tarkistaa<br>jatkuvasti viivästykset reitillä, voit käynnistää manuaalisen tarkistuksen<br>napauttamalla tätä painiketta. Laite laskee parhaan reitin kaikkien tai<br>useimpien viivästysten välttämiseksi.                                 |
|                  | <b>Huomautus</b> : tämä painike näkyy vain, jos navigaattorilla on HD Traffic<br>-tilaus tai siihen on liitetty RDS-TMC-vastaanotin. Liikennetietoja ei ole<br>saatavilla kaikissa maissa tai kaikilla alueilla. Lisätietoja TomTomin                                                                                                    |

liikennepalveluista on osoitteessa tomtom.com/services.

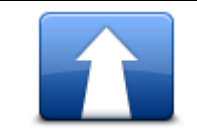

Napauta tätä painiketta, jos haluat muuttaa nykyistä määränpäätä. Kun muutat määränpäätä, sinulle näytetään samat asetukset ja sinua pyydetään antamaan uusi osoite kuin uutta reittiä suunniteltaessa.

Muuta määränpäätä

| ← Left                               | Napauta tätä painiketta, jos haluat välttää osaa nykyisestä reitistä.                                                                                                    |
|--------------------------------------|----------------------------------------------------------------------------------------------------|
| ¥<br>r• Right<br>Vältä osaa reitistä | Näyttöön tulee luettelo reitin kadunnimistä. Kun napautat yhtä kadun-<br>nimistä, laite laskee kiertoreitin, jolla valittu katu vältetään. Reitin yhteen-<br>vedossa näytetään sekä uusi reitti että alkuperäinen reitti. Valitse toinen<br>reiteistä napauttamalla oikeanpuoleista paneelia ja valitse sitten <b>Valmis</b> . |
|                                      | Jos et halua käyttää kumpaakaan reitin yhteenvedossa näytetyistä<br>reiteistä, valitsemalla <b>Muuta reittiä</b> voit etsiä toisen tavan muuttaa reittiä.                                                                                                    |
|                                      | Napauta tätä painiketta, jos haluat muuttaa reittiä valitsemalla sijainnin,<br>jonka kautta haluat kulkea, kun haluat esimerkiksi tavata jonkun matkalla.                                                                                                    |
| Välietappi                           | Kun valitset sijainnin, jonka kautta haluat kulkea, sinulle näytetään samat<br>asetukset ja sinua pyydetään antamaan uusi osoite kuin uutta reittiä<br>suunniteltaessa.                                                                                                    |
|                                      | Laite suunnittelee reitin määränpäähän valitun sijainnin kautta.                                                                                                    |
|                                      | Valittu sijainti merkitään karttaan.                                                                                                    |
|                                      | Näkyviin tulee varoitus, kun saavut määränpäähäsi tai ajat merkityn<br>sijainnin kautta.                                                                                                    |

#### Tietoja välietapeista

Huomautus: tämä toiminto ei ole käytettävissä kaikilla TomTom-laitteilla.

Voit valita välietapit seuraavista syistä:

- Haluat kulkea tiettyä tietä tai tietyn alueen kautta.
- Haluat pysähtyä ennen määränpäätä.

Reitillä voi olla seuraavanlaisia välietappeja:

- Ilmoitettavat välietapit välietappi, johon todennäköisesti haluaisit pysähtyä, kuten KP, huoltoasema tai ystävän koti. Saat ääniohjeita tai ilmoituksen, kun lähestyt välietappia ja saavut siihen.
- Välietapit ilman ilmoitusta välietappi, jota käytät reitin opastamisen helpottamiseksi, esimerkiksi, kun haluat ajaa Helsingistä Turkuun tiettyä moottoritietä. Et saa ilmoitusta lähestyessäsi välietappia.

#### Ensimmäisen välietapin lisääminen reitille

Kun haluat lisätä ensimmäisen välietapin reitille, toimi seuraavasti:

- 1. Kosketa näyttöä, jolloin päävalikko tulee näkyviin.
- 2. Valitse Muuta reittiä.
- 3. Valitse Välietappi.

**Vihje:** Voit myös valita kohdistinvalikosta **Näytä kartta** ja sitten**Välietappi**. Jos laite tukee ääniohjausta, voit lisätä välietappeja myös sanomalla komennon ääneen.

 Valitse välietapin sijainti seuraavista vaihtoehdoista: Koti, Suosikki, Osoite, Äskeinen määränpää, KP, kohta kartalla, pituusaste/leveysaste, viimeisen pysähdyksen sijainti. Voit myös hakea sijaintia.

Vahvistus reitin yhteenvetoruudussa ilmoittaa, että reitti lasketaan uudelleen välietapin lisäämiseksi reitille. Välietappi-painike Muuta reittiä -valikossa muuttuu ja näyttää, että nykyisellä reitillä on nyt yksi välietappi.

**Huomautus**: Kaikki välietapit lisätään ensin ilmoitettavina välietappeina. Voit lisätä enintään kolme välietappia.

#### Seuraavien välietappien lisääminen

Jos haluat lisätä muita välietappeja reitille ensimmäisen välietapin lisäämisen jälkeen, toimi seuraavasti:

- 1. Kosketa näyttöä, jolloin päävalikko tulee näkyviin.
- 2. Valitse Muuta reittiä.
- 3. Valitse Välietappi.

Vihje: Jos laite tukee ääniohjausta, voit lisätä välietappeja myös sanomalla komennon ääneen.

- 4. Valitse Lisää.
- Valitse välietapin sijainti seuraavista vaihtoehdoista: Koti, Suosikki, Osoite, Äskeinen määränpää, KP, kohta kartalla, leveysaste/pituusaste, viimeisen pysähdyksen sijainti. Voit myös hakea sijaintia.

Ilmoituksesta näet, sinulle mihin kohtaan välietappien luetteloa uusi välietappi on lisätty.

6. Valitse Valmis.

Vahvistus reitin yhteenvetoruudussa ilmoittaa, että reitti lasketaan uudelleen välietappien lisäämiseksi reitille.

7. Voit lisätä muita välietappeja reitille toistamalla vaiheet.

Välietappi-painike Muuta reittiä -valikossa muuttuu ja näyttää, että nykyisellä reitillä on nyt useita välietappeja.

Huomautus: Kaikki välietapit lisätään ensin ilmoitettavina välietappeina.

## Välietappien järjestyksen muuttaminen

Välietapit lisätään automaattisesti optimoidussa järjestyksessä. Voit silti halutessasi muuttaa niiden järjestystä. Jos haluat muuttaa välietappien järjestystä, toimi seuraavasti:

- 1. Kosketa näyttöä, jolloin päävalikko tulee näkyviin.
- 2. Valitse Muuta reittiä.
- 3. Valitse Välietappi.

Välietappien luettelo tulee näkyviin.

 Valitse välietappi, jonka haluat siirtää ylös tai alas. Välietapin nimi näkyy näytössä ylimmäisenä.

#### 5. Valitse Siirrä ylös tai Siirrä alas.

Välietapin paikka luettelossa muuttuu ja palaat välittömästi välietappien luetteloon.

**Vihje:** Et voi siirtää välietappeja, joissa et ole käynyt, samaan luetteloon niiden välietappien kanssa, joissa olet jo käynyt.

#### Välietapin poistaminen

Jos haluat poistaa välietapin, toimi seuraavasti:

- 1. Kosketa näyttöä, jolloin päävalikko tulee näkyviin.
- 2. Valitse Muuta reittiä.
- 3. Valitse Välietappi.

Välietappien luettelo tulee näkyviin.

- Napauta poistettavaa välietappia.
   Välietapin nimi näkyy näytössä ylimmäisenä.
- 5. Valitse Poista.

Välietappi poistetaan ja palaat välittömästi välietappien luetteloon.

#### Välietapin ilmoitusasetusten muuttaminen

Jos välietapista annettaan ilmoitus, kyseisen välietapin vieressä on kuvake välietappien luettelossa. Jos haluat ottaa välietapin ilmoituksen käyttöön tai poistaa sen käytöstä, toimi seuraavasti:

- 1. Kosketa näyttöä, jolloin päävalikko tulee näkyviin.
- 2. Valitse Muuta reittiä.
- 3. Valitse Välietappi.

Välietappien luettelo tulee näkyviin.

- 4. Valitse välietappi, jonka ilmoitusasetusta haluat muuttaa. Välietapin nimi näkyy näytössä ylimmäisenä.
- 5. Valitse Ilmoitus käytössä/pois käytöstä

Välietapin ilmoitusasetukset muutetaan ja palaat välittömästi välietappien luetteloon.

Vihje: Jos olet jo käynyt välietapissa, et voi ottaa ilmoitusta käyttöön tai poistaa sitä käytöstä.

#### Välietapin uudelleenaktivointi

**Huomautus**: Voit aktivoida vain välietapin, jossa olet jo käynyt. Välietapit, joissa olet jo käynyt, näkyvät harmaana.

Jos haluat aktivoida välietapin uudelleen, toimi seuraavasti:

- 1. Kosketa näyttöä, jolloin päävalikko tulee näkyviin.
- 2. Valitse Muuta reittiä.
- 3. Valitse Välietappi.

Välietappien luettelo tulee näkyviin.

- Valitse uudelleen aktivoitava välietappi, jossa olet jo käynyt. Välietapin nimi näkyy näytössä ylimmäisenä.
- 5. Valitse Aktivoi uudelleen.

Välietappi poistetaan ja lisätään uudelleen niiden välietappien luetteloon, joissa et vielä ole käynyt.

## Näytä kartta

#### Tietoja kartan näyttämisestä

Voit katsoa karttaa samalla tavalla kuin perinteistä paperikarttaa. Kartassa näkyy oma sijaintisi ja monia muita sijainteja, kuten suosikkeja ja KP:itä.

Jos haluat näyttää kartan tällä tavalla, valitse päävalikosta Näytä kartta tai Näytä reitti.

Voit katsoa eri paikkoja kartassa siirtämällä karttaa näytössä. Voit liikuttaa karttaa koskettamalla näyttöä ja vetämällä sormea sen poikki. Jos navigaattori tukee eleitä, voit myös lähentää ja loitontaa koskettamalla näyttöä peukalolla ja etusormella ja liu'uttamalla sormia erilleen tai yhteen.

Voit valita sijainnin kartasta napauttamalla sitä. Kohdistin korostaa sijainnin ja näyttää sitä koskevia hyödyllisiä tietoja tietoruudussa. Jos haluat luoda suosikin tai suunnitella reitin kyseiseen sijaintiin, napauta tietoruutua.

Näytä kartta

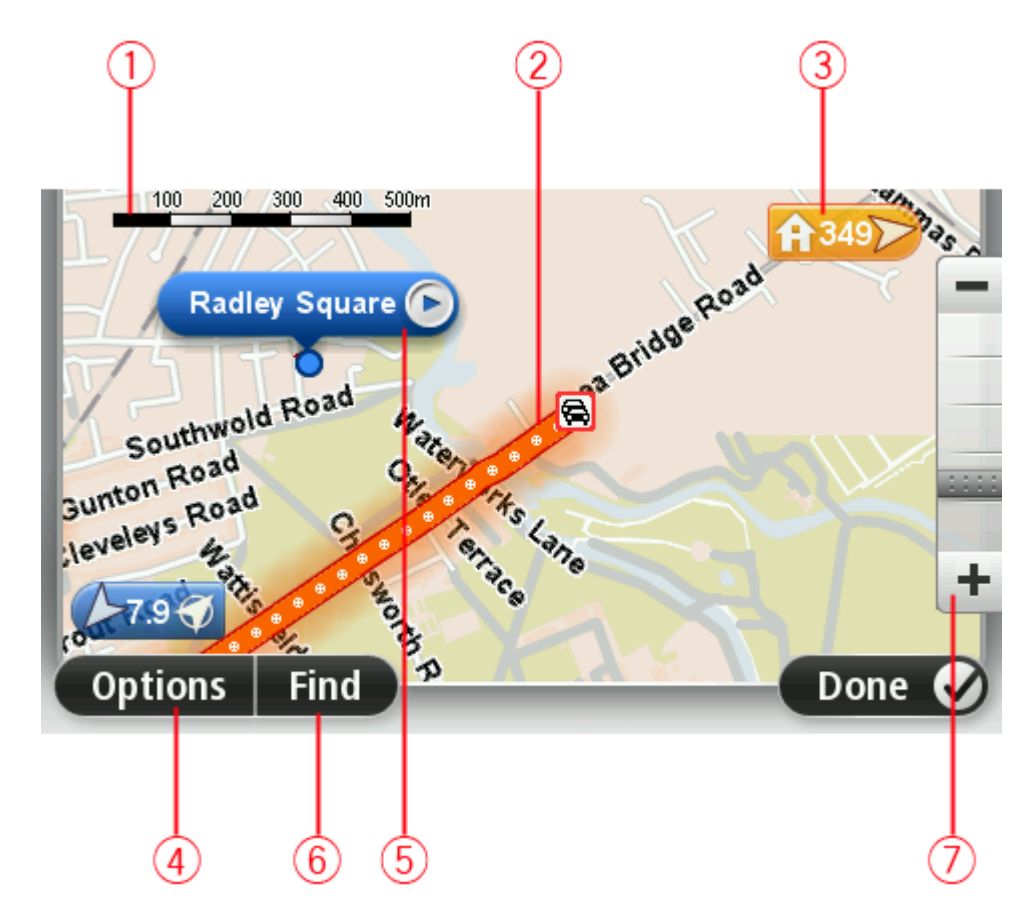

- 1. Mittakaavapalkki
- Liikenne nykyiset liikennehäiriöt. Asetukset-painikkeen avulla voit valita, näytetäänkö liikennetiedot kartassa. Kun liikennetiedot näytetään kartassa, KP:itä ja suosikkeja ei näytetä.

**Huomautus**: Jos haluat käyttää TomTom-liikennepalvelua, sinulla on oltava sen tilaus tai vastaanotin. Liikennepalvelua ei ole tarjolla kaikissa maissa tai kaikilla alueilla. Voit lukea lisätietoja osoitteesta tomtom.com/services.

#### 3. Merkki

Merkki näyttää etäisyyden sijaintiin. Merkeissä käytetään seuraavia värejä:

- Sininen nykyinen sijainti. Merkki on harmaa, jos GPS-signaali katkeaa.
- Keltainen kotisijainti.
- Punainen määränpää.

Napauttamalla merkkiä voit keskittää kartan merkin osoittamaan sijaintiin.

Voit myös asettaa oman merkin. Napauta kohdistinpainiketta ja aseta sitten vihreä merkki kohdistimen sijaintiin valitsemalla **Tallenna merkki**.

Jos haluat poistaa merkit käytöstä, valitse **Asetukset** ja sitten **Lisäasetukset** ja poista valintaruudun **Merkit** valinta.

- 4. Asetukset-painike
- 5. Kohdistin ja kadunnimi-ilmoitus

Avaa kohdistinvalikko napauttamalla painiketta kadunnimi-ilmoituksessa. Voit navigoida kohdistimen sijaintipaikkaan, lisätä kohdistimen sijaintipaikan suosikkeihin tai etsiä kiinnostavan paikan kohdistimen läheltä.

6. Etsi-painike

Napauttamalla tätä painiketta voit etsiä tiettyjä osoitteita, suosikkeja tai kiinnostavia paikkoja.

7. Zoomauspalkki

Lähennä ja loitonna näkymää liikuttamalla liukusäädintä.

#### Asetukset

Valitsemalla **Asetukset**-painikkeen voit asettaa kartassa näytettävät liikennetiedot ja näyttää seuraavat tiedot:

 Liikenne - valitse tämä asetus, jos haluat näyttää liikennetiedot kartassa. Kun liikennetiedot näytetään, KP:itä ja suosikkeja ei näytetä.

**Huomautus**: Jos haluat käyttää TomTom-liikennepalvelua, sinulla on oltava sen tilaus tai vastaanotin. Liikennepalvelua ei ole tarjolla kaikissa maissa tai kaikilla alueilla. Voit lukea lisätietoja osoitteesta <u>tomtom.com/services</u>.

- Nimet valitse tämä asetus, jos haluat katujen ja kaupunkien nimet kartassa.
- Kiinnostavat paikat valitse tämä asetus, jos haluat näyttää KP:t kartassa. Valitsemalla Valitse KP:t voit valita, mitkä KP-luokat näytetään kartassa.
- Kuvat valitse tämä asetus, jos haluat näyttää satelliittikuvat näytettävältä alueelta. Satelliittikuvat eivät ole käytettävissä kaikissa kaikkien karttojen sijainneissa.
- Suosikit valitse tämä asetus, jos haluat näyttää suosikit kartassa.

Valitsemalla Lisävalinnat voit näyttää tai piilottaa seuraavat tiedot:

 Merkit - valitse tämä asetus, jos haluat ottaa merkit käyttöön. Merkit osoittavat nykyiseen sijaintiisi (sininen), kodin sijaintiisi (oranssi) ja määränpäähäsi (punainen). Merkki näyttää etäisyyden sijaintiin.

Napauttamalla merkkiä voit keskittää kartan merkin osoittamaan sijaintiin.

Jos haluat luoda oman merkin, napauta kohdistinpainiketta. Aseta sitten vihreä merkki kohdistimen sijaintiin valitsemalla **Tallenna merkki**.

Jos haluat poistaa merkit käytöstä, valitse **Asetukset** ja sitten **Lisäasetukset** ja poista valintaruudun **Merkit** valinta.

 Koordinaatit - valitse tämä asetus, jos haluat näyttää GPS-koordinaatit kartan vasemmassa alakulmassa.

## Kohdistinvalikko

Kohdistimella voidaan tehdä muutakin kuin korostaa sijainti kartassa.

Sijoita kohdistin sijaintiin kartalle, valitse nuoli ja napauta sitten jotain seuraavista painikkeista:

|                    | Napauta tätä painiketta, jos haluat suunnitella reitin kohdistimen sijaintiin<br>kartassa.                       |
|--------------------|----------------------------------------------------------------------------------------------------|
| Navigoi sinne      |                                                                                                    |
|                    | Napauta tätä painiketta, jos haluat näyttää tietoja kartan sijainnista,<br>esimerkiksi osoitteen.                |
| Näytä sijainti     |                                                                                                    |
| +                  | Napauta tätä painiketta, jos haluat luoda oman vihreän merkin ja sijoittaa<br>sen kohdistimen sijaintiin.        |
| Tallenna merkki    | Jos vihreä merkki on jo käytössä, tämän painikkeen tilalla on <b>Poista</b><br><b>merkki</b> .                   |
| FO                 | Napauta tätä painiketta, jos haluat etsiä kohdistinta lähellä olevan ki-<br>innostavan paikan kartasta.          |
| Etsi läheinen KP   | Jos kohdistin korostaa esimerkiksi ravintolan sijainnin kartassa, voit etsiä<br>lähellä olevaa pysäköintihallia. |
| Korjaa sijainti    | Napauta tätä painiketta, jos haluat tehdä karttakorjauksen kohdistimen<br>sijaintiin.                            |
|                    | Voit tehdä korjauksen vain omaan karttaasi tai jakaa korjauksen TomTom<br>Map Share -yhteisön kanssa.            |
|                    | Napauta tätä painiketta, jos haluat luoda suosikin kohdistimen sijaintiin<br>kartassa.                           |
| Lisää suosikkeihin |                                                                                                    |
|                    | Napauta tätä painiketta, jos haluat luoda KP:n kohdistimen sijaintiin<br>kartassa.                               |
| Lisää KP:ksi       |                                                                                                    |

|                  | Napauta tätä painiketta, jos haluat kulkea kohdistimen sijainnin kautta<br>osana reittiä. Määränpää pysyy samana kuin ennen, mutta reitti sisältää<br>nyt tämän sijainnin. |  |
|------------------|----------------------------------------------------------------------------------------------------|--|
| Välietappi       | Tämä painike näytetään vain, kun käytössä on suunniteltu reitti.                                                                                                    |  |
| (°               | Keskitä kartta kohdistimen sijaintiin tällä painikkeella.                                                                                                    |  |
| Keskitä kartalle |                                                                                                    |  |
|                  | Huomautus: kaikki laitteet eivät tue handsfree-puheluita.                                                                                                    |  |
|                  | Napauta tätä painiketta, jos haluat soittaa kohdistimen sijaintiin.                                                                                                    |  |
| Soita            | Painike on käytettävissä vain, jos TomTom -laitteen muistissa on paikan<br>puhelinnumero.                                                                                  |  |
|                  | Monien KP:iden puhelinnumerot ovat käytettävissä TomTom -laitteessa.                                                                                                    |  |
|                  | Voit myös soittaa omien KP:idesi puhelinnumeroihin.                                                                                                    |  |

## Karttakorjaukset

#### Tietoja Map Sharesta

Map Sharen avulla voit korjata kartan virheitä. Voit korjata monentyyppisiä kartan virheitä.

Jos haluat tehdä korjauksia omaan karttaasi, valitse Asetukset-valikosta Karttakorjaukset.

**Huom**.: Map Share ei ole saatavilla kaikilla alueilla. Saat lisätietoja käymällä osoitteessa tomtom.com/mapshare.

#### Karttavirheen korjaaminen

**Tärkeää**: Turvallisuussyistä älä syötä koko karttakorjausta ajaessasi. Merkitse sen sijaan karttavirheen sijainti ja syötä täydet tiedot myöhemmin.

Jos haluat korjata karttavirheen, toimi seuraavasti:

1. Valitse Asetukset-valikosta Karttakorjaukset.

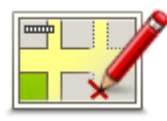

- 2. Valitse Korjaa karttavirhe.
- 3. Valitse karttakorjaustyyppi, jota haluat käyttää.
- 4. Valitse tapa, jolla haluat valita sijainnin.
- 5. Valitse sijainti. Valitse sitten Valmis.
- 6. Anna korjauksen tiedot. Valitse sitten Valmis.
- 7. Valitse, onko korjaus tilapäinen vai pysyvä.
- 8. Valitse Jatka.

Korjaus tallennetaan.

#### Karttakorjauksien tyypit

Voit tehdä korjauksen karttaasi valitsemalla Asetukset-valikosta **Karttakorjaukset** ja valitsemalla sitten **Korjaa karttavirhe**. Käytettävissä on monentyyppisiä karttakorjauksia.

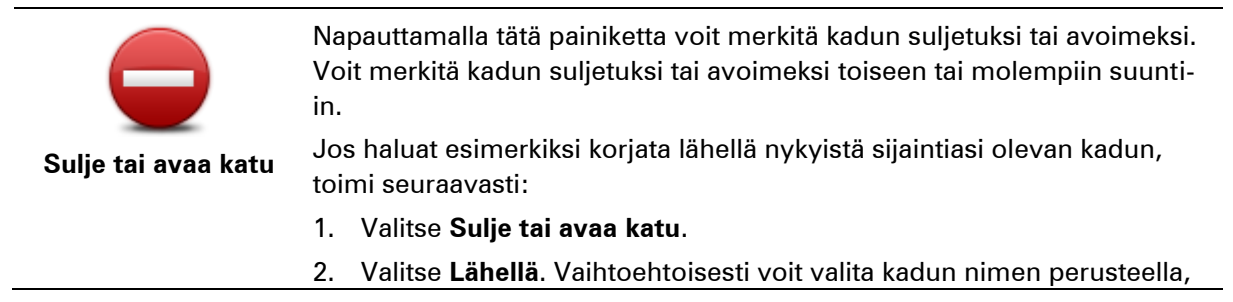

lähellä kodin sijaintia olevan kadun tai kartassa olevan kadun.

- 3. Valitse karttaa napauttamalla katu tai kadun osa, jonka haluat korjata. Valitsemasi katu korostetaan ja kohdistin näyttää kadun nimen.
- 4. Valitse Valmis.

Laitteesi näyttää kadun ja sen, onko liikenne sallittu kumpaankin suuntaan.

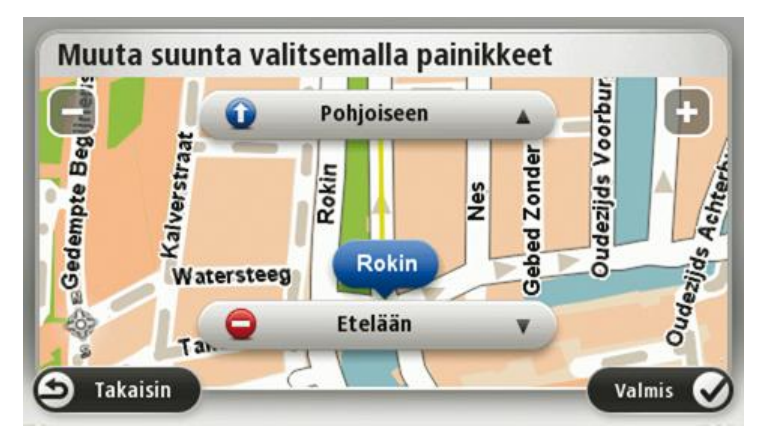

- 5. Napauta toista suuntapainikkeista, jos haluat määrittää liikenteen katkaistuksi tai sallituksi kyseiseen suuntaan.
- 6. Valitse Valmis.

|                                 | Napauta tätä painiketta, jos haluat korjata suunnan yksisuuntaiselta<br>kadulta, jolla liikenne kulkee toiseen suuntaan kuin kartalla.                                                              |  |
|---------------------------------|----------------------------------------------------------------------------------------------------|--|
| Käännä liikenteen<br>suunta     | <b>Huomautus</b> : Liikennesuunnan kääntäminen toimii vain yksisuuntaisilla<br>kaduilla. Jos valitset kaksisuuntaisen kadun, voit suunnan muuttamisen<br>sijaan merkitä kadun suljetuksi/avoimeksi. |  |
| ABC                             | Napauta tätä painiketta, jos haluat muuttaa kartassa olevan kadun nimen.<br>Voit esimerkiksi nimetä lähellä nykyistä sijaintiasi olevan kadun seuraa-<br>vasti:                                     |  |
| Muokkaa kadun-                  | 1. Valitse Muokkaa kadunnimeä.                                                                                                    |  |
| nimeä                           | 2. Valitse Lähellä.                                                                                                    |  |
|                                 | 3. Valitse karttaa napauttamalla katu tai kadun osa, jonka haluat korjata.                                                                                                    |  |
|                                 | Valitsemasi katu korostetaan ja kohdistin näyttää kadun nimen.                                                                                                    |  |
|                                 | 4. Valitse Valmis.                                                                                                    |  |
|                                 | Vihje: Jos korostettu osa ei ole oikea, voit muuttaa yksittäisiä tien osia valitsemalla <b>Muokkaa</b> .                                                                                            |  |
|                                 | 5. Kirjoita oikea kadunnimi.                                                                                                    |  |
|                                 | 6. Valitse Jatka.                                                                                                    |  |
|                                 | Napauta tätä painiketta, jos haluat muuttaa ja raportoida väärät käänty-<br>missuunnat.                                                                                                    |  |
| Muuta kääntymis-<br>rajoituksia |                                                                                                    |  |

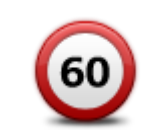

Napauta tätä painiketta, jos haluat muuttaa ja raportoida tien nopeusrajoituksen.

Muuta tien nopeus

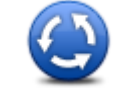

Napauta tätä painiketta, jos haluat lisätä tai poistaa liikenneympyrän.

#### Lisää/poista kiertoliittymä

|                                   | Napauta tätä painiketta, jos haluat lisätä kiinnostavan paikan (KP).                                                                                                    |  |  |
|-----------------------------------|----------------------------------------------------------------------------------------------------|--|--|
|                                   | Voit esimerkiksi lisätä uuden ravintolan lähelle nykyistä sijaintiasi:                                                                                                    |  |  |
|                                   | 1. Valitse Lisää puuttuva KP.                                                                                                    |  |  |
| Lisää puuttuva KP                 | 2. Valitse KP-luokkien luettelosta Ravintola.                                                                                                    |  |  |
|                                   | 3. Valitse Lähellä.                                                                                                    |  |  |
|                                   | Voit valita sijainnin antamalla osoitteen tai valitsemalla sijainnin<br>kartasta. Valitsemalla <b>Lähellä</b> tai <b>Lähellä kotia</b> voit avata kartan nyky-<br>isestä sijainnistasi tai kodin sijainnista |  |  |
|                                   | 4. Valitse puuttuvan ravintolan sijainti.                                                                                                    |  |  |
|                                   | 5. Valitse <b>Valmis</b> .                                                                                                    |  |  |
|                                   | 6. Kirjoita ravintolan nimi ja valitse sitten Seuraava.                                                                                                    |  |  |
|                                   | <ol> <li>Jos tiedät ravintolan puhelinnumeron, voit kirjoittaa sen ja valita<br/>sitten Seuraava.</li> </ol>                                                                                                 |  |  |
|                                   | Jos et tiedä numeroa, valitse vain <b>Seuraava</b> kirjoittamatta numeroa.                                                                                                    |  |  |
|                                   | 1. Valitse <b>Jatka</b> .                                                                                                    |  |  |
| <b>—</b>                          | Napauta tätä painiketta, jos haluat muokata nykyistä KP:tä.                                                                                                    |  |  |
| Kanarana Alamaya<br>Igo damaya wi | Tällä painikkeella voit tehdä seuraavat muutokset KP:hen:                                                                                                    |  |  |
|                                   | Poista KP.                                                                                                    |  |  |
| Muokkaa KP:tä                     | <ul> <li>Nimeä KP uudelleen.</li> </ul>                                                                                                    |  |  |
|                                   | <ul> <li>Muuta KP:n puhelinnumeroa.</li> </ul>                                                                                                    |  |  |
|                                   | <ul> <li>Muuta luokkaa, johon KP kuuluu.</li> </ul>                                                                                                    |  |  |
|                                   | Siirrä KP:tä kartassa.                                                                                                    |  |  |
| ð,                                | Napauta tätä painiketta, jos haluat kirjoittaa kommentin KP:stä. Käytä tätä<br>painiketta, jos et pysty muokkaamaan KP:n virhettä käyttämällä <b>Muokkaa</b><br><b>KP:tä</b> -painiketta.                    |  |  |
| KP:n kommentti                    |                                                                                                    |  |  |
| <b>12</b>                         | Napauta tätä painiketta, jos haluat korjata talonumeron sijainnin. Anna<br>osoite, jonka haluat korjata, ja osoita sitten kartasta talonumeron oikea<br>sijainti.                                            |  |  |
| Korjaa talon<br>numero            |                                                                                                    |  |  |

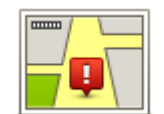

Napauta tätä painiketta, jos haluat muokata olemassa olevaa katua. Kun olet valinnut kadun, voit valita raportoitavan virheen. Voit valita useamman kuin yhden virhetyypin kadulle.

| Olemassa | oleva |
|----------|-------|
| katu     |       |

| 2 |
|---|

Napauta tätä painiketta, jos haluat raportoida puuttuvan kadun. Sinun on valittava alku- ja loppupiste puuttuvalle kadulle.

| Puuttuva katu                          |                                                                                                    |
|----------------------------------------|----------------------------------------------------------------------------------------------------|
| Kaupunki                               | Napauta tätä painiketta, jos haluat ilmoittaa virheen kaupungista tai<br>kylästä. Voit raportoida seuraavantyyppiset virheet:<br>Kaupunki puuttuu<br>Väärä kaupungin nimi<br>Vaihtoehtoinen kaupungin nimi<br>Muu                              |
| Moottoritien<br>liittymä               | Napauta tätä painiketta, jos haluat ilmoittaa virheen moottoritien sisäänajo- tai erkanemisliittymästä.                                                                                                    |
| Postinumero                            | Napauta tätä painiketta, jos haluat raportoida virheen postinumerossa.                                                                                                    |
| Leven lysens<br>see to be<br>parent to | Napauta tätä painiketta, jos haluat raportoida muun tyyppisiä korjauksia.<br>Korjauksia ei oteta heti käyttöön kartassa, vaan ne tallennetaan erityis-<br>raporttiin.                                                                          |
| Muu                                    | Voit raportoida puuttuvia katuja, virheitä moottoriteiden liittymissä sekä<br>puuttuvia liikenneympyröitä. Jos korjaus, jonka haluat raportoida, ei ole<br>mikään näistä raporttityypeistä, anna yleinen kuvaus ja valitse sitten <b>Muu</b> . |

# Äänet ja puheäänet

## Tietoja äänistä

TomTom -laite käyttää ääntä seuraavissa toiminnoissa:

- Ajo-ohjeet ja muut reittiohjeet
- Liikennetiedot

**Huomautus**: Jos haluat käyttää TomTom-liikennepalvelua, sinulla on oltava sen tilaus tai vastaanotin. Liikennepalvelua ei ole tarjolla kaikissa maissa tai kaikilla alueilla. Voit lukea lisätietoja osoitteesta tomtom.com/services.

- Asettamasi varoitukset
- Handsfree-puhelut

Laitteelle on saatavilla kahdentyyppisiä ääniä:

Tietokoneäänet

Tietokoneäänet tuottaa laite. Ne antavat reittiopastusta ja sanovat kaupunkien ja katujen nimet sekä antavat lisätietoja muun muassa liikenteestä.

Ihmisäänet

Nämä ovat näyttelijän nauhoittamia ja niillä voidaan antaa vain reittiohjeita.

## Tietoja tietokoneäänistä

TomTom -laite käyttää tekstistä puheeksi -tekniikkaa ja tietokoneääniä kartan kadunnimien lukemiseen opastaessaan sinua reitillä.

Tietokoneääni analysoi koko lauseen tai virkkeen ennen lausumista, jotta lopputulos kuulostaisi mahdollisimman aidolta.

Tietokoneäänet tunnistavat ja osaavat lausua ulkomaisten kaupunkien ja katujen nimiä. Esimerkiksi englanninkielinen tietokoneääni voi lukea ja ääntää ranskankielisiä kadunnimiä, mutta sen ääntämys ei välttämättä ole aivan oikea.

## Ohjeäänen valitseminen

Voit valita jonkin toisen äänen TomTom -laitteessa joko valitsemalla **Asetukset**-valikosta **Vaihda** ääni tai valitsemalla **Äänet** ja **Vaihda ääni** ja valitsemalla haluamasi äänen.

## Äänenvoimakkuuden muuttaminen

Voit muuttaa TomTom -laitteen äänenvoimakkuutta monella tavalla.

Ajonäkymästä.

Napauta tilapalkin keskipaneelia ja säädä äänenvoimakkuutta siirtämällä liukusäädintä oikealle. Viimeisin reittiohje toistetaan, jotta kuulet uuden äänenvoimakkuuden.

Asetukset-valikosta.

Valitse päävalikosta **Asetukset** ja **Äänenvoimakkuus** ja siirrä liukukytkintä äänenvoimakkuuden säätämiseksi. Valitse **Testi**, jos haluat kuunnella uutta äänenvoimakkuustasoa.

### Automaattinen äänenvoimakkuuden säätö

Jos haluat asettaa TomTom -laitteen säätämään äänenvoimakkuutta automaattisesti, toimi seuraavasti:

- 1. Valitse päävalikosta Asetukset.
- 2. Valitse Äänenvoimakkuus.
- 3. Valitsemalla **Äänenvoimakkuus nopeuden mukaan** voit säätää äänenvoimakkuuden auton sisällä automaattisesti ajonopeuden muutosten mukaan.
- 4. Valitse Valmis.

## Asetukset

## Tietoja asetuksista

Voit muuttaa TomTom -laitteen ulkoasua ja toimintatapaa. Useimpia laitteen asetuksia voi käyttää valitsemalla päävalikosta **Asetukset**.

Huomautus: kaikki tässä kuvatut asetukset eivät ole käytettävissä kaikissa laitteissa.

#### 2D/3D-asetukset

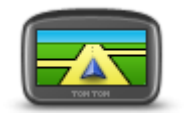

2D/3D-asetukset

Napauttamalla tätä painiketta voit asettaa kartan oletusnäkymän. Jos haluat siirtyä 2D- ja 3D-karttanäkymien välillä ajon aikana, napauta ajonäkymässä tilapalkin vasenta reunaa.

Karttaa on toisinaan helpompi katsoa ylhäältä esimerkiksi silloin, kun liikut monimutkaisessa tieverkostossa.

2D-näkymä näyttää kartan kaksiulotteisena ylhäältä katsottuna.

3D-näkymä näyttää kolmiulotteisen kartan, jossa ajat ikään kuin maiseman sisällä.

Seuraavat painikkeet ovat käytettävissä:

- 2D-näkymässä: kierrä karttaa ajosuuntaan napauta tätä painiketta, kun haluat, että kartta kääntyy aina siten, että ajosuunta on ylhäällä.
- Siirry 3D-näkymään, kun seurataan reittiä napauta tätä painiketta, kun haluat näyttää kartan automaattisesti 3D-näkymässä aina, kun seuraat reittiä.

#### Lisäasetukset

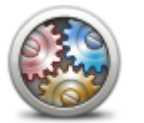

Lisäasetukset

Napauta tätä painiketta, jos haluat valita seuraavat lisäasetukset:

- Näytä talonumero ennen kadunnimeä kun tämä asetus valitaan, osoitteissa näytetään ensin talonumero ja sen jälkeen kadunnimi, esimerkiksi 10 Downing street.
- Näytä kadunnimet kun tämä asetus on valittu, kadunnimet näytetään kartassa ajonäkymässä.
- Näytä seuraavan kadun nimi kun tämä asetus on valittu, reitin seuraavan kadun nimi näytetään ajonäkymän yläreunassa.
- Näytä ajettavan kadun nimi kartalla kun tämä asetus on valittu, parhaillaan ajettavan kadun nimi näkyy tilarivin yläpuolella ajonäkymässä.
- Näytä sijainnin esikatselu kun tämä asetus on valittu, määränpään graafinen esikatselu näytetään reitin suunnittelun aikana.
- Ota käyttöön automaattinen zoomaus 2D-näkymässä kun tämä asetus on valittuna, koko reitti näytetään ajonäkymässä kartan ollessa 2D-näkymässä.
- Ota käyttöön automaattinen zoomaus 3D-näkymässä kun tämä

asetus on valittuna, näkymä on laajempi moottori- ja pääteillä. Näkymä lähenee automaattisesti, kun lähestyt risteyksiä.

Näytä kaistojen kuvat - kun tämä asetus on valittu, graafinen näkymä edessä olevasta tiestä näyttää, mikä on oikea kaista lähestyttäessä risteystä tai erkanemiskohtaa. Voit näyttää kaistakuvan jaetussa näytössä tai koko näytössä taikka poistaa kaistakuvat käytöstä kokonaan. Tämä toiminto ei ole käytettävissä kaikilla teillä.

- Näytä vihjeet- tämä asetus ottaa vihjeet käyttöön ja poistaa ne käytöstä.
- Säädä aika automaattisesti aikavyöhykkeen mukaan- kun tämä asetus on valittuna, kello säädetään automaattisesti nykyisen aikavyöhykkeen mukaan.

#### Virransäästö

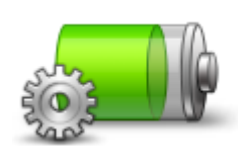

Voit muuttaa virransäästöasetuksia napauttamalla tätä navigaattorin painiketta.

Napauta tätä painiketta, jos haluat asettaa näytön kirkkauden. Säädä

Jos haluat katsoa karttaa ja valikkoja päivä- tai yöväreissä, valitse Aset-

kirkkaustasoa siirtämällä liukusäätimiä.

ukset-valikosta Käytä päivävärejä tai Käytä yövärejä.

Virransäästö

#### **Kirkkaus**

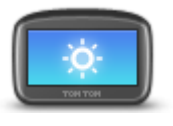

Kirkkaus

#### Autosymboli

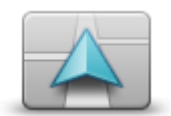

Autosymboli

Napauta tätä painiketta, jos haluat valita autosymbolin, joka osoittaa nykyisen sijaintisi ajonäkymässä.

## Kello

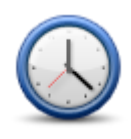

Napauttamalla tätä painiketta voit valita kellonajan muodon. Aika asetetaan automaattisesti heti, kun GPS-paikannus on käytettävissä. Jos GPS-signaalia ei ole, voit halutessasi asettaa ajan manuaalisesti.

Kello

Yhteydet

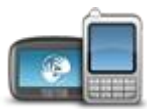

Avaa **Yhteydet**-valikko tällä painikkeella. Valikossa voit hallita navigaattorin yhteyksiä.

Yhteydet

### Bluetoothin ottaminen käyttöön / poistaminen käytöstä

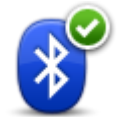

Napauta tätä painiketta, jos haluat ottaa Bluetoothin® käyttöön.

**Huomautus**: tämä toiminto ei ole käytettävissä kaikilla TomTom-laitteilla.

#### Bluetooth käyttöön

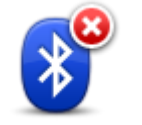

**Bluetooth pois** 

Napauta tätä painiketta, jos haluat poistaa Bluetoothin® käytöstä.

**Huomautus**: tämä toiminto ei ole käytettävissä kaikilla TomTom-laitteilla.

#### Lentotilan ottaminen käyttöön / poistaminen käytöstä

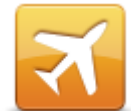

Napauta tätä painiketta, jos haluat ottaa käyttöön tai poistaa käytöstä lentotilan. Lentotila katkaisee kaikki laitteen yhteydet.

Lentotilan ottaminen käyttöön / poistaminen käytöstä

#### **Suosikit**

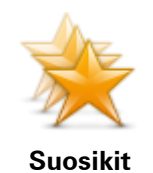

Napauta tätä painiketta, jos haluat lisätä, nimetä uudelleen tai poistaa suosikkeja.

Suosikkien avulla voit helposti valita sijainnin osoitetta antamatta. Niiden ei tarvitse olla suosikkipaikkojasi. Voit ajatella niitä kokoelmana hyödyllisiä osoitteita.

Jos haluat luoda uuden suosikin, valitse **Lisää**. Anna sijainnin osoite samalla tavalla kuin reittiä suunniteltaessa.

| Suosikit:                     |      |      |
|-------------------------------|------|------|
| 📃 Bill                        |      |      |
| III Fred                      |      |      |
| ★ Huisartsenpraktijk verberne |      |      |
| 💦 John                        |      |      |
| 🔒 Koti                        |      | •    |
| Lisää Hae 🛱                   | Valm | is 📿 |

Jos haluat näyttää tai muuttaa olemassa olevaa suosikkia, napauta jotakin luettelossa olevista kohteista. Jos haluat nähdä lisää suosikkeja kartassa, napauta vasenta tai oikeaa painiketta.

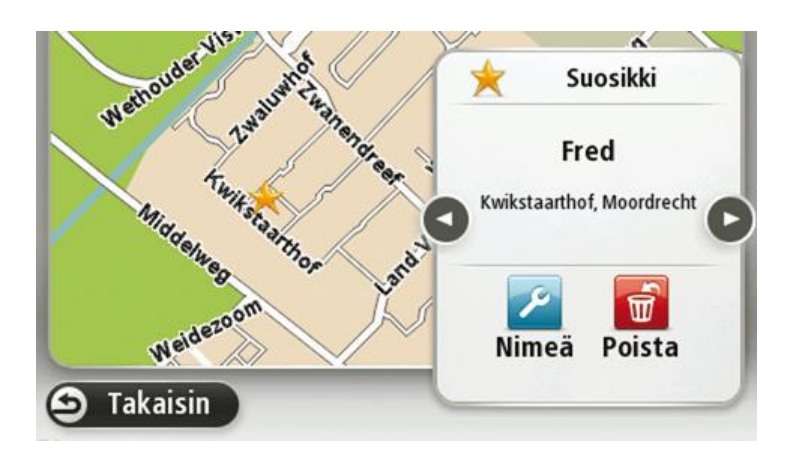

#### **GPS-tila**

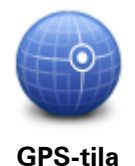

Napauttamalla tätä painiketta näet laitteen GPS-vastaanoton tilan.

Napauta tätä painiketta, jos haluat muuttaa kodin sijaintia. Anna osoite

Kotisijainnin avulla voit helposti suunnitella reitin tärkeään kohteeseen. Useimmiten kotisijainniksi valitaan kotiosoite. Voit kuitenkin halutessasi

valita kotisijainniksi jonkun muun säännöllisesti käyttämäsi sijainnin,

Napauta tätä painiketta, jos haluat valita näppäimistöt, joiden pitää olla

Näppäimistöllä voit kirjoittaa nimiä ja osoitteita esimerkiksi reittiä suunniteltaessa tai kun haluat hakea kaupungin tai paikallisen ravintolan

käytettävissä, sekä latinalaisen näppäimistön asettelun.

samalla tavalla kuin reittiä suunnitellessa.

kuten työpaikkasi.

nimeä.

#### Kodin sijainti

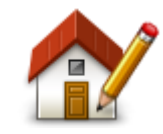

Kodin sijainti

#### Näppäimistö

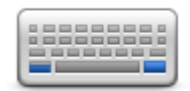

Näppäimistö

#### **Kieli**

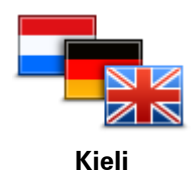

Napauta tätä painiketta, jos haluat vaihtaa kieltä, jota käytetään navigaat-

torin kaikissa painikkeissa ja ilmoituksissa.

Valittavissa on runsaasti kieliä. Kun vaihdat kieltä, voit myös vaihtaa ääntä.

#### Luo oma valikko

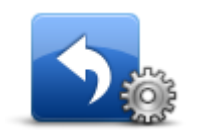

Kun napautat tätä painiketta, voit lisätä enintään kuusi painiketta omaan valikkoon.

Jos valikossa on vain yksi tai kaksi painiketta, molemmat painikkeet näkyvät ajonäkymässä.

Luo oma valikko

Jos valikossa on yli kolme painiketta, ajonäkymässä näkyy yksi painike, jota napauttamalla valikko avautuu.

**KP-hallinta** 

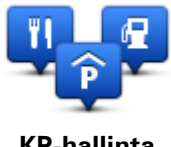

**KP-hallinta** 

Napauta tätä painiketta, jos haluat hallita omia kiinnostavien paikkojen (KP) luokkia ja sijainteja.

Voit määrittää TomTom -navigaattorin ilmoittamaan, kun olet lähellä valittuja KP-sijainteja. Voit esimerkiksi asettaa navigaattorin ilmoittamaan, kun olet lähestymässä huoltoasemaa.

Voit luoda omia KP-luokkia ja lisätä omia KP-sijainteja näihin luokkiin.

Voit esimerkiksi luoda uuden KP-luokan Kaverit. Sen jälkeen voit lisätä kaverien osoitteet KP-sijainteina tähän uuteen luokkaan.

Napauta seuraavia painikkeita, kun haluat luoda ja hallita omia KP:itä:

- . Lisää KP - napauta tätä painiketta, kun haluat lisätä sijainnin johonkin omista KP-luokistasi.
- Varoita kun KP lähellä napauta tätä painiketta, jos haluat, että navigaattori varoittaa, kun olet lähellä valittuja KP:itä.
- Poista KP napauta tätä painiketta, jos haluat poistaa KP:n.
- Muokkaa KP:tä napauta tätä painiketta, kun haluat muokata jotakin omista KP:istäsi.
- Lisää KP-luokka napauta tätä painiketta, jos haluat luoda uuden KP-luokan.
- Poista KP-luokka napauta tätä painiketta, kun haluat poistaa jonkin . omista KP-luokistasi.

#### Karttavärit

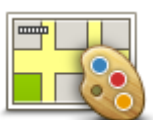

Napauta tätä painiketta, jos haluat valita väriteemat kartan päivä- ja vöväreille.

Valitse Hae, jos haluat etsiä väriteemaa nimen perusteella.

Karttavärit

#### Karttakorjaukset

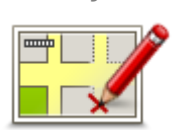

Karttakorjaukset

Valitsemalla tämän painikkeen voit korjata kartan virheitä.

## Minä ja laitteeni

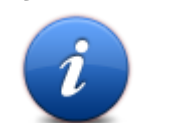

Napauttamalla tätä painiketta näet teknisiä tietoja TomTom -laitteesta ja voit valita, haluatko jakaa tietoja TomTomille. Avautuvassa valikossa on seuraavat asetukset:

Minä ja laitteeni

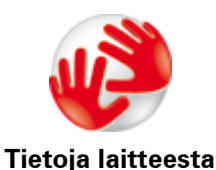

Tätä painiketta napauttamalla voit hakea TomTom -laitteen teknisiä tietoja, kuten laitteen sarjanumeron sekä sovelluksen ja kartan version.

Napauttamalla tätä painiketta voit valita tai estää tietojen jakamisen

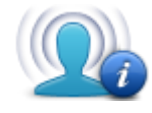

Omat tiedot

### MyTomTom-tili

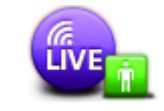

MyTomTom-tili

Napauta tätä painiketta, jos haluat kirjautua TomTom-tiliisi. Voit kirjautua laitteesta vain yhdelle tilille kerralla. Jos sinulla on useita tilejä tai useat henkilöt käyttävät samaa laitetta, tiliä voi tarvittaessa vaihtaa.

Verkko

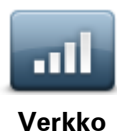

Napauttamalla tätä **Yhteydet**-valikossa olevaa painiketta voit avata Yhteyden tila -valikon. Näytössä näet laitteen yhteyden tilan.

## Käytä vasenkätisesti / Käytä oikeakätisesti

TomTomille.

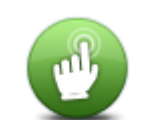

Napauttamalla tätä painiketta voit helpottaa käyttöä oikealla tai vasemmalla kädellä.

Tämä vaikuttaa esimerkiksi kartan selauksessa käytettävään zoomauspalkkiin.

Käytä vasenkätisesti / Käytä oikeakätisesti

**Puhelimet** 

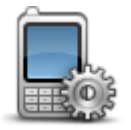

Puhelimet

Napauttamalla tätä **Yhteydet**-valikossa olevaa painiketta voit avata <u>Puhelimet-valikon</u>.

#### Palauta tehdasasetukset

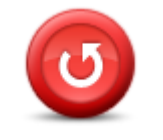

Palauta tehdasasetukset

Valitse täydellisen ja osittaisen tehdasasetusten palauttamisen välillä napauttamalla tätä painiketta.

Täydellinen palautus poistaa kaikki henkilökohtaiset asetukset ja palauttaa vakiotehdasasetukset TomTom-navigaattoriisi.

Osittainen palautus poistaa olemassa olevat henkilökohtaiset asetukset, mutta säilyttää sijaintitiedot, kuten Suosikit, viimeisimmät määränpäät, kodin ja työpaikan sijainnit, KP-luokat ja KP:t.

Tämä ei ole ohjelmistopäivitys eikä vaikuta sovelluksen versioon, joka on

#### asennettu navigaattoriin.

**Reitin suunnittelu** 

|                    | Napauttamalla <b>Reitin suunnittelu</b> -painiketta voit määrittää, miten<br>TomTom laskee suunnittelemasi reitit. |
|--------------------|----------------------------------------------------------------------------------------------------|
| Reitin suunnittelu | Voit muuttaa asetuksia napauttamalla asetusten painikkeita.                                                        |
|                    | Huomautus: Tämä asetus ei ole käytettävissä, jos käytät TomTomin asuntoauto- ja -vaunulaitetta.                    |
|                    | Asuntoauto- ja -vaunulaitteissa on sen sijaan käytettävissä <u>Ajoneuvo ja</u>                                     |

#### Reittityypit

Aseta reitin tyyppi, jonka haluat TomTom laskevan.

Valitse **IQ Routes**, jos haluat määrittää laitteen käyttävän IQ Routes -tietoja parhaan reitin laskemiseen.

#### Maksullisen tien, lautan, kimppakyytikaistojen ja päällystämättömän tien asetukset

Määritä, miten TomTom käsittelee näitä tien ominaisuuksia laskiessaan reittiä.

Kimppakyytikaista viittaa useamman matkustajan sisältäville ajoneuvoille tarkoitettuun kaistaan, joita ei ole käytössä kaikissa maissa. Ajaminen näillä kaistoilla saattaa edellyttää esimerkiksi, että autossa on useita henkilöitä, tai autossa on käytettävä ympäristöystävällistä polttoainetta.

#### **Reitin yhteenveto**

Määritä, haluatko, että reitin yhteenvetonäyttö sulkeutuu automaatisesti, kun reitti on suunniteltu. Jos valitset **Ei**, sinun on suljettava reitin yhteenvetonäyttö aina reittiä suunnitellessasi valitsemalla**Valmis**.

#### Turvallisuusasetukset

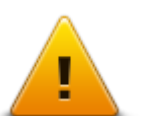

Napauta tätä painiketta, jos haluat valita käytettävät turvallisuusasetukset laitteessa.

Turvallisuusasetukset

#### Näytä KP kartassa

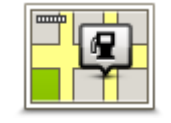

Napauta tätä painiketta, jos haluat valita kiinnostavien paikkojen (KP) tyypit, jotka näytetään kartassa.

1. Valitse Asetukset-valikosta Näytä KP kartalla.

Näytä KP kartalla

2. Valitse, mitkä KP-luokat haluat näyttää kartassa.

Valitse Hae ja käytä näppäimistöä luokan nimen hakemiseen.

- 3. Valitse, haluatko KP:t näytettäväksi kartassa 2D- vai 3D-näkymässä.
- 4. Valitse Valmis.

#### Kiinnostavien paikkojen sijainnit näytetään kartassa symboleina.

#### Kaiutin

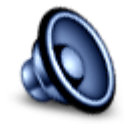

Kaiutin

Napauttamalla tätä painiketta voit valita laitteen käyttämän kaiuttimen tai kaiutinliitännän.

Käynnistys

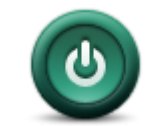

Käynnistys

Napauta tätä painiketta, jos haluat asettaa mitä tapahtuu, kun navigaattori käynnistyy.

Tilapalkki

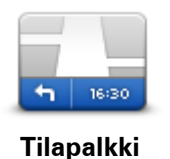

Napauta tätä painiketta, jos haluat valita tilapalkissa näytettävät tiedot:

- Vaakasuora näytä tilapalkki ajonäkymän alareunassa.
- **Pystysuora** näytä tilapalkki ajonäkymän alareunassa.
- Maksiminopeus

**Tärkeää**: Nopeusrajoitus näytetään oman nopeutesi vieressä. Jos ajat nopeusrajoitusta kovempaa, tilapalkissa näkyy varoitusosoitin, esimerkiksi tilapalkin paneeli muuttuu punaiseksi.

Nopeusrajoitustietoja ei ole kaikista teistä.

- Aika nyt
- Matkaa jäljellä etäisyys määränpäähän.
- Pelivara laite näyttää, kuinka myöhään tai aikaisin saavut verrattuna reittiä suunniteltaessa asetettuun saapumisaikaan.

## Vaihda karttaa

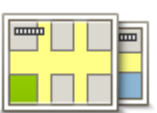

Kartat

Napauta tätä painiketta, kun haluat valita kartan, jota käytetään reitin suunnittelussa ja navigoinnissa.

Vaikka laitteeseen voi tallentaa useita karttoja, voit käyttää kerrallaan vain yhtä karttaa suunnitteluun ja navigointiin.

Jos haluat vaihtaa käytössä olevasta kartasta toiseen ja suunnitella reitin toisessa maassa tai toisella alueella, napauta tätä painiketta.

**Huomautus**: Kun siirryt karttaan ensimmäisen kerran, sinun on ehkä muodostettava yhteys MyTomTom-tiliisi ja aktivoitava kartta.

## Ääni-opastus pois / Ääniopastus käyttöön

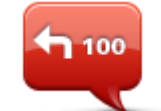

Ääniopastus pois

Voit poistaa ääniohjauksen käytöstä napauttamalla tätä painiketta. Et enää kuule ääniopastusta, mutta kuulet edelleen esimerkiksi liikennetiedot ja varoitukset.

Ääniopastus poistetaan käytöstä myös, jos valitset Asetukset-valikosta **Ääni pois**.

**Huomautus**: jos vaihdat ääntä laitteessa, ääniohjaus vaihdetaan automaattisesti uuteen ääneen.

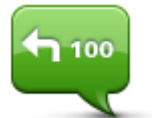

Napauttamalla tätä painiketta voit ottaa käyttöön ääniopastuksen ja reitin ääniohjeet.

Ääniopastus käyttöön

#### Yksiköt

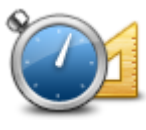

Yksiköt

Valitsemalla tämän painikkeen, jos haluat asettaa yksiköt, joita navigaattori käyttää toimintoihin, kuten reitin suunnitteluun.

### Käytä yövärejä / Käytä päivävärejä

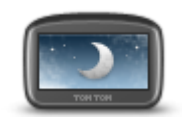

Käytä yövärejä

Napauta tätä painiketta, jos haluat vähentää näytön kirkkautta ja tummentaa kartan värejä.

Yöllä tai pimeässä tunnelissa ajettaessa näyttöä on helpompi katsoa ja se häiritsee kuljettajaa vähemmän, jos sen kirkkautta vähennetään.

**Vihje**: Laite voi vaihtaa päivä- ja yövärien välillä kellonajan mukaan. Jos haluat vaihtaa automaattisesti yö- ja päivävärien välillä, valitse **Kirkkaus** Asetukset-valikosta ja sitten **Vaihda yönäkymään kun hämärtyy**.

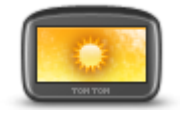

Napauta tätä painiketta, jos haluat lisätä näytön kirkkautta ja kirkastaa kartan värejä.

## Ajoneuvo ja reitit

Käytä päivävärejä

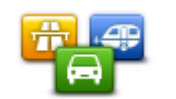

Ajoneuvo ja reitit

Valitsemalla tämän painikkeen voit määrittää ajoneuvon tyypin ja muuttaa reittien suunnittelutapaa.

Voit muuttaa asetuksia napauttamalla asetusten painikkeita.

**Huomautus**: Tämä asetus on käytettävissä ainoastaan, jos käytät TomTomin asuntoauto- ja -vaunulaitetta. Muissa laitteissa on sen sijaan käytettävissä <u>Reitin suunnittelu</u> -asetus.

Jos haluat määrittää ajoneuvon tai vaihtaa ajoneuvoa, valitse Ajoneuvo- ja reittityypit.

Sen jälkeen voit valita ajoneuvon tyypin ja määrittää laitteen ajoneuvon mukaiseksi.

#### Reittityypit

Aseta reitin tyyppi, jonka haluat TomTom laskevan.

Valitse **IQ Routes**, jos haluat määrittää laitteen käyttävän IQ Routes -tietoja parhaan reitin laskemiseen.

#### Maksullisen tien, lautan, kimppakyytikaistojen ja päällystämättömän tien asetukset

Määritä, miten TomTom käsittelee näitä tien ominaisuuksia laskiessaan reittiä.

Kimppakyytikaista viittaa useamman matkustajan sisältäville ajoneuvoille tarkoitettuun kaistaan, joita ei ole käytössä kaikissa maissa. Ajaminen näillä kaistoilla saattaa edellyttää esimerkiksi, että autossa on useita henkilöitä, tai autossa on käytettävä ympäristöystävällistä polttoainetta.

#### **Reitin yhteenveto**

Määritä, haluatko, että reitin yhteenvetonäyttö sulkeutuu automaatisesti, kun reitti on suunniteltu. Jos valitset **Ei**, sinun on suljettava reitin yhteenvetonäyttö aina reittiä suunnitellessasi valitsemalla**Valmis**.

Äänet

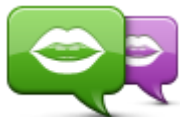

Napauttamalla tätä painiketta voit vaihtaa ääniopastuksen ja muiden reittiohjeiden äänen.

Vaihda ääni

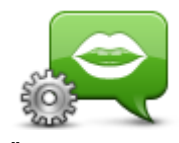

äänittämiä ihmisääniä. Napauttamalla tätä painiketta voit määrittää laitteen ääniopastuksen ja muiden reittiohjeiden tyypin.

Käytettävissä on suuri valikoima ääniä. Saatavilla on tietokoneääniä, jotka voivat lukea kadunnimiä ja muita kartan tietoja, sekä näyttelijöiden

Ääniasetukset

Ääniohjaus

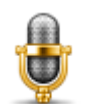

Napauttamalla tätä painiketta voit avata **Ääniohjaus**-valikon, joka sisältää seuraavat painikkeet:

Ääniohjaus

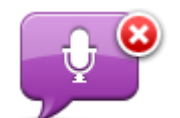

Napauta tätä painiketta, jos haluat poistaa ääniohjauksen käytöstä.

Ääniohjaus pois

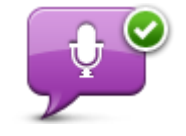

Napauta tätä painiketta, jos haluat ottaa ääniohjauksen käyttöön.

Ääniohjaus käyttöön

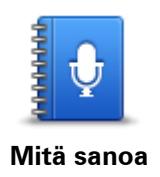

Napauttamalla tätä painiketta voit näyttää luettelon ääniohjauksen mahdollisista komennoista.

Äänenvoimakkuus

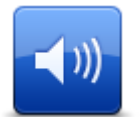

Napauta tätä painiketta, jos haluat asettaa laitteen äänenvoimakkuuden. Säädä äänenvoimakkuutta siirtämällä liukusäädintä.

Äänenvoimakkuus

## Kiinnostavat paikat

## Tietoja kiinnostavista paikoista

Kiinnostavat paikat eli KP:t ovat käteviä paikkoja kartassa.

Seuraavassa on niistä esimerkkejä:

- ravintolat
- hotellit
- museot
- pysäköintialueet
- huoltoasemat

## **KP:iden luominen**

**Vihje**: saat tietoja kolmansien osapuolten KP:iden hallinnasta hakemalla hakusanoilla Kolmanne osapuolen KP:t osoitteessa <u>tomtom.com/support</u>.

- 1. Avaa päävalikko koskettamalla näyttöä.
- 2. Valitse Asetukset.
- 3. Valitse KP-hallinta.
- 4. Jos KP-luokkia ei ole tai et löydä haluamaasi, valitse Lisää KP-luokka ja luo uusi luokka.

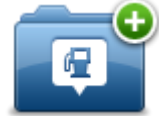

Jokainen KP on liitettävä johonkin luokkaan. Tämä tarkoittaa, että sinun on luotava vähintään yksi KP-luokka, ennen kuin voit luoda ensimmäisen KP:n.

Voit lisätä KP:itä vain itse luomiisi KP-luokkiin.

Lisätietoja KP-luokkien luomisesta on kohdassa KP:iden hallinta.

- 5. Valitse Lisää KP.
- 6. Valitse luokka, jota haluat käyttää uuden KP:n luomisessa.
- 7. Anna KP:n osoite napauttamalla painiketta samoin kuin reittiä suunniteltaessa.

luoda vanhasta kodin sijainnista KP:n.

KP luodaan ja tallennetaan valittuun luokkaan.

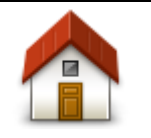

Napauta tätä painiketta, jos haluat lisätä kodin sijainnin KP:ksi. Tästä on hyötyä, jos päätät muuttaa kodin sijaintia, mutta haluat ensin

Koti

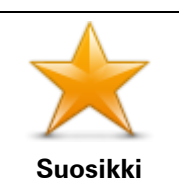

Napauta tätä painiketta, jos haluat luoda KP:n suosikeista.

Haluat ehkä luoda KP:n suosikeista, koska voit luoda vain rajatun määrän suosikkeja. Jos haluat luoda lisää suosikkeja, joudut poistamaan joitakin suosikkeja. Jotta et menettäisi suosikkia, tallenna sijainti KP:na, ennen

|                                      | kuin poistat suosikin.                                                                                                    |
|--------------------------------------|----------------------------------------------------------------------------------------------------|
| ABCD<br>Osoite                       | <ul> <li>Napauta tätä painiketta, jos haluat lisätä osoitteen uudeksi KP:ksi.</li> <li>Kun annat osoitteen, voit valita neljästä vaihtoehdosta.</li> <li>Kaupungin keskusta</li> <li>Katu ja talonumero</li> <li>Postinumero</li> <li>Risteys</li> </ul> |
| Äskeinen määrän-<br>pää              | Napauta tätä painiketta, jos haluat valita KP:n sijainnin viimeaikaisten<br>määränpäiden luettelosta.                                                                                                    |
| Kiinnostava paikka                   | Napauta tätä painiketta, jos haluat lisätä kiinnostavan paikan (KP) KP:ksi.<br>Jos esimerkiksi olet luonut KP-luokan omille suosikkiravintoloillesi, käytä<br>tätä vaihtoehtoa sen sijaan, että antaisit ravintoloiden osoitteet.                        |
| Oma sijainti                         | Napauta tätä painiketta, jos haluat lisätä nykyisen sijaintisi KP:ksi.<br>Jos esimerkiksi pysähdyt johonkin mielenkiintoiseen paikkaan, voit siellä<br>ollessasi luoda uuden KP:n napauttamalla tätä painiketta.                                         |
| Kohta kartalla                       | Napauta tätä painiketta, jos haluat luoda KP:n karttaselaimessa.<br>Valitse KP:n sijainti kohdistimella ja valitse sitten <b>Valmis</b> .                                                                                                    |
| Leveysaste Pitu-<br>usaste           | Kun napautat tätä painiketta, voit luoda KP:n antamalla leveys- ja pitu-<br>uspiirin koordinaatit.                                                                                                    |
| Viimeisen<br>pysähdyksen<br>sijainti | Luo KP viimeisimmästä tallennetusta sijainnista napauttamalla tätä<br>painiketta.                                                                                                    |
| ABCD<br>Puhuttu osoite               | Napauta tätä painiketta, jos haluat luoda KP:n lausumalla osoitteen.                                                                                                    |

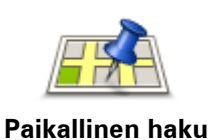

Napauta tätä painiketta, jos haluat käyttää TomTom Places -palvelun paikallista hakua lähellä sijaitsevien kauppojen ja yritysten etsimiseen. Voit hakea kauppoja ja yrityksiä läheltäsi, määränpään läheltä, minkä tahansa muun kohteen läheltä tai jostakin kaupungista.

Jos esimerkiksi haluat löytää uima-altaan nykyisen sijaintisi läheltä, kirjoita 'uima-allas' ja valitse paras hakutulos.

### KP:iden käyttäminen reitin suunnitteluun

Voit käyttää KP:ta määränpäänä reittiä suunnitellessa.

Seuraava esimerkki näyttää, miten reitti suunnitellaan pysäköintialueelta kaupunkiin:

- 1. Valitse päävalikosta Navigoi kohteeseen tai Aja kohteeseen.
- 2. Valitse Kiinnostava paikka.
- 3. Valitse **KP kaupungissa**.

Vihje: valikossa näkyy myös viimeisin KP, jota katsoit TomTom -navigaattorissa.

- 4. Anna kunnan tai kaupungin nimi ja valitse se, kun se näkyy luettelossa.
- 5. Laajenna KP-luokkien luettelo napauttamalla nuolipainiketta.

Vihje: jos tiedät jo sen KP:n nimen, jota haluat käyttää, voit valita **Hae nimen mukaan**, antaa nimen ja valita sijainnin.

- 6. Vieritä luetteloa alaspäin ja valitse Pysäköintialue.
- 7. Kaupungin keskustaa lähimpänä oleva pysäköintialue näytetään luettelon alussa.
- 8. Seuraavassa luettelossa selitetään jokaisen KP:n vieressä näytettävät etäisyydet. Etäisyyden mittaustapa määräytyy sen mukaan, miten alunperin hait KP:tä:
  - KP lähellä etäisyys nykyisestä sijainnistasi
  - KP kaupungissa etäisyys kaupungin keskustasta
  - KP lähellä kotia etäisyys kotisijainnista
  - KP reitillä etäisyys nykyisestä sijainnistasi
  - KP lähellä määränpäätä etäisyys määränpäästä
- 9. Valitse käytettävä pysäköintialue ja sitten Valmis, kun reitti on laskettu.

Laite alkaa ohjata sinua pysäköintialueelle.

**Vihje**: Voit käyttää myös paikallishakua hyödyllisten sijaintien hakuun. Lisätietoja paikallishausta ja muista LIVE-palveluista on osoitteessa <u>tomtom.com/services</u>.

#### KP:iden näyttäminen kartassa

Voit valita kartoissa näytettävien KP-sijaintien tyypin.

- 1. Valitse Asetukset-valikosta Näytä KP kartalla.
- 2. Valitse, mitkä luokat haluat näyttää kartassa.
- 3. Valitse Valmis.
- 4. Valitse, haluatko näyttää KP-sijainnit kartan 2D- ja 3D-näkymissä.
- 5. Valitse Valmis.

Valitsemasi KP-tyypit näytetään symboleina kartassa.

#### **KP:hen soittaminen**

Huomautus: kaikki navigaattorit eivät tue handsfree-puheluita.

Monet KP:t TomTom -laitteessa sisältävät puhelinnumeron. Tämä merkitsee, että jos navigaattori tukee handsfree-puheluita, voit soittaa navigaattorilla KP:hen ja suunnitella reitin KP:n sijaintiin.

Voit esimerkiksi etsiä elokuvateatterin, varata sieltä lipun puhelimitse sekä suunnitella reitin sinne TomTom -laitteella.

1. Napauta puhelinpainiketta ajonäkymässä.

Jos painike ei näy ajonäkymässä, valitse Asetukset-valikosta **Luo oma valikko** ja sitten **Soita**..., jolloin painike näkyy ajonäkymässä.

- 2. Valitse Kiinnostava paikka.
- 3. Valitse, kuinka haluat etsiä KP:tä.

Jos esimerkiksi haluat etsiä KP:tä reitiltä, valitse KP reitillä.

4. Napauta sen KP:n tyyppiä, johon haluat soittaa.

Jos esimerkiksi haluat soittaa elokuvateatteriin varataksesi lipun, valitse **Elokuvateatteri** ja valitse sitten haluamasi elokuvateatterin nimi. Soita sitten puhelu valitsemalla **Soita** tai **Soita**.

TomTom -laite soittaa KP:hen käyttämällä matkapuhelintasi.

#### **KP-varoitusten asettaminen**

Voit asettaa varoitusäänen, joka toistetaan lähestyessäsi valituntyyppistä KP:tä, kuten huoltoasemaa.

Seuraavassa esimerkissä määritetään laite toistamaan varoitusääni, kun olet 250 metrin päässä huoltoasemasta.

- 1. Valitse Asetukset-valikosta KP-hallinta ja Varoita, kun KP lähellä.
- 2. Vieritä luetteloa alaspäin ja valitse Huoltoasema.

**Vihje**: Jos haluat poistaa varoituksen, napauta luokan nimeä ja valitse sitten **Kyllä**. Niiden KP-luokkien, joille on asetettu varoitus, nimen vieressä on äänisymboli.

- 3. Aseta etäisyydeksi 250 metriä ja valitse OK.
- 4. Valitse Ääniefekti ja valitse sitten Seuraava.
- 5. Valitse varoitusääni KP:lle ja valitse sitten Seuraava.
- 6. Jos haluat kuulla varoitusäänen vain, kun KP on suoraan suunnitellulla reitillä, valitse Varoita vain, jos KP on reitillä. Valitse sitten Valmis.

Varoitus asetetaan valitulle KP-luokalle. Kuulet varoitusäänen, kun olet 250 metrin päässä reitillä olevasta huoltoasemasta.

#### **KP-hallinta**

Valitsemalla KP-hallinta voit hallita KP-luokkia ja -sijainteja.

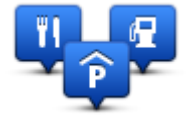

Voit määrittää TomTom -navigaattorin ilmoittamaan, kun olet lähellä valittuja KP-sijainteja. Näin voit esimerkiksi asettaa navigaattorin ilmoittamaan, kun olet lähestymässä huoltoasemaa.

Voit luoda omia KP-luokkia ja lisätä omia KP-sijainteja näihin luokkiin.

Voit esimerkiksi luoda KP-luokan Kaverit. Sen jälkeen voit lisätä kaverien osoitteet KP-sijainteina tähän uuteen luokkaan.

Napauta seuraavia painikkeita, kun haluat luoda ja hallita omia KP:itä:

- Lisää KP napauta tätä painiketta, kun haluat lisätä sijainnin johonkin omista KP-luokistasi.
- Varoita kun KP lähellä napauta tätä painiketta, jos haluat, että navigaattori varoittaa, kun olet lähellä valittuja KP:itä.
- Poista KP napauta tätä painiketta, kun haluat poistaa jonkin omista KP:istäsi.
- Muokkaa KP:tä napauta tätä painiketta, kun haluat muokata jotakin omista KP:istäsi.
- Lisää KP-luokka napauta tätä painiketta, jos haluat luoda uuden KP-luokan.
- Poista KP-luokka napauta tätä painiketta, kun haluat poistaa jonkin omista KP-luokistasi.

## Ohje

### Tietoja avun hankkimisesta

Valitsemalla päävalikosta **Apua** voit navigoida hätäpalvelukeskuksiin ja muihin erikoispalveluihin. Jos laite tukee handfree-puheluja ja laitteeseen on liitetty puhelin, voit soittaa hätäpalveluihin suoraan puhelimella.

Jos esimerkiksi joudut auto-onnettomuuteen, voit soittaa Ohje-valikon avulla lähimpään sairaalaan ja kertoa tarkan sijaintisi.

Vihje: jos päävalikossa ei näy Apua-painiketta, valitse Asetukset ja sitten Turvallisuusasetukset.Poista valinta Näytä ajon aikana vain olennaiset valikkokohdat -kohdasta.

Soittaminen paikalliseen palveluun Ohje-toiminnon avulla

Huomautus: kaikki navigaattorit eivät tue handsfree-puheluita.

Jos haluat käyttää Ohje-valikkoa palvelukeskuksen löytämiseen, puhelun soittamiseen ja navigointiin sijainnistasi keskukseen, toimi seuraavasti:

- 1. Avaa päävalikko koskettamalla näyttöä.
- 2. Valitse Ohje.
- 3. Valitse Apua puhelimella.
- 4. Valitse haluamasi palvelu, esimerkiksi Lähin sairaala.
- 5. Valitse luettelosta keskus. Lähin on luettelon ensimmäisenä.

Laite näyttää sijaintisi kartassa sekä kuvauksen sijainnista. Tämä auttaa selittämään sijaintisi soittaessasi.

Jos navigaattori tukee handfree-puheluja ja siihen on liitetty puhelin, laite valitsee puhelinnumeron automaattisesti. Jos puhelinta ei ole kytketty, näyttöön tulee puhelinnumero, johon voit soittaa.

6. Voit navigoida keskukseen autolla valitsemalla **Navigoi sinne**. Jos olet jalan, valitse **Kävele** sinne.

Navigaattori alkaa ohjata sinua määränpäähän.

## Ohje-valikon vaihtoehdot

Huomautus: Joissakin maissa kaikkien palveluiden tietoja ei ole välttämättä saatavilla.

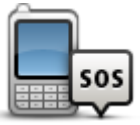

Napauta tätä painiketta, jos haluat etsiä palvelukeskuksen yhteystiedot ja sijainnin.

Huomautus: kaikki laitteet eivät tue handsfree-puheluita.

Apua puhelimella

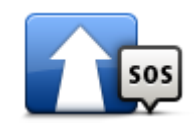

Napauta tätä painiketta, jos haluat navigoida palvelukeskukseen autolla.

Aja avun luokse

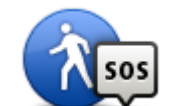

Napauta tätä painiketta, jos haluat navigoida palvelukeskukseen jalan.

Kävele avun luo

| Missä olen?                             | Napauta tätä painiketta, jos haluat näyttää nykyisen sijaintisi kartassa.<br>Jos laite tukee handsfree-puheluita, ja puhelin on liitetty laitteeseen, voit<br>valita <b>Missä olen?</b> , valita haluamasi palvelutyypin ja ilmoittaa tarkan<br>sijaintisi, joka näkyy laitteessa. |
|-----------------------------------------|----------------------------------------------------------------------------------------------------|
| <b>WHUHHHHH</b>                         | Napauta tätä painiketta, jos haluat lukea valikoiman oppaita, mukaan<br>lukien ensiapuoppaan.                                                                                                    |
| Turvallisuusohjeita<br>ja muita ohjeita |                                                                                                    |
|                                         | Napauta tätä painiketta, jos haluat lukea valikoiman navigaattoriin<br>liittyviä oppaita.                                                                                                    |

Tuotekäyttöoppaat

## Handsfree-puhelut

#### Tietoja handsfree-puheluista

Huomautus: kaikki laitteet eivät tue handsfree-puheluita.

Jos sinulla on Bluetooth<sup>®</sup>-yhteensopiva matkapuhelin, voit käyttää TomTom -laitetta puhelujen soittamiseen ja tekstiviestien lähettämiseen ja vastaanottamiseen.

**Tärkeää**: Kaikkia puhelimia ei tueta eivätkä kaikki puhelimet ole yhteensopivia kaikkien toimintojen kanssa. Lisätietoja on osoitteessa <u>tomtom.com/phones/compatibility</u>.

## Puhelimen kytkeminen

Ensin sinun on muodostettava yhteys matkapuhelimesi ja TomTom -laitteen välille.

Valitse Asetukset-valikosta **Yhteydet** ja sitten **Puhelimet**. Valitse **Hallitse puhelimia** ja valitse puhelimesi, kun se näkyy luettelossa.

Tämä pitää tehdä vain kerran, minkä jälkeen TomTom -laite muistaa puhelimesi.

#### Vihjeitä

- Varmista, että puhelimen Bluetooth<sup>®</sup> on käytössä.
- Varmista, että puhelimen asetukseksi on valittu "haettavissa" tai "näkyvissä kaikille".
- Puhelimeen on ehkä syötettävä salasanaksi "0000", ennen kuin se kytkeytyy TomTom -laitteeseen.
- Tallenna TomTom -laite luotettavaksi laitteeksi puhelimeesi, jottet joudu joka kerta näppäilemään koodia 0000.

Lisätietoja Bluetooth-asetuksista on matkapuhelimesi käyttöoppaassa.

#### Puhelun soittaminen

Kun olet muodostanut yhteyden TomTom -laitteen ja matkapuhelimen välille, voit käyttää navigaattoria handsfree-puhelujen soittamiseen matkapuhelimella.

Voit soittaa puhelun napauttamalla ajonäkymän puhelinpainiketta. Napauta sitten jotakin seuraavista painikkeista:

- Valitse Koti, jos haluat soittaa kotisi sijaintiin.
   Mikäli et ole antanut puhelinnumeroa kotisi sijainnille, tämä painike ei ole käytettävissä.
- Valitse Puhelinnumero, jos haluat syöttää numeron, johon haluat soittaa.
- Valitse Kiinnostava paikka, jos haluat valita kiinnostavan paikan (KP), johon haluat soittaa.
   Jos navigaattori tietää KP:n puhelinnumeron, se näkyy KP:n vierellä.
- Valitse Puhelinluettelomerkintä, jos haluat soittaa puhelinmuistiostasi löytyvään numeroon.

**Huomautus**: Puhelinluettelosi kopioidaan automaattisesti TomTom -laitteeseen, kun ensimäisen kerran kytket sen matkapuhelimeen.

Kaikki puhelimet eivät pysty siirtämään puhelinluetteloa laitteeseen. Lisätietoja on osoitteessa tomtom.com/phones/compatibility.

- Valitse Äskettäin soitetut, jos haluat valita luettelosta henkilön tai numeron, jolle olet äskettäin soittanut navigaattorilla.
- Valitse Viimeisin soittaja, jos haluat valita luettelosta henkilön tai numeron, joka on soittanut sinulle äskettäin.

Vain puhelut, jotka olet vastaanottanut navigaattorilla, tallennetaan luetteloon.

### Puheluun vastaaminen

Kun joku soittaa sinulle, soittajan nimi ja puhelinnumero näytetään. Hyväksy tai hylkää puhelu napauttamalla näyttöä.

## Automaattinen vastaus

Voit asettaa TomTom -laitteen vastaamaan automaattisesti saapuviin puheluihin.

Aseta automaattinen vastaus valitsemalla Asetukset-valikosta **Yhteydet** ja sitten **Puhelimet**. Valitse **Automaattinen vastaus**.

Valitse, kuinka kauan laite odottaa, ennen kuin se vastaa automaattisesti puheluihin, ja valitse sitten **Valmis**.

#### Useampien puhelimien liittäminen navigaattoriin

Voit muodostaa yhteyden enintään 5 matkapuhelimeen.

Jos haluat lisätä puhelimia, toimi seuraavasti.

- 1. Valitse Asetukset-valikosta Yhteydet.
- 2. Valitse Puhelimet.
- 3. Valitse Hallitse puhelimia.
- 4. Valitse Lisää ja seuraa ohjeita.

Jos haluat vaihtaa puhelinta, valitse **Hallitse puhelimia**. Napauta sitten haluamasi puhelimen painiketta.

#### Matkapuhelin-valikko

Huomautus: kaikki navigaattorit eivät tue handsfree-puheluita.

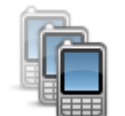

Napauta tätä painiketta, jos haluat hallita matkapuhelimia, jotka voivat olla yhteydessä TomTom -laitteen kanssa.

Voit lisätä profiilin enintään viidelle eri matkapuhelimelle.

#### Hallitse puhelimia

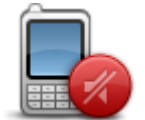

Napauttamalla tätä painiketta voit ottaa handsfree-puhelut käyttöön tai poistaa ne käytöstä.

Poista hands-free käytöstä
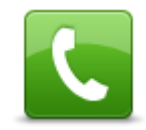

Kun haluat soittaa, napauta tätä painiketta.

Soita

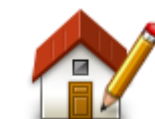

Napauta tätä painiketta, jos haluat vaihtaa kodin puhelinnumeroasi.

Vaihda kotinumero

| - | - | = 1 |
|---|---|-----|
| - | - |     |
|   |   |     |
|   |   |     |

Napauta tätä painiketta, kun haluat valita poistettavia tietoja. Voit poistaa äskeisten soittajien luettelon ja äskettäin soitettujen numeroiden luettelon.

Poista

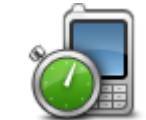

Napauta tätä painiketta, jos haluat muuttaa automaattisen vastauksen asetuksia.

Automaattinen vastaus

**Tärkeää**: Kaikkia puhelimia ei tueta eivätkä kaikki puhelimet ole yhteensopivia kaikkien toimintojen kanssa.

## Suosikit

## Tietoja suosikeista

Suosikkien avulla voit helposti valita sijainnin osoitetta antamatta. Niiden ei tarvitse olla suosikkipaikkojasi. Voit ajatella niitä kokoelmana hyödyllisiä osoitteita.

Vihje: Jos olet asettanut toistuvia määränpäitä, ne näkyvät suosikkien luettelossa.

## Suosikin luominen

Luo suosikki seuraavasti:

- 1. Kosketa näyttöä, jolloin päävalikko tulee näkyviin.
- 2. Avaa Asetukset-valikko valitsemalla Asetukset.
- 3. Valitse Suosikit.
- 4. Valitse Lisää.

Valitse suosikin tyyppi napauttamalla yhtä seuraavassa kuvattavista painikkeista:

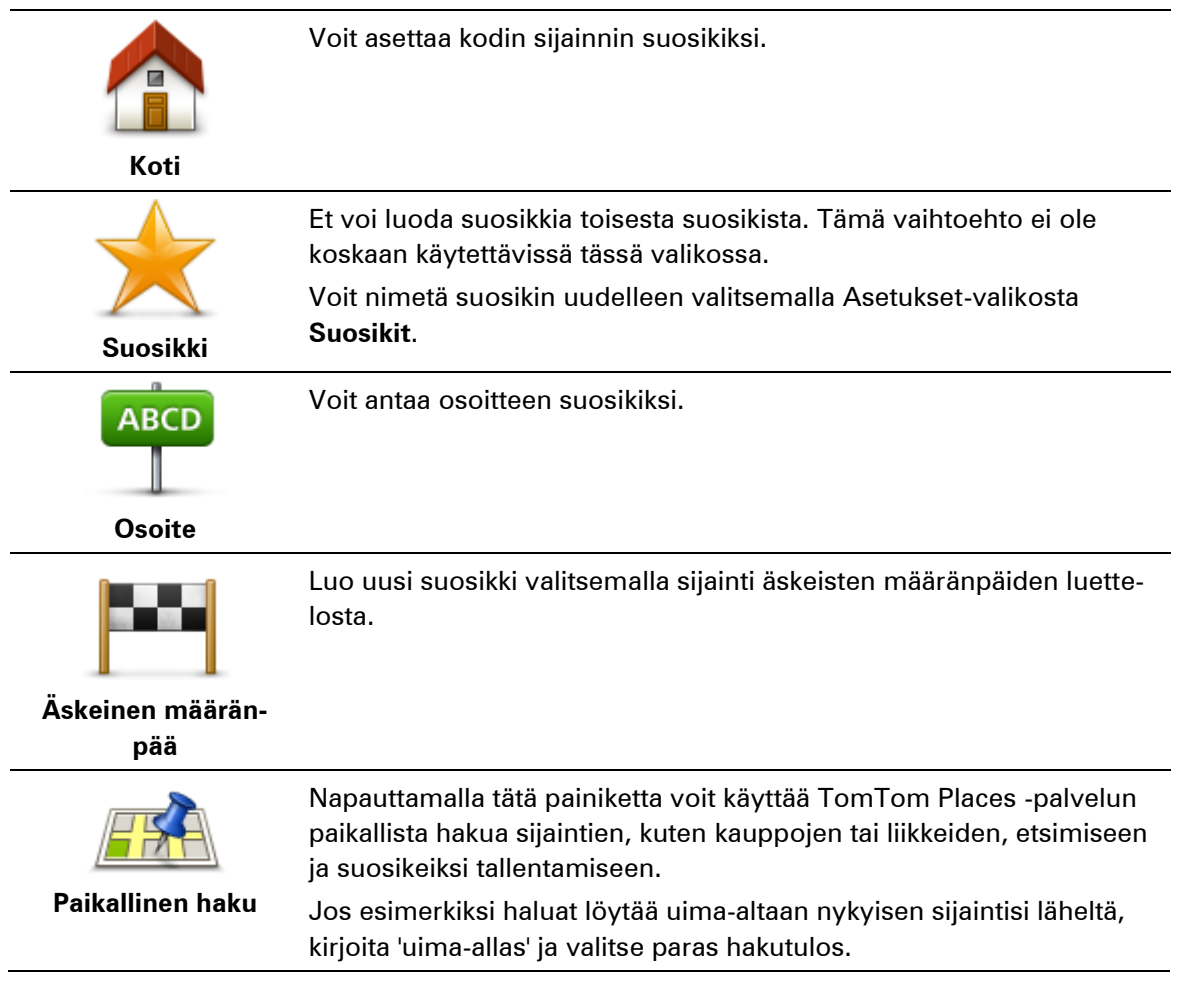

|                                                    | Huomautus: käytettävissä ainoastaan LIVE-laitteissa                                                                                                    |
|----------------------------------------------------|----------------------------------------------------------------------------------------------------|
| Ĭ.                                                 | Jos käyt KP:ssä, josta pidät erityisen paljon (esimerkiksi ravintolassa),<br>voit lisätä sen suosikiksi.                                                                                                    |
| Kiinnostava paikka                                 |                                                                                                    |
|                                                    | Napauta tätä painiketta, jos haluat lisätä nykyisen sijaintisi suosikiksi.<br>Jos esimerkiksi pysähdyt johonkin mielenkiintoiseen paikkaan, voit<br>siellä ollessasi luoda suosikin napauttamalla tätä painiketta. |
| Oma sijainti                                       |                                                                                                    |
|                                                    | Napauta tätä painiketta, jos haluat luoda suosikin karttaselaimessa.<br>Valitse suosikin sijainti kohdistimella ja valitse sitten <b>Valmis</b> .                                                                  |
| Kohta kartalla                                     |                                                                                                    |
| (-)·                                               | Kun napautat tätä painiketta, voit luoda suosikin antamalla levey- ja<br>pituuspiirin koordinaatit.                                                                                                    |
| Leveysaste Pitu-<br>usaste                         |                                                                                                    |
| ABCD                                               | Napauta tätä painiketta, jos haluat luoda suosikin lausumalla osoit-<br>teen.                                                                                                    |
| Puhuttu osoite                                     |                                                                                                    |
|                                                    | Kosketa tätä painiketta, jos haluat tehdä viimeisestä tallennetusta<br>sijainnistasi määränpääsi.                                                                                                    |
| Viimeisen<br>pysähdyksen<br>sijainti               |                                                                                                    |
| Laite ehdottaa nimeä u<br>tarvitse poistaa, vaan v | udelle suosikille. Jos haluat kirjoittaa uuden nimen, ehdotettua nimeä ei<br>/oit aloittaa kirjoittamisen suoraan.                                                                                                 |
| <b>Vihje</b> : On hyvä idea ar                     | ntaa suosikille nimi, joka on helppo muistaa.                                                                                                    |

Valitse OK.

Uusi suosikki näkyy luettelossa.

Kun olet lisännyt vähintään kaksi suosikkia ja vihjeet ovat käytössä, sinulta kysytään, teetkö säännöllisesti matkoja samoihin sijainteihin. Jos valitset **KYLLÄ**, voit antaa nämä määränpäät suosikkimääränpäiksi. Aina kun käynnistät laitteen, voit valita välittömästi jonkin näistä sijainneista määränpääksi. Jos haluat muuttaa näitä määränpäitä tai valita uuden määränpään, valitse Asetukset-valikosta **Käynnistys** ja **Kysy määränpäätä**.

## Suosikin käyttäminen

Voit käyttää suosikkia, kun haluat navigoida kohteeseen antamatta osoitetta. Navigoi suosikkiin seuraavasti:

- 1. Kosketa näyttöä, jolloin päävalikko tulee näkyviin.
- 2. Valitse Navigoi kohteeseen tai Aja kohteeseen.
- 3. Valitse Suosikki.
- Valitse luettelosta suosikki.
  TomTom -navigaattori laskee reitin.
- 5. Kun reitti on laskettu, valitse Valmis.

Laite alkaa välittömästi ohjata sinua määränpäähäsi ääniohjeiden ja näytön kuvaohjeiden avulla.

## Suosikin nimen muuttaminen

Jos haluat muuttaa suosikin nimen, toimi seuraavasti:

- 1. Kosketa näyttöä, jolloin päävalikko tulee näkyviin.
- 2. Avaa Asetukset-valikko valitsemalla Asetukset.
- 3. Valitse Suosikit.
- 4. Napauta suosikkia, jonka haluat nimetä uudelleen.

Vihje: Voit valita toisen suosikin luettelosta käyttämällä vasenta ja oikeaa nuolipainiketta.

- 5. Valitse Nimeä.
- 6. Kirjoita uusi nimi ja valitse sitten Valmis.
- 7. Valitse Valmis.

#### Suosikin poistaminen

Poista suosikki seuraavasti:

- 1. Kosketa näyttöä, jolloin päävalikko tulee näkyviin.
- 2. Avaa Asetukset-valikko valitsemalla Asetukset.
- 3. Valitse Suosikit.
- 4. Napauta poistettavaa suosikkia.

Vihje: Voit valita toisen suosikin luettelosta käyttämällä vasenta ja oikeaa nuolipainiketta.

- 5. Valitse Poista.
- 6. Vahvista poistaminen valitsemalla Kyllä.
- 7. Valitse Valmis.

## Palvelut

## Tietoja LIVE-palveluista

**Huomautus**: LIVE-palvelut eivät ole käytettävissä kaikissa maissa tai kaikilla alueilla, ja kaikki LIVE-palvelut eivät ole käytettävissä kaikissa maissa tai kaikilla alueilla. Saatat pystyä käyttämään LIVE-palveluita matkustaessasi ulkomailla. Lisätietoja saatavilla olevista palveluista voit katsoa osoitteesta tomtom.com/services.

Seuraavat LIVE-palvelut voivat olla käytettävissä laitteessa. LIVE-palvelut ovat tilauspalveluja.

- Liikenne
- Hae ja mene
- Määränpään jakaminen
- Nopeusvalvontakamerat tai Vaaravyöhykkeet
- Sää
- Paikallinen haku
- QuickGPSfix<sup>™</sup>

### Turvallisuusilmoitus

Tietyissä navigaattoreissa on GSM-/GPRS-moduuli, joka voi häiritä sähkölaitteita, kuten sydämentahdistimia, kuulolaitteita ja ilmailulaitteita.

Näiden laitteiden häirintä voi vaarantaa ihmisten terveyden tai hengen.

Jos laitteessasi on GSM-/GPRS-moduuli, älä käytä sitä suojaamattomien sähkölaitteiden lähellä tai alueilla, joissa matkapuhelinten käyttö on kielletty, kuten sairaaloissa ja lentokoneissa.

## LIVE-palvelujen tilaukset

#### LIVE-palvelutilausten tarkistaminen

Voit tarkistaa tilaustesi tilan milloin tahansa. Valitse päävalikosta **Palvelut** ja valitse sitten **Omat** palvelut.

TomTom -laite myös varoittaa, kun LIVE-palvelutilaus on lähestymässä uusimispäivämäärää.

Lisätietoja LIVE-palvelutilauksesta ja maksuehdoista voit katsoa osoitteesta tomtom.com/services.

#### LIVE-palvelutilauksen uudistaminen laitteen avulla

- Valitse päävalikosta **Palvelut** ja valitse sitten **Omat palvelut**. LIVE-palveluiden nykyinen tila näytetään.
- Valitse palvelu, jonka haluat uudistaa.
  Laite vahvistaa, että haluat uudistaa tilauksen.
- 3. Valitse Kyllä.

Uudistamispyyntö lähetetään TomTomille. Maksu tulisi suorittaa verkkossa viimeistään päivämääränä, jonka laite näyttää.

#### LIVE-palvelutilauksen uudistaminen TomTom-sivuston kautta.

- 1. Siirry osoitteeseen <u>tomtom.com/getstarted</u>, asenna MyDrive Connect, ellei sitä ole asennettu, ja aloita MyDriven käyttö.
- 2. Liitä kehotettaessa laite tietokoneeseen USB-kaapelilla. Käynnistä sitten laite.

**Tärkeää**: USB-liitin pitää kytkeä suoraan tietokoneen USB-porttiin eikä USB-keskittimeen tai näppäimistön tai näytön USB-porttiin.

- 3. Avaa LIVE-palveluosio.
- 4. Tarkista tilauksen tila ja napsauta palvelua, jonka haluat uudistaa. Sinua pyydetään antamaan maksutiedot.
- 5. Anna maksutiedot ja suorita maksu. Tilaus uudistetaan.

#### **Tietoja TomTom Traffic**

TomTom Traffic on ainutlaatuinen TomTom-palvelu, joka tarjoaa reaaliaikaisia liikennetietoja. Lisätietoja TomTom-palveluista on osoitteessa <u>tomtom.com/services</u>.

Yhdessä IQ Routes -tekniikan kanssa TomTom Traffic auttaa sinua suunnittelemaan parhaan mahdollisen reitin määränpäähän ottamalla huomioon vallitsevan liikennetilanteen.

TomTom -laite vastaanottaa jatkuvasti tietoja muuttuvista liikenneolosuhteista. Jos reitillä ilmenee ruuhkia tai muita häiriöitä, laite tarjoutuu yrittämään reitin uudelleen suunnittelua viivästysten välttämiseksi.

#### Tietoja Hae ja mene -toiminnosta

**Huomautus**: LIVE-palvelut eivät ole käytettävissä kaikissa maissa tai kaikilla alueilla, ja kaikki LIVE-palvelut eivät ole käytettävissä kaikissa maissa tai kaikilla alueilla. Saatat pystyä käyttämään LIVE-palveluita matkustaessasi ulkomailla. Lisätietoja saatavilla olevista palveluista voit katsoa osoitteesta tomtom.com/services.

Voit etsiä paikallisia paikkoja ja tietoja käyttämällä seuraavia navigaattorin palveluita:

- TripAdvisor
- Expedia

Sen jälkeen voit navigoida näiden palvelujen avulla löytyneeseen paikkaan navigaattorin avulla.

#### Tietoja määränpään jakamisesta

Voit jakaa määränpääsi ja saapumisaikasi ystäviesi ja perheesi kanssa Twitterissä.

#### Tietoja paikallisesta hausta

Paikallisen haun avulla voit etsiä TomTom Places -hakemistosta kauppoja ja yrityksiä sekä suunnitella reitin valitsemaasi paikkaan.

## Paikallishaun käyttäminen

Voit etsiä sijainnin paikallishaulla ja suunnitella reitin sinne seuraavasti: Tässä esimerkissä haetaan nykyisen sijainnin lähellä oleva supermarket.

1. Tuo päävalikko esiin napauttamalla näyttöä ja valitse sitten **Navigoi kohteeseen** tai **Aja kohteeseen**.

Vihje: Voit myös asettaa pikavalikkopainikkeen paikallishakua varten valitsemalla Asetukset ja sitten Luo oma valikko. Valitse Navigoi paikallisen haun osoitteeseen tai Aja paikallisen haun osoitteeseen.

- 2. Napauta Paikallinen haku -painiketta.
- 3. Valitse Hae läheltä.
- 4. Kirjoita "supermarket" ja valitse OK.

Hakuasi vastaavat sijainnit, niiden etäisyys nykyisestä sijainnistasi ja luokitus näkyvät luettelossa.

5. Valitse jokin luettelon sijainneista.

Sijainti näytetään kartalla.

Voit näyttää lisätietoja tästä sijainnista valitsemalla Näytä tiedot.

6. Napauta Valitse-painiketta.

Valitse haluatko navigoida sinne, näyttää sijainnin kartalla, matkustaa sijainnin kautta vai lisätä sen suosikiksi.

## Tietoja nopeusvalvontakameroista

**Huomautus**: LIVE-palvelut eivät ole käytettävissä kaikissa maissa tai kaikilla alueilla, ja kaikki LIVE-palvelut eivät ole käytettävissä kaikissa maissa tai kaikilla alueilla. Saatat pystyä käyttämään LIVE-palveluita matkustaessasi ulkomailla. Lisätietoja saatavilla olevista palveluista voit katsoa osoitteesta tomtom.com/services.

Nopeusvalvontakamerat-palvelu varoittaa monenlaisista nopeusvalvontakameroista ja antaa turvallisuusvaroituksia, kuten:

- Kiinteiden nopeusvalvontakameroiden sijainnit.
- Onnettomuuskeskittymien sijainnit.
- Siirrettävien nopeusvalvontakameroiden sijainnit.
- Keskinopeuden tarkistavien kameroiden sijainnit.
- Liikennevalokameroiden sijainnit.
- Vartioimattomat tasoristeykset.

**Huomautus**: Ranskassa et saa varoituksia yksittäisistä kameroista tai eri kameratyypeistä. Ainoastaan <u>vaaravyöhyke</u>varoitukset ovat mahdollisia. Vaaravyöhykkeet ovat alueita, joilla voi olla kameroita. Vaaravyöhykkeiden sijainteja voi ilmoittaa tai vahvistaa, mutta niitä ei voi poistaa.

Muut palvelut

Huomautus: käytettävissä ainoastaan LIVE-laitteissa

Myös seuraavat palvelut ovat käytettävissä TomTom -laitteella:

### Sää

Sääpalvelu antaa viiden päivän sääennusteen mille tahansa karttasi sijainneista.

### QuickGPSfix

QuickGPSfix sisältää tietoja GPS-satelliittien sijainnista, minkä avulla navigaattori löytää sijaintisi nopeammin.

## Omat palvelut

Voit tarkistaa tilauksesi valitsemalla Palvelut päävalikosta ja valitsemalla sitten Omat palvelut.

TomTom -laite kertoo, koska LIVE-palvelujen tilauksesi on aika uudistaa. Halutessasi laite voi ilmoittaa TomTomille, että haluat uusia tilauksen.

Lisätietoja LIVE-palvelutilauksesta ja maksuehdoista voit katsoa osoitteesta tomtom.com/services.

# Etsi ja lähde matkaan

### Tietoja Hae ja mene -toiminnosta

**Huomautus**: LIVE-palvelut eivät ole käytettävissä kaikissa maissa tai kaikilla alueilla, ja kaikki LIVE-palvelut eivät ole käytettävissä kaikissa maissa tai kaikilla alueilla. Saatat pystyä käyttämään LIVE-palveluita matkustaessasi ulkomailla. Lisätietoja saatavilla olevista palveluista voit katsoa osoitteesta tomtom.com/services.

Voit etsiä paikallisia paikkoja ja tietoja käyttämällä seuraavia navigaattorin palveluita:

- TripAdvisor
- Expedia

Sen jälkeen voit navigoida näiden palvelujen avulla löytyneeseen paikkaan navigaattorin avulla.

### KP:n etsiminen Hae ja mene -toiminnolla

Voit etsiä KP:n TripAdvisorin tai Expedian avulla ja navigoida siihen heti navigaattorin avulla.

Jos esimerkiksi haluat etsiä hotellia, toimi seuraavasti:

1. Valitse päävalikosta Palvelut.

**Vihje**: Kun suunnittelet reittiä kiinnostavaan paikkaan, voit valita KP-luokan valitsemisen jälkeen myös TripAdvisor- tai Expedia-palvelun tarjoamia kiinnostavia paikkoja.

2. Valitse TripAdvisor tai Expedia.

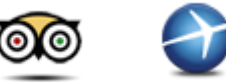

3. Valitse Kaupungissa.

Voit hakea useilla tavoilla: läheltä, kaupungista, kodin läheltä ja määränpään läheltä.

- 4. Anna kunnan tai kaupungin nimi ja valitse se, kun se näkyy luettelossa.
- 5. Laajenna KP-luokkien luettelo napauttamalla nuolipainiketta.

Vihje: Jos tiedät jo sen KP:n nimen, jota haluat käyttää, voit valita **Hae**, antaa nimen ja valita sijainnin.

#### 6. Valitse Hotellit.

Määränpäätäsi lähimpänä oleva hotelli näytetään luettelon alussa. Etäisyyden mittaustapa määräytyy sen mukaan, miten alunperin hait KP:tä:

- Lähellä etäisyys nykyisestä sijainnistasi
- Kaupungissa etäisyys kaupungin keskustasta
- Lähellä kotia etäisyys kotisijainnista
- Lähellä määränpäätä etäisyys määränpäästä

Käyttäjien arvosanat ja hintatiedot näkyvät, jos ne ovat käytettävissä.

- 7. Napauta sen hotellin nimeä, josta haluat lisätietoja. Voit lukea hotellia koskevia arvioita, soittaa hotelliin tai tarkistaa, onko hotellilla tai sen lähellä pysäköintialuetta.
- 8. Jos haluat navigoida hotelliin, valitse **Valitse**. Valitse **Takaisin**, jos haluat palata tulosluetteloon.
- 9. Kun reitti on laskettu, valitse Valmis.

Navigaattori alkaa opastaa sinua määränpäähän.

## Jaa määränpää Twitterissä

#### Määränpään ja saapumisajan jakaminen

**Huomautus**: LIVE-palvelut eivät ole käytettävissä kaikissa maissa tai kaikilla alueilla, ja kaikki LIVE-palvelut eivät ole käytettävissä kaikissa maissa tai kaikilla alueilla. Saatat pystyä käyttämään LIVE-palveluita matkustaessasi ulkomailla. Lisätietoja saatavilla olevista palveluista voit katsoa osoitteesta tomtom.com/services.

Voit jakaa määränpääsi ja saapumisaikasi ystäviesi ja perheesi kanssa käyttämällä navigaattorissa Twitteriä.

**Tärkeää**: Voit poistaa tämän sovelluksen käytöstä milloin tahansa, eikä se julkaise viestejä ilman lupaasi.

**Vihje:** Voit luoda TomTom-laitteellesi erillisen Twitter-tilin ja jakaa vain tämän tilin rajatusti kaikkien seuraajiesi sijaan. Jos teet näin, haluat myös ehkä asettaa tilin yksityiseksi Twitterin verkkosivuilla, jotta voit valvoa, kuka näkee sijaintiasi koskevat päivitykset.

Jos esimerkiksi haluat jakaa saapumisaikasi, toimi seuraavasti:

- 1. Valitse päävalikosta Palvelut.
- 2. Valitse **Twitter**.

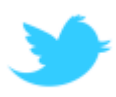

3. Kirjaudu Twitter-tilillesi valitsemalla Kirjaudu sisään.

Kirjauduttuasi sisään voit valita seuraavista: **Jaa saapumisaikasi**, **Ilmoita sijaintisi** tai **Kirjaudu ulos**, tai voit muuttaa asetuksia valitsemalla **Asetukset**.

4. Valitse Jaa saapumisaikasi. Saapumisajan jakaminen edellyttää jo suunniteltua reittiä.

Vihje: Jos olet kirjautunut Twitteriin, voit myös jakaa saapumisaikasi valitsemalla reitin yhteenvetonäytöstä **Tweet**.

Valitse Muuta viestiä, jos haluat muuttaa lähetettävää viestiä.

5. Valitse **Tweet**, jos haluat lähettää saapumisaikasi sisältävän viestin.

Vahvistus ilmoittaa, että viestisi on lähetetty.

6. Valitse OK, jos haluat palata valikkoon tai reitin yhteenvetoruutuun.

**Tärkeää**: Muistathan, että kirjauduttuasi TomTom-navigaattorilla Twitter-tilillesi pysyt sisäänkirjautuneena siihen asti, kunnes kirjaudut ulos navigaattorilla. Jos jostakin syystä et pysty käyttämään TomTom-laitettasi, voit muuttaa asetuksia tai vaihtaa salasanasi osoitteessa <u>www.twitter.com</u>. Jos lainaat navigaattoria jollekin, muista ensin kirjautua ulos Twitter-tililtäsi.

### Sijainnin ilmoittaminen määränpäässä

Voit ilmoittaa sijaintisi määränpäässä käyttämällä navigaattorissa Twitteriä.

**Tärkeää**: Voit poistaa tämän sovelluksen käytöstä milloin tahansa, eikä se julkaise viestejä ilman lupaasi.

Jos haluat ilmoittaa sijaintisi määränpäässä, toimi seuraavasti:

- 1. Valitse päävalikosta Palvelut.
- 2. Valitse Twitter.

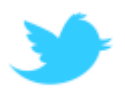

3. Kirjaudu Twitter-tilillesi valitsemalla Kirjaudu sisään.

Kirjauduttuasi sisään voit valita seuraavista: **Jaa saapumisaikasi, Ilmoita sijaintisi** tai **Kirjaudu ulos**, tai voit muuttaa asetuksia valitsemalla **Asetukset**.

4. Valitse Ilmoita sijaintisi.

Vihje: Jos Kysy, haluanko ilmoittaa sijaintini, kun saavun määränpäähän on otettu käyttöön Twitterin asetuksissa, sinulta kysytään automaattisesti, haluatko ilmoittaa sijaintisi, kun saavut määränpäähän.

Jos haluat muuttaa sijainnin ilmoituspaikkaa, valitse **Muuta paikkaa**. Valitse uusi sijaintisi luettelosta tai valitse **Lisää paikka** ja lisää uusi sijainti.

Jos haluat muuttaa sijaintisi ilmoitusviestiä, valitse **Muuta viestiä**. Muokkaa viestiä ja valitse **OK**.

- Valitse Kyllä, jos haluat ilmoittaa sijaintisi näytössä näkyvässä paikassa. Sijaintisi näkyy kartalla ja nykyinen sijainnin ilmoitusviesti näkyy myös.
- Jos sijainti ja viesti ovat oikein, valitse Ilmoita sijaintisi. Sijaintisi ilmoitusviesti lähetetään Twitterissä.

**Tärkeää**: Muistathan, että kirjauduttuasi TomTom-navigaattorilla Twitter-tilillesi pysyt sisäänkirjautuneena siihen asti, kunnes kirjaudut ulos navigaattorilla. Jos jostakin syystä et pysty käyttämään TomTom-laitettasi, voit muuttaa asetuksia tai vaihtaa salasanasi osoitteessa <u>www.twitter.com</u>.

## Liikenne

## Tietoja liikennetiedoista

Voit vastaanottaa liikennetietoja kahdella tavalla:

- TomTom Traffic.
- Traffic Message Channel (RDS-TMC).

Liikennetietoja käyttämällä TomTom -laite voi automaattisesti säätää reitin viivästysten minimoimiseksi.

**Huomautus**: LIVE-palvelut eivät ole käytettävissä kaikissa maissa tai kaikilla alueilla, ja kaikki LIVE-palvelut eivät ole käytettävissä kaikissa maissa tai kaikilla alueilla. Saatat pystyä käyttämään LIVE-palveluita matkustaessasi ulkomailla. Lisätietoja saatavilla olevista palveluista voit katsoa osoitteesta tomtom.com/services.

## **Tietoja TomTom Traffic**

TomTom Traffic on ainutlaatuinen TomTom-palvelu, joka tarjoaa reaaliaikaisia liikennetietoja. Lisätietoja TomTom-palveluista on osoitteessa <u>tomtom.com/services</u>.

Yhdessä IQ Routes -tekniikan kanssa TomTom Traffic auttaa sinua suunnittelemaan parhaan mahdollisen reitin määränpäähän ottamalla huomioon vallitsevan liikennetilanteen.

TomTom -laite vastaanottaa jatkuvasti tietoja muuttuvista liikenneolosuhteista. Jos reitillä ilmenee ruuhkia tai muita häiriöitä, laite tarjoutuu yrittämään reitin uudelleen suunnittelua viivästysten välttämiseksi.

## Turvallisuusilmoitus

Tietyissä navigaattoreissa on GSM-/GPRS-moduuli, joka voi häiritä sähkölaitteita, kuten sydämentahdistimia, kuulolaitteita ja ilmailulaitteita.

Näiden laitteiden häirintä voi vaarantaa ihmisten terveyden tai hengen.

Jos laitteessasi on GSM-/GPRS-moduuli, älä käytä sitä suojaamattomien sähkölaitteiden lähellä tai alueilla, joissa matkapuhelinten käyttö on kielletty, kuten sairaaloissa ja lentokoneissa.

## Liikennetietojen käyttö

Jos käytät RDS-TMC-vastaanotinta TMC-liikennetietojen tarkastelemiseksi TomTom -laitteessa, liitä TomTom RDS-TMC -liikennevastaanotin navigaattorin USB-liitäntään.

Liikennepalkki näkyy ajonäkymän oikealla puolella. Liikennepalkki näyttää tietoja liikenneviivytyksistä ajon aikana. Hohtavat pisteet näyttävät, missä kukin liikennehäiriö sijaitsee kartassa.

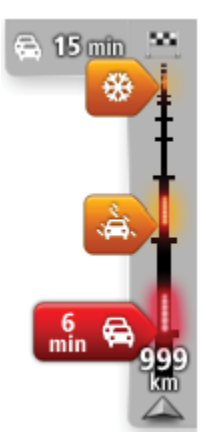

Liikennepalkin yläosa esittää määränpäätäsi ja näyttää reitillä olevien liikenneruuhkien ja muiden häiriöiden aiheuttaman viivästyksen. Liikennepalkin keskiosa näyttää yksittäiset liikenneongelmat siinä järjestyksessä kuin ne ovat reitilläsi.

Liikennepalkin alaosa esittää nykyistä sijaintiasi ja näyttää etäisyyden seuraavaan reitillä olevaan häiriöön.

Kaikkia häiriöitä ei ehkä näytetä, jotta liikennepalkki olisi helppolukuisempi. Nämä ovat aina vähemmän tärkeitä häiriöitä, jotka aiheuttavat vain lyhyitä viivytyksiä.

Seuraavista osoittimien väreistä voit nopeasti päätellä häiriön tyypin:

| Tuntematon tai määrittelemätön tilanne. |
|-----------------------------------------|
| Hidas liikenne.                         |
| Jonoutuva liikenne.                     |
| Seisova liikenne tai suljettu tie.      |

#### Nopeimman reitin käyttäminen

TomTom -laite etsii säännöllisesti nopeampaa reittiä määränpäähän. Jos liikennetilanne muuttuu ja nopeampi reitti löytyy, laite tarjoutuu suunnittelemaan reitin uudelleen, jotta voit käyttää nopeampaa reittiä.

Voit myös asettaa laitteen automaattisesti suunnittelemaan matkan uudelleen aina, kun nopeampi reitti löytyy. Jos haluat käyttää tätä asetusta, valitse **Liikenneasetukset** Liikenne-valikosta.

Jos haluat etsiä nopeimman reitin määränpäähäsi manuaalisesti, toimi seuraavasti:

1. Napauta liikennepalkkia.

**Vihje**: Jos liikennepalkin napauttaminen avaa päävalikon liikennevalikon sijasta, kokeile napauttaa liikennepalkkia sormella siten, että sormi, nojaa näytön reunaan.

Näet yhteenvedon reitin liikenteestä.

- 2. Valitse Asetukset.
- 3. Valitse Minimoi viiveet.

Laite etsii nopeimman reitin määränpäähän.

Uudella reitillä voi olla liikenneviivästyksiä. Voit suunnitella reitin uudelleen kaikkien liikenneviivästysten välttämiseksi, mutta kaikkia viivästyksiä välttävä reitti on usein nopeinta reittiä hitaampi.

4. Valitse Valmis.

## Viivytysten minimointi

Voit käyttää TomTom Traffic -palvelua reitin liikenneviivästysten minimoimiseen. Jos haluat minimoida viivytykset automaattisesti, toimi seuraavasti:

- 1. Valitse päävalikosta Palvelut.
- 2. Valitse Liikenne.
- 3. Valitse Liikenneasetukset.
- 4. Valitse, käytetäänkö aina nopeinta reittiä, kysytäänkö ensin vai eikö reittiä muuteta koskaan.
- 5. Valitse Seuraava ja sitten Valmis.
- 6. Valitse Minimoi viiveet.

Laite suunnittelee nopeimman reitin määränpäähän. Uudella reitillä voi olla liikenneviivästyksiä, ja se voi olla sama kuin alkuperäinen reitti.

Voit suunnitella reitin uudelleen kaikkien viivytysten välttämiseksi, mutta näin valittu reitti on tuskin nopein mahdollinen.

7. Valitse Valmis.

## Työmatkan tekeminen helpommaksi

Kotoa töihin tai Töistä kotiin -painike Näytä työmatkan liikenne -valikossa mahdollistaa työmatkan tarkistamisen yhdellä painikkeen napautuksella.

Kun käytät jotakin näistä painikkeista, laite suunnittelee reitin koti- ja työsijaintisi välille ja tarkistaa reitiltä mahdolliset viivytykset.

Kun käytät ensimmäistä kertaa **Kotoa töihin** -asetusta, sinun on asetettava Liikenteen koti- ja työsijainnit seuraavasti:

1. Avaa Liikenne-valikko napauttamalla liikennepalkkia.

**Huomautus**: jos sinulla on jo reittisuunnitelma, näet yhteenvedon reitillä olevista liikennehäiriöistä. Avaa Liikenne-valikko valitsemalla **Asetukset**.

#### 2. Valitse Näytä työmatkan liikenne.

3. Aseta kotisijainti ja työsijainti.

Jos olet jo asettanut sijainnit ja haluat muuttaa niitä, valitse Muuta työmatkaa.

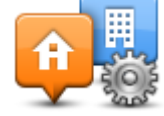

Voit nyt käyttää Kotoa töihin- ja Töistä kotiin -painikkeita.

**Huomautus**: Tässä asettamasi kotisijainti ei ole sama kuin kotisijainti, jonka voit asettaa **Aset-ukset-valikosta**. Lisäksi tässä käyttämäsi sijaintien ei tarvitse olla todelliset koti- ja työsijaintisi. Jos on jokin toinen reitti, jota matkustat usein, voit asentaa työmatkan käyttämään niitä si-jainteja.

| Kotoa<br>töihin | Töistä<br>kotiin | Muuta<br>työmatkaa |
|-----------------|------------------|--------------------|
|                 |                  |                    |
|                 |                  |                    |

Voit esimerkiksi tarkistaa viivytykset kotimatkalta ennen töistä lähtemistä seuraavasti:

1. Avaa Liikenne-valikko napauttamalla liikennepalkkia.

**Huomautus**: jos sinulla on jo reittisuunnitelma, näet yhteenvedon reitillä olevista liikennehäiriöistä. Avaa Liikenne-valikko valitsemalla **Asetukset**.

- 2. Valitse Näytä työmatkan liikenne.
- 3. Valitse Töistä kotiin.

Ajonäkymä näytetään ja näkyvissä on viesti, joka kertoo reitin liikennehäiriöt. Liikennepalkki näyttää myös mahdolliset viivytykset.

## Haetaan lisätietoja häiriöstä

Tarkista viivästykset reitillä napauttamalla liikennepalkkia. Navigaattori näyttää reittisi liikenneviivytyksien yhteenvedon.

Kokonaisaika näyttää mahdolliset liikennehäiriöiden ja ruuhkaisten teiden aiheuttamat viivästykset IQ Routes -tekniikan tietojen mukaan.

Valitse **Minimoi viiveet**, jos haluat tarkistaa, voitko vähentää viivästystä. Avaa Liikenne-valikko valitsemalla **Asetukset**.

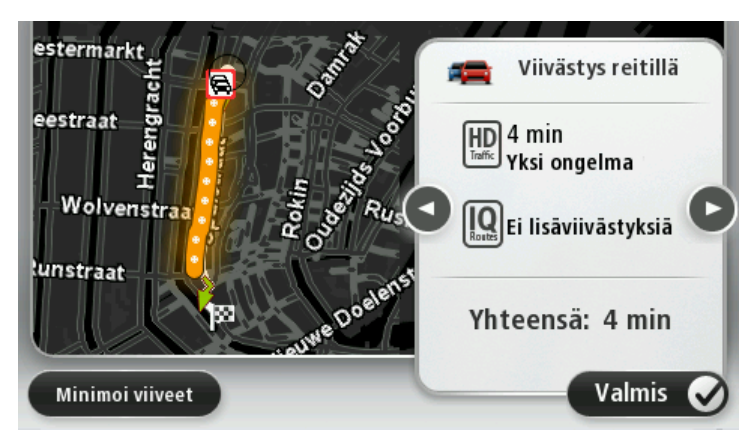

**Huomautus**: voit avata **Näytä reitin liikenne** -näytön myös napauttamalla liikennealuetta LIVE-reitin yhteenvedon välilehdessä.

Voit siirtyä häiriöiden välillä ja katsoa niiden tiedot vuorotellen napauttamalla vasenta ja oikeaa nuolipainiketta. Tämä sisältää häiriön tyypin, esimerkiksi tietyön, sekä tämän häiriön aiheuttaman viivästyksen pituuden.

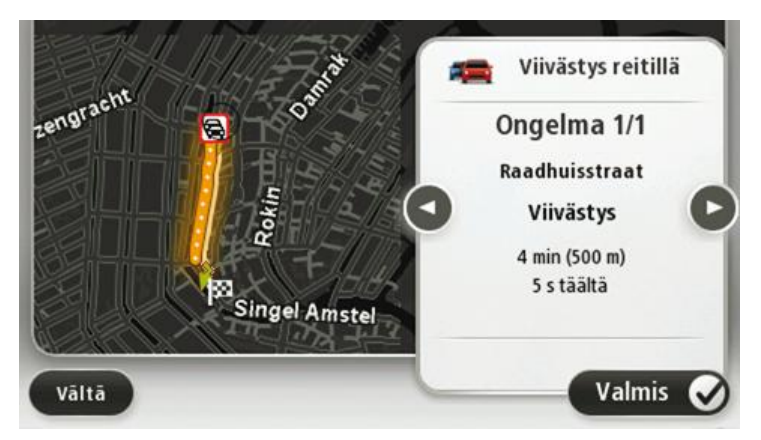

Voit myös näyttää yksittäisten häiriöiden tiedot valitsemalla **Näytä kartta** päävalikosta ja napauttamalla sitten liikennehäiriön symbolia.

Kartassa näytettäessä kuvake on liikennehäiriön alussa. Liikenneruuhkassa ongelman suunta on kuvakkeesta toista päätä kohti.

#### Liikennehäiriöiden tarkistaminen alueellasi

Voit katsoa yleiskatsauksen liikennetilanteesta alueella kartan avulla. Voit katsoa paikalliset häiriöt ja niiden tiedot seuraavasti:

- 1. Avaa Liikenne-valikko napauttamalla liikennepalkkia ja valitsemallaAsetukset.
- 2. Valitse Näytä kartta.

Kartan yleisnäkymä tulee näkyviin.

 Jos kartta ei näytä sijaintiasi, keskitä kartta nykyiseen sijaintiin napauttamalla merkkiä. Kartta näyttää alueen liikennehäiriöt.

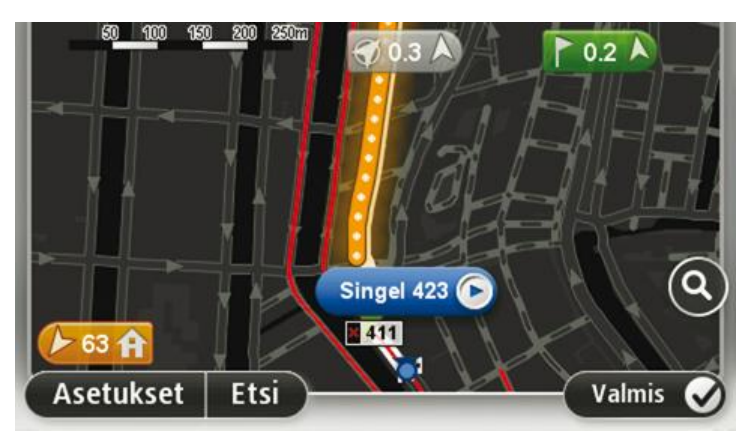

 Saat lisätietoja yksittäisestä liikennehäiriöstä napauttamalla sitä. Ruudussa näet tarkempia tietoja valitsemastasi liikennehäiriöstä. Voit näyttää tietoja ympärillä olevista häiriöistä käyttämällä ruudun alalaidassa olevia vasenta ja oikeaa nuolta.

#### Liikenneasetusten muuttaminen

Napauta **Liikenneasetukset**-painiketta, jos haluat valita, kuinka liikennetietoja käytetään navigaattorissa.

- 1. Avaa Liikenne-valikko napauttamalla liikennepalkkia ja valitsemalla Asetukset.
- 2. Valitse Liikenneasetukset.

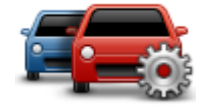

- 3. Jos käytät RDS-TMC-liikennevastaanotinta, voit valita asetuksen Viritä manuaalisesti antamalla taajuus. Jos valitset tämän vaihtoehdon, Viritä manuaalisesti -painike näkyy Liikenne-valikossa. Kun valitset Viritä manuaalisesti, voit antaa sen radioaseman taajuuden, jota haluat käyttää RDS-TMC-liikennetietojen vastaanottoon
- 4. Jos ajamaasi reittiä nopeampi reitti löytyy, Liikenne voi suunnitella matkan uudelleen käyttämällä nopeampaa reittiä. Valitse jokin seuraavista asetuksista ja valitse **Valmis**.
  - Vaihda aina sille reitille
  - Kysy, haluanko sille reitille
  - Älä koskaan vaihda reittiä

## Liikennehäiriöt

Liikennehäiriöt ja -varoitukset näytetään kartassa, ajonäkymässä ja Liikenne-palkissa.

Jos haluat tietää häiriöstä lisää, valitse **Näytä kartta** päävalikosta. Voit katsoa lisätietoja häiriöstä napauttamalla kartassa olevaa häiriösymbolia. Voit näyttää tietoja ympärillä olevista häiriöistä käyttämällä ruudun alalaidassa olevia vasenta ja oikeaa nuolta.

Häiriö- ja varoitussymboleita on kahdenlaisia:

- Punaisena neliönä näkyvät symbolit ovat liikennehäiriöitä. Navigaattori voi suunnitella reitin uudelleen niiden välttämiseksi.
- Punaisena kolmiona näkyvät symbolit ovat säähän liittyviä. Laite ei suunnittele uutta reittiä näiden varoitusten välttämistä varten.

Liikennehäiriösymbolit:

| æ   | Onnettomuus                      |
|-----|----------------------------------|
| ×   | Tietöitä                         |
| liř | Yksi tai useampi kaista suljettu |
| 772 | Tie suljettu                     |
| !   | Liikennehäiriö                   |

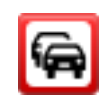

Liikenneruuhka

Säähän liittyvät symbolit:

|   | Sumua                                                                                                    |
|---|----------------------------------------------------------------------------------------------------|
|   | Sadetta                                                                                                    |
|   | Tuulta                                                                                                    |
|   | Jäätä                                                                                                    |
|   | Lunta                                                                                                    |
| đ | <b>Huomautus</b> : Vältetyn häiriön symboli näytetään kaikille<br>liikennehäiriöille, jotka voit välttää liikennepalvelun ansiosta. |

### Liikenne-valikko

Voit avata Liikenne-valikon napauttamalla ajonäkymästä liikennepalkkia ja valitsemalla **Asetukset**tai valitsemalla Palvelut-valikosta **Liikenne**.

Seuraavat painikkeet ovat käytettävissä:

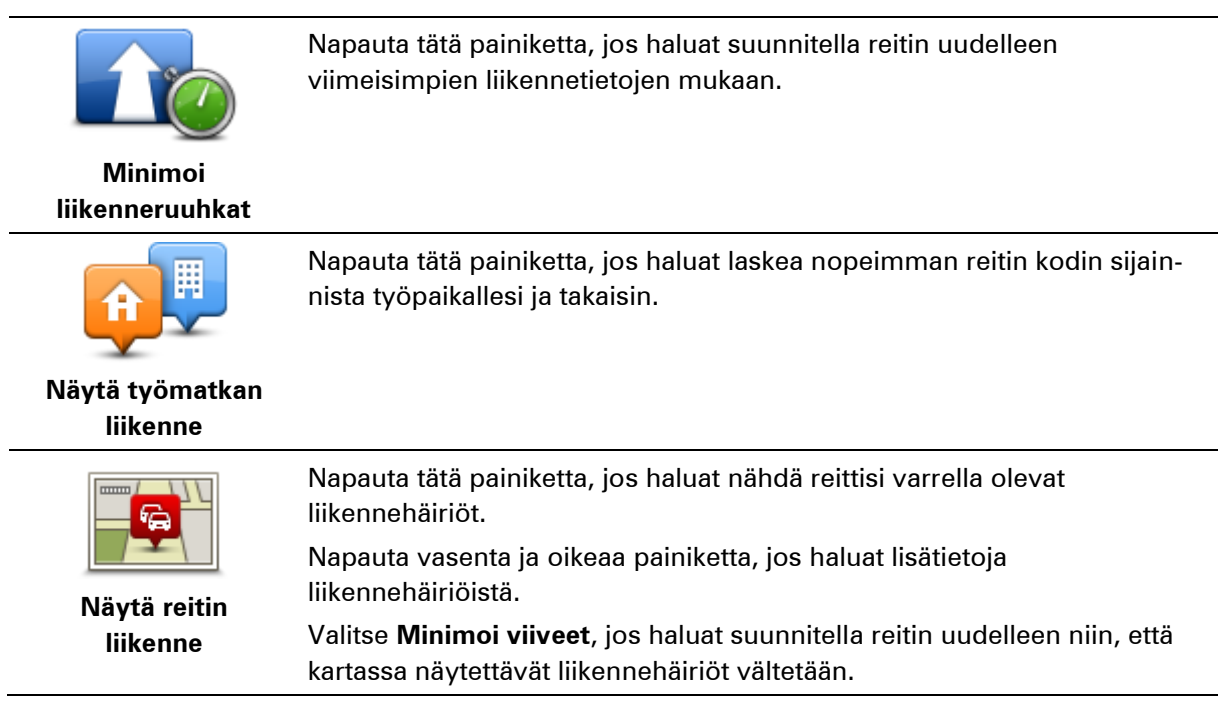

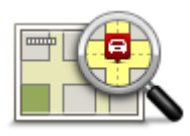

Napauta tätä painiketta, jos haluat selata karttaa ja katsoa kartassa näytettyjä liikennehäiriöitä.

Näytä kartta

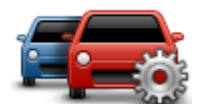

Napauta tätä painiketta, jos haluat muuttaa Traffic-palvelun asetuksia navigaattorissa.

Muuta Liikenne-asetuksia

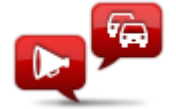

Napauta tätä painiketta, jos haluat kuulla puhuttuja tietoja reitin liikennehäiriöistä.

**Huomautus**: TomTom-laitteessa on oltava tietokoneääni asennettuna tietojen lukemiseksi ääneen.

Lue liikennetiedot ääneen

## Nopeusvalvontakamerat

### Tietoja nopeusvalvontakameroista

**Huomautus**: LIVE-palvelut eivät ole käytettävissä kaikissa maissa tai kaikilla alueilla, ja kaikki LIVE-palvelut eivät ole käytettävissä kaikissa maissa tai kaikilla alueilla. Saatat pystyä käyttämään LIVE-palveluita matkustaessasi ulkomailla. Lisätietoja saatavilla olevista palveluista voit katsoa osoitteesta tomtom.com/services.

Nopeusvalvontakamerat-palvelu varoittaa monenlaisista nopeusvalvontakameroista ja antaa turvallisuusvaroituksia, kuten:

- Kiinteiden nopeusvalvontakameroiden sijainnit.
- Onnettomuuskeskittymien sijainnit.
- Siirrettävien nopeusvalvontakameroiden sijainnit.
- Keskinopeuden tarkistavien kameroiden sijainnit.
- Liikennevalokameroiden sijainnit.
- Vartioimattomat tasoristeykset.

#### Valvontakameravaroitukset

Useimpien valvontakameratyyppien kohdalla laitteesta kuuluu oletusarvoisesti äänimerkki. Voit vaihtaa varoitusääntä valitsemalla **Valvontakamerat**-valikosta **Varoitusasetukset**.

Valvontakameroista varoitetaan kolmella tavalla:

- Laite toistaa varoitusäänen.
- Valvontakameran tyyppi ja etäisyys kamerasta näkyvät ajonäkymässä. Myös nopeusrajoitus näkyy ajonäkymässä.
- Valvontakameran sijainti näkyy kartassa.

**Huomautus**: jos kyseessä on keskinopeuden tarkistava kamera, laite antaa ilmoituksen keskinopeuden tarkistusalueen alussa ja lopussa.

#### Varoitustavan muuttaminen

Jos haluat muuttaa tapaa, jolla TomTom -navigaattori varoittaa nopeusvalvontakameroista, napauta **Varoitusasetukset**-painiketta.

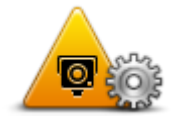

Sen jälkeen voit määrittää toistettavan äänen tyypin.

Voit esimerkiksi muuttaa kiinteää nopeusvalvontakameraa lähestyessäsi kuuluvaa ääntä seuraavasti:

1. Valitse päävalikosta Palvelut.

- 2. Valitse Nopeusvalvontakamerat.
- 3. Valitse Varoitusasetukset.

Näkyviin tulee luettelo nopeusvalvontakameratyypeistä. Kaiutin näkyy niiden nopeusvalvontakameratyyppien vieressä, joille on asetettu hälytys.

- 4. Valitse Kiinteät kamerat.
- 5. Valitse, haluatko varoituksen aina vai ainoastaan silloin, kun ajat ylinopeutta. Sulje varoitustoiminto valitsemalla **Ei koskaan**.
- 6. Napauta ääntä, jota haluat käyttää varoituksena.
- 7. Valitse Seuraava.

Valitsemasi varoitusääni kiinteille valvontakameroille on nyt asetettu. Kaiutin-kuvake näkyy valvontakameroiden tyyppiluettelossa kiinteiden valvontakameroiden vieressä.

### Nopeusvalvontakamerasymbolit

Valvontakamerat näytetään symboleina ajonäkymässä.

Kun lähestyt kameraa, näet symbolin, joka osoittaa kameran tyypin ja etäisyyden. Laitteesta kuuluu varoitusääni. Voit <u>vaihtaa kameroiden varoitusäänen</u> tai ottaa käyttöön tai poistaa käytöstä kunkin kameratyypin varoitusäänet erikseen.

Napauttamalla kamerasymbolia voit ilmoittaa, että kamera ei ole enää paikalla, tai vahvistaa, että se on edelleen paikallaan.

Kun aloitat laitteen käytön, laite toistaa varoitusäänen seuraavantyyppisten kameroiden yhteydessä:

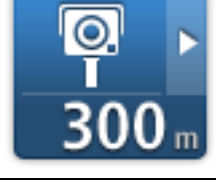

Kiinteä nopeusvalvontakamera - tämäntyyppinen kamera tarkistaa ohi ajavien ajoneuvojen nopeuden, ja se on aina samassa paikassa.

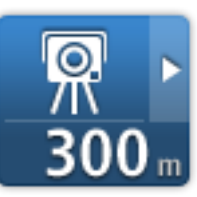

ajoneuvojen nopeuden, ja voidaan siirtää paikasta toiseen.

Siirrettävä kamera - tämäntyyppinen kamera tarkistaa ohi ajavien

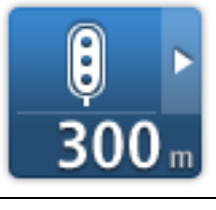

Liikennevalovalvontakamera - tämäntyyppinen kamera valvoo liikennevaloissa liikennesääntöjä rikkovia ajoneuvoja. Jotkin liikennevalovalvontakamerat myös tarkistavat nopeutesi.

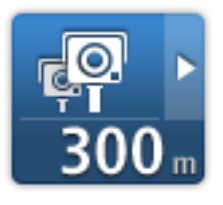

**Keskinopeuden tarkistus** - tämäntyyppiset kamerat mittaavat keskinopeuden kahden pisteen välillä. Saat varoituksen keskinopeuden tarkistusalueen alussa ja lopussa.

Kun ajat keskinopeuden tarkistusalueella, näet keskinopeutesi nykyisen nopeutesi sijasta.

Kun olet nopeuden tarkistusalueella, näet kuvavaroituksen ajonäkymässä.

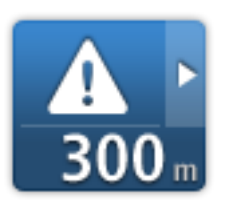

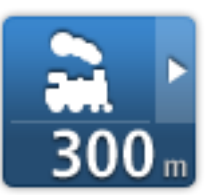

Vartioimaton tasoristeys

Onnettomuuskeskittymä

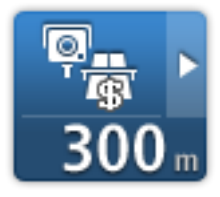

\_

Tietullivalvontakamera

Kun aloitat navigaattorin käytön, navigaattori ei toista varoitusääntä seuraavantyyppisten kameroiden yhteydessä:

| <b>₽₽₽₽</b><br>300 m | Rajoitetun tien kamera                                                                                                    |
|----------------------|----------------------------------------------------------------------------------------------------|
| <b>₽</b><br>300 m    | Muu kamera                                                                                                    |
| <b>₩</b><br>300 m    | <b>Siirrettävien kameroiden sijainnit</b> - tämäntyyppinen varoitus näyttää<br>paikat, joissa käytetään usein siirrettäviä kameroita. |
| ©<br>300 m           | Kaksisuuntainen kamera                                                                                                    |

### Päivitetään varoitusten sijainteja

**Tärkeää**: Varmista automaattisten nopeusvalvontakamerapäivitysten saamiseksi, että navigaattorissa on vähintään TomTom-sovelluksen versio 10.500 ja aktiivinen LIVE-tilaus. Voit hankkia viimeisimmän TomTom-sovelluksen muodostamalla yhteyden MyDriveen.

Nopeusvalvontakameroiden sijainnit voivat muuttua usein. Lisäksi uusia kameroita voi ilmestyä ilman varoitusta, ja myös muiden hälytysten, kuten onnettomuuskeskittymien, sijainnit voivat muuttua. Siksi on tärkeää varmistaa, että navigaattorissa on uusimmat kameroiden ja varoitusten sijainnit.

Jos LIVE-navigaattorissa on uusin TomTom-sovellus, saat kaikki kiinteiden ja siirrettävien nopeusvalvontakameroiden päivitykset radioteitse. Sinun ei tarvitse tehdä mitään päivitysten saamiseksi – ne lähetetään laitteeseesi automaattisesti.

Voit tarkistaa navigaattorin viimeisimmän kamerapäivityksen valitsemalla **Palvelut** ja **Nopeusval**vontakamerat. Katso näytön oikeaa yläkulmaa.

Vinkki: jos sait navigaattorin ostaessasi oikeuden kertapäivitykseen, voit asentaa sen MyDriven avulla.

### Raporttipainike

Jos haluat näyttää raporttipainikkeen ajonäkymässä, toimi seuraavasti:

- 1. Valitse päävalikosta **Palvelut**.
- 2. Valitse Nopeusvalvontakamerat.
- 3. Valitse Näytä raporttipainike.
- 4. Valitse Takaisin.

Raporttipainike näkyy ajonäkymän vasemmalla puolella. Jos käytät pikavalikkoa, painike lisätään pikavalikon painikkeisiin.

Vihje: voit piilottaa raporttipainikkeen valitsemalla Nopeusvalvontakamerat-valikosta Piilota raporttipainike.

#### Uuden nopeusvalvontakameran ilmoittaminen tien päällä

Voit raportoida nopeusvalvontakameran matkan varrelta seuraavasti:

- 1. Tallenna kameran sijainti napauttamalla ajonäkymässä tai pikavalikossa näkyvää <u>raporttipain-</u> iketta.
- Vahvista kameran lisääminen.
  Näet kiitoksen kameran lisäämisestä.

## Uuden nopeusvalvontakameran ilmoittaminen kotoa käsin

Sinun ei tarvitse olla nopeusvalvontakameran sijainnissa voidaksesi ilmoittaa uuden sijainnin. Voit ilmoittaa uuden nopeusvalvontakamerasijainnin kotoasi seuraavasti:

- 1. Valitse navigaattorin päävalikosta **Palvelut**.
- 2. Valitse Nopeusvalvontakamerat.
- 3. Valitse Ilmoita nopeusvalvontakamera.

- 4. Valitse kameran tyyppi.
- 5. Merkitse kameran sijainti karttaan kohdistimen avulla ja valitse Seuraava.
- 6. Vahvista kameran sijainti valitsemalla **Kyllä** tai valitse **Ei** ja merkitse sijainti karttaan uudelleen. Näet kiitoksen kameran ilmoittamisesta.

## Virheellisten kamerahälytysten ilmoittaminen

Saatat saada hälytyksiä kameroista, jotka eivät enää ole paikallaan. Voit ilmoittaa virheellisen kamerahälytyksen seuraavasti:

Huomautus: Voit ilmoittaa virheellisen kamerahälytyksen vain ollessasi sen sijainnissa.

1. Kun saat varoituksen kamerasta, napauta varoitusta.

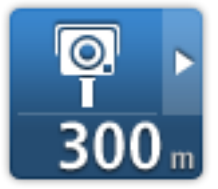

2. Vahvista, onko kamera edelleen paikallaan.

### Ilmoitettavien nopeusvalvontakameroiden tyypit

Kun ilmoitat nopeusvalvontakameran ollessasi kotona, voit valita ilmoitettavan valvontakameran tyypin.

Näitä nopeusvalvontakameroiden tyyppejä voit ilmoittaa kotona:

- **Kiinteä nopeusvalvontakamera** tämäntyyppinen kamera tarkistaa ohi ajavien ajoneuvojen nopeuden, ja se on aina samassa paikassa.
- Siirrettävä nopeusvalvontakamera tämäntyyppinen kamera tarkistaa ohi ajavien ajoneuvojen nopeuden, ja sitä siirrellään paikasta toiseen.
- Liikennevalovalvontakamera tämäntyyppinen kamera valvoo liikennevaloissa liikennesääntöjä rikkovia ajoneuvoja.
- Tietullitien kamera tämäntyyppinen kamera valvoo liikennettä tietullien puomeilla.
- **Muu kamera** muuntyyppiset kamerat, jotka eivät sovi edellä mainittuihin luokkiin.

#### Keskinopeuden tarkistavien kameroiden varoitus

Voit määrittää, haluatko varoituksen kameroista keskinopeuden tarkistusalueen alussa ja lopussa. Voit muuttaa asetuksia valitsemalla **Valvontakamerat**-valikosta **Varoitusasetukset**.

Kun ajat keskinopeuden tarkistusalueella, näet keskinopeutesi nykyisen nopeutesi sijasta.

Kun lähestyt keskinopeuden tarkistusalueen alkua, näet kuvavaroituksen ja etäisyyden kameraan ajonäkymässä. Kuulet äänivaroituksen.

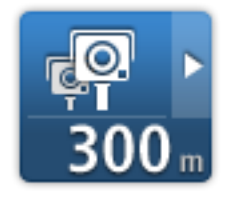

Näet myös pienen kuvakkeen tiellä, joka näyttää keskinopeuden tarkistavan kameran sijainnin alueen alussa.

Vyöhykkeellä kuvavaroitus näkyy ajonäkymässä.

## Nopeusvalvontakamerat-valikko

Voit avata Nopeusvalvontakamerat-valikon valitsemalla päävalikosta **Palvelut** ja valitsemalla sitten **Nopeusvalvontakamerat**.

|                            | Napauta tätä painiketta, jos haluat ilmoittaa uuden valvontakamerasijain-<br>nin.                                                      |
|----------------------------|----------------------------------------------------------------------------------------------------|
| llmoita nop-               |                                                                                                    |
| eusvalvontakamera          |                                                                                                    |
|                            | Napauta tätä painiketta, jos haluat <u>asettaa varoitukset</u> , jotka vastaano-<br>tat, ja niiden äänet.                              |
| Varoitusasetukset          |                                                                                                    |
|                            | Napauta tätä painiketta, jos haluat poistaa kaikki varoitukset käytöstä<br>kerralla.                                                   |
| Varoitukset pois           |                                                                                                    |
|                            | Napauta tätä painiketta, jos haluat ottaa <u>raporttipainikkeen</u> käyttöön.<br>Raporttipainike näkyy ajonäkymässä tai pikavalikossa. |
|                            | Kun raporttipainike näkyy ajonäkymässä, tämä painike vaihtuu <b>Piilota</b>                                                            |
| Näytä raport-<br>tipainike | raporttipainike -painikkeeksi.                                                                                                    |
|                            |                                                                                                    |

## Vaaravyöhykkeet

## Tietoja vaaravyöhykkeistä

3.1.2012 lähtien kiinteiden tai siirrettävien nopeusvalvontakameroiden sijaintivaroitusten vastaanottaminen ajon aikana on laitonta Ranskassa. Tämän Ranskan lakimuutoksen noudattamiseksi minkään nopeusvalvontakameratyyppien sijainteja ei enää ilmoiteta tarkasti, vaan vaaralliset alueet näytetään vaaravyöhykkeinä.

TomTom lopetti Nopeusvalvontakamerat-palvelun Ranskassa ja otti sen sijasta käyttöön uuden TomTomin Vaaravyöhykkeet-palvelun.

Vaaravyöhykkeet voivat sisältää nopeusvalvontakameroita tai muita ajouhkia:

- Tarkat sijainnit eivät ole saatavissa, ja niiden sijasta näet vaaravyöhykekuvakkeen, kun lähestyt vyöhykettä.
- Vyöhykkeen vähimmäispituus vaihtelee tietyypin mukaan ja on 300m taajamissa sijaitsevilla teillä, 2000m (2 km) maanteillä ja 4000m (4 km) moottoriteillä.
- Nopeusvalvontakameroita voi olla missä tahansa vyöhykkeen alueella.
- Jos kaksi vaaravyöhykettä on lähekkäin, varoitukset voidaan yhdistää yhdeksi pidemmäksi vyöhykkeeksi.

**Tärkeää**: Ranskan ulkopuolella saat varoitukset nopeusvalvontakameroista. Ranskassa saat varoituksia vaaravyöhykkeistä. Kun ylität rajan, saamasi varoituksen tyyppi muuttuu.

#### Vaaravyöhykevaroitukset

Saat varoituksen 10 sekuntia ennen kuin saavut vaaravyöhykkeelle. Saat varoituksia seuraavilla tavoilla:

- Laite toistaa varoitusäänen.
- Tiessä näkyy vyöhykkeen alun osoittava merkki ajonäkymässä.
- Näet varoituspaneelin.
- Vaaravyöhykkeillä on seuraavat vähimmäispituudet: moottoritiet 4 km, maantiet 2 km ja taajamissa sijaitsevat tiet 300 m.

## Varoitustavan muuttaminen

Näillä asetuksilla voit hallita vaaravyöhykevaroituksia ja muuttaa varoitusääniä.

- 1. Valitse päävalikosta Asetukset.
- 2. Valitse Palvelut.
- 3. Valitse Turvallisuusvaroitukset
- 4. Ota varoitukset käyttöön tai poista ne käytöstä valitsemalla Varoitukset pois / Varoitukset käyttöön.
- 5. Näytä raporttipainike ajonäkymässä valitsemalla **Raporttipainike pois** / **Raporttipainike** käyttöön.

6. Valitse **Varoitusasetukset** ja valitse, haluatko varoituksen, kun lähestyt vaaravyöhykettä. Valitse sitten varoitusääni.

### Vaaravyöhykesymbolit

Vaaravyöhykkeet osoitetaan symboleilla ajonäkymässä.

Näet symbolin, kun lähestyt vaaravyöhykettä. Laitteesta kuuluu varoitusääni. Voit <u>vaihtaa</u> <u>vaaravyöhykkeiden varoitusäänen</u> tai poistaa varoitusäänet käytöstä kokonaan.

Kun aloitat navigaattorin käytön, navigaattori toistaa varoitusäänen seuraavantyyppisten vyöhykkeiden yhteydessä:

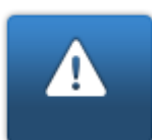

Vaaravyöhyke - tämäntyyppisiä varoituksia näytetään vain Ranskassa, missä saat varoituksia ainoastaan <u>vaaravyöhykkeistä</u>. Vaaravyöhykkeet sisältävät kaikki muuntyyppiset varoitukset.

## Raporttipainike

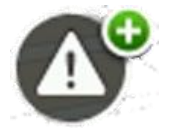

Napauttamalla tätä painiketta ajonäkymässä voit ilmoittaa vaaravyöhykkeestä. Vahvistusikkuna tulee näyttöön. Vahvista vaaravyöhyke valitsemalla **Kyllä**. **Kiitos**-kuvake tulee näyttöön. Sijainti ilmoitetaan TomTomille ja jaetaan muille käyttäjille.

Huomautus: vaaravyöhykkeitä ei voi poistaa.

#### Uuden vaaravyöhykkeen ilmoittaminen tien päällä

Voit raportoida vaaravyöhykkeen matkan varrelta seuraavasti:

- 1. Tallenna vaaravyöhykkeen sijainti napauttamalla ajonäkymässä tai pikavalikossa näkyvää \_ <u>raporttipainiketta</u>.
- Vahvista, että haluat lisätä vaaravyöhykkeen. Näyttöön tulee ilmoitus, että raportti on luotu.

#### Uuden vaaravyöhykkeen ilmoittaminen kotona

Sinun ei tarvitse olla vaaravyöhykkeen sijainnissa, jotta voit ilmoittaa uuden sijainnin. Voit ilmoittaa uuden vaaravyöhykkeen sijainnin kotonasi seuraavasti:

- 1. Valitse navigaattorin päävalikosta Palvelut.
- 2. Valitse Turvallisuusvaroitukset
- 3. Valitse Ilmoita vaaravyöhyke.
- 4. Merkitse vaaravyöhykkeen sijainti karttaan kohdistimen avulla ja valitse Valmis.
- 5. Vahvista vaaravyöhykkeen sijainti valitsemalla **Kyllä**. Näyttöön tulee ilmoitus, että raportti on luotu.

## Turvallisuusvaroitukset-valikko

Avaa Turvallisuusvaroitukset-valikko valitsemalla päävalikosta **Asetukset** ja **Palvelut**. Valitse sen jälkeen **Turvallisuusvaroitukset**.

|                             | Napauta tätä painiketta, jos haluat <u>ilmoittaa uuden vaaravyöhykkeen</u><br><u>sijainnin</u> .                                       |
|-----------------------------|----------------------------------------------------------------------------------------------------|
| llmoita                     |                                                                                                    |
| vaaravyonyke                |                                                                                                    |
| <u>!</u>                    | Napauttamalla tätä painiketta voit <u>määrittää, milloin saat varoituksia</u> , sekä<br>äänen.                                         |
| Varoitusasetukset           |                                                                                                    |
|                             | Napauta tätä painiketta, jos haluat poistaa varoitukset käytöstä.                                                                      |
| Varoitukset pois            |                                                                                                    |
|                             | Napauta tätä painiketta, jos haluat ottaa <u>raporttipainikkeen</u> käyttöön.<br>Raporttipainike näkyy ajonäkymässä tai pikavalikossa. |
|                             | Kun raporttipainike näkyy ajonäkymässä, tämä painike vaihtuu <b>Raport-</b>                                                            |
| Raporttipainike<br>käyttöön | tipainike pois -painikkeeksi.                                                                                                    |
|                             |                                                                                                    |

# Sää

## Tietoja säästä

#### Huomautus: käytettävissä ainoastaan LIVE-laitteissa

TomTomin Sää -palvelu tarjoaa kaupunkien yksityiskohtaiset säätiedotukset ja 5 päivän sääennusteet. Tiedot tulevat paikallisilta sääasemilta ja ne päivitetään tunnin välein.

| KE | 10°C   | 18°C 🕲   | Osittain pilvistä                   |          |
|----|--------|----------|-------------------------------------|----------|
| то | 10°C   | 19ºC (1) | Codem 2242                          | 0.000    |
| PE | 11°C   | 19°C (‡  | - Todennäköisyys                    | 0 mm     |
| LA | 10°C   | 20°C 😁   | Auringon mahdollisuus<br>UV-indeksi | 65%<br>4 |
| SU | 9 11°C | 20°C 👄   | Tuulen nop.                         | 1 m/s    |

Huomautus: saat lisätietoja saatavilla olevista palveluista osoitteesta tomtom.com/services.

## Säätiedotuksen pyytäminen

Voit pyytää tietyn paikan, kuten määränpääkaupunkisi, säätiedotuksen seuraavasti:

- 1. Valitse Palvelut päävalikosta.
- 2. Valitse Sää.
- 3. Voit siirtä suoraan sään yhteenvetoon valitsemalla Sää lähistöllä tai Sää määränpään lähistöllä.
- 4. Jos valitset **Sää muun sij. lähellä**, voit valita sijainniksi esimerkiksi osoitteen, Kodin, suosikin tai KP:n.

Yhteenveto näytetyn sijainnin säätiedotuksesta. Valitsemalla minkä tahansa viikonpäivän voit näyttää yksityiskohtaisen säätiedotuksen.

## Sijaintityypit

Voit pyytää sääennustusta eri tyyppisiin sijainteihin. Seuraavat sijaintityypit ovat valittavissa:

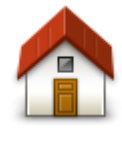

Napauttamalla tätä painiketta voit valita kotisi sijainnin.

Koti

| Suosikki                   | Napauttamalla tätä painiketta voit valita suosikin sijainnin.                                                  |
|----------------------------|----------------------------------------------------------------------------------------------------|
| ABCD<br>Osoite             | Napauttamalla tätä painiketta voit antaa osoitteen.                                                            |
| Äskeinen määrän-<br>pää    | Napauttamalla tätä painiketta voit valita sijainnin äskeisten määränpäiden<br>luettelosta.                     |
| Paikallinen haku           | Napauta tätä painiketta, jos haluat valita sijainnin käyttämällä TomTom<br>Places -palvelun paikallista hakua. |
| Kiinnostava paikka         | Napauttamalla tätä painiketta voit valita kiinnostavan paikan (KP).                                            |
| Oma sijainti               | Napauttamalla tätä painiketta voit valita nykyisen sijaintisi.                                                 |
| Kohta kartalla             | Napauttamalla tätä painiketta voit valita pisteen kartalta.                                                    |
| Leveysaste Pitu-<br>usaste | Napauttamalla tätä painiketta voit antaa leveys- ja pituusasteen.                                              |
| Puhuttu osoite             | Napauta tätä painiketta, jos haluat antaa osoitteen puhumalla.                                                 |

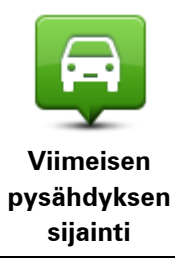

Napauttamalla tätä painiketta voit valita viimeisen tallennetun sijaintisi.

# TomTomin asuntoauto- ja -vaununavigaattorit

## Tietoja TomTomin asuntoauto- ja -vaununavigaattoreista

TomTomin asuntoauto- ja -vaunulaitteiden yhteydessä voit valita ajoneuvon tyypin, jotta laite suunnittelee ajoneuvolle sopivan reitin. Voit valita ajoneuvon tyypiksi auton, asuntovaunua vetävän auton, asuntoauton tai pakettiauton. Laitteen suunnittelemilla reiteillä vältetään ajoneuvotyypin mukaisia rajoituksia. Esimerkiksi asuntoautolle laskettu reitti voi poiketa autolle lasketusta reitistä. Voit määrittää ajoneuvon koon, painon ja tyypin sekä haluamasi reittityypin.

Ennen ajoneuvon tyypin valitsemista sinun on valittava asuntoauton ja -vaunun kartta laitteessa.

**Tärkeää**: Sinun on huomioitava kaikki liikennemerkit, etenkin ne, jotka liittyvät ajoneuvon mittoihin tai painoon. Emme voi taata, ettet kohtaisi sellaisia reitilläsi, ja tällaisten rajoitusten huomiotta jättäminen voi olla vaarallista.

Voit valita ajoneuvon pikavalikosta ajonäkymässä. Jos pikavalikossa on vain yksi tai kaksi painiketta, ajoneuvon pieni kuvake osoittaa valitun ajoneuvon tyypin. Jos reitti on jo suunniteltu ja valitset jonkin toisen ajoneuvon, reitti lasketaan uudelleen uutta ajoneuvoa varten.

Jos reittiä ei löydy asuntoautoa, -vaunua tai pakettiautoa varten, laite kysyy, haluatko käyttää henkilöautoreittiä. Jos käytät henkilöautoreittiä, huomioi mahdolliset reitin rajoitukset.

Voit määrittää ajoneuvoa ja reittityyppiä koskevat tiedot Asetukset-valikosta.

## Ajoneuvotyypit

Voit valita ajoneuvon tyypin seuraavista vaihtoehdoista:

|                             | Valitse <b>Henkilöauto</b> , kun ajat autolla ilman asunto- tai perävaunua.                                                |
|-----------------------------|----------------------------------------------------------------------------------------------------|
| Henkilöauto                 |                                                                                                    |
|                             | Valitse <b>Asuntovaunua vetävä auto</b> , kun vedät asuntovaunua, perävaunutelttaa, hevostraileria tai pelkkää perävaunua. |
| Asuntovaunua<br>vetävä auto | Vihje: valitse Henkilöauto, kun olet irrottanut asunto- tai perävaunun autosta.                                            |
|                             | Valitse <b>Asuntoauto</b> , kun käytät asuntovaunua tai ajat asuntoautoa.                                                  |
| Asuntoauto                  |                                                                                                    |
|                             |                                                                                                    |

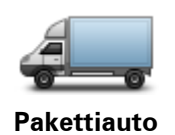

Valitse **Pakettiauto**, kun ajat yksityistä tai vuokrattua pakettiautoa tai muuta suurikokoista ei-hyötyajoneuvoa.

### Ajoneuvon määrittäminen

Määritä ajoneuvon tai ajoneuvoyhdistelmän tiedot, jotta voit suunnitella reitin ajoneuvotyypin mukaan.

- 1. Valitse päävalikosta Asetukset.
- 2. Valitse Ajoneuvo ja reitit ja Ajoneuvo- ja reittityypit.
- 3. Valitse <u>ajoneuvon tyyppi</u>. Voit määrittää tietoja kohtiin **Asuntovaunua vetävä auto**, **Asuntoau-to** ja **Pakettiauto**.

Huomautus: Henkilöauto-painikkeesta avautuvat reittisuunnittelun vakioasetukset.

- 4. Valitse Nykyinen ajoneuvoprofiili -näytössä Muuta.
- 5. Määritä ajoneuvon paino, mitat ja nopeusrajoitus. Siirry aina seuraavaan näyttöön valitsemalla **Seuraava**.

**Huomautus**: nopeusrajoitus voi vaihdella osavaltion ja maan sekä ajoneuvon tyypin mukaan. Anna sen maan nopeusrajoitus, jossa ajat.

Tärkeää: asuntovaunun mitat ja paino sisältävät myös auton mitat ja painon.

- 6. Valitse Vältä moottoriteitä -kohdassa, haluatko välttää moottoriteitä. Valitse Seuraava.
- 7. Valitse **Rajoitus- ja umpikujavaroitukset** -kohdassa, haluatko varoituksia rajoituksista ja umpikujista. Valitse **Seuraava**.

**Tärkeää**: Valitse tässä kohdassa **Kyllä**, jos ajat suurikokoista asuntoautoa tai vedät asuntovaunua. Valitsemalla tämän vaihtoehdon voit välttää hankalia tilanteita, joissa ajoneuvolla esimerkiksi on hankala kääntyä tai reitillä on korkeusrajoitus. Saat varoituksia rajoituksista ja umpikujista ainoastaan, kun ajat ilman suunniteltua reittiä.

8. Määritä Uudelleensuunnitteluasetukset.

**Huomautus**: tämä asetus on käytettävissä vain, jos navigaattorilla on HD Traffic -tilaus tai siihen on liitetty RDS-TMC-vastaanotin. Liikennetietoja ei ole saatavilla kaikissa maissa tai kaikilla alueilla. Lisätietoja TomTomin liikennepalveluista on osoitteessa tomtom.com/services.

Määritä, haluatko navigaattorin suunnittelevan nykyisen reitin uudelleen, jos nopeampi reitti löytyy ajon aikana. Tästä on hyötyä, jos liikenne ruuhkautuu tai vähenee reitin jäljellä olevalla osuudella. Valitse jokin seuraavista asetuksista:

- Vaihda aina sille reitille valitsemalla tämän vaihtoehdon et saa ilmoituksia, kun nopeampi reitti löytyy. Nykyinen reitti lasketaan automaattisesti uudelleen nopeimmaksi.
- Kysy, haluanko sille reitille kun valitset tämän vaihtoehdon, sinulta kysytään, haluatko käyttää uutta reittiä. Kun sinulta kysytään, haluatko käyttää vaihtoehtoista reittiä, nykyinen reitti lasketaan nopeimmaksi, kun valitset Kyllä. Valitse Ei, jos et halua käyttää vaihtoehtoista reittiä. Jos sittenkin haluat käyttää vaihtoehtoista reittiä, napauta näytön yläreunassa olevaa ilmoitusta.
- Älä koskaan vaihda reittiä valitsemalla tämän vaihtoehdon voit aina jatkaa suunnitellulla reitillä.

Valitse Seuraava.

9. Määritä **Karttatietoasetukset**-kohdassa, haluatko varoituksen, jos reitti kulkee alueella, josta kartassa on vain rajoitetusti tietoa. Valitse **Valmis**.

Asuntoauton ja -vaunun kartan valitseminen

Sinun on valittava asuntoauton ja -vaunun kartta, jotta voit käyttää TomTomin asuntoauto- ja -vaunutuotetta.

- 1. Valitse päävalikosta **Asetukset**.
- 2. Valitse Vaihda karttaa.
- 3. Valitse asuntoautokartta napauttamalla sitä.
- 4. Palaa ajonäkymään napsauttamalla Asetukset-valikossa Valmis-kohtaa.

#### Ajoneuvon tyypin valitseminen

Voit vaihtaa ajoneuvon tyyppiä pikavalikosta ajonäkymässä seuraavasti:

Huomautus: sinun on ensin lisättävä ajoneuvon tyypin vaihtoehto pikavalikkoon.

1. Napauta ajoneuvopainiketta ajonäkymässä. Ajoneuvopainike näyttää valitun ajoneuvotyypin:

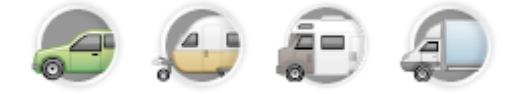

Vihje: jos pikavalikossa on vähintään neljö kohtaa, napauta pikavalikkopainiketta:

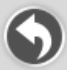

Napauta sen jälkeen Vaihda ajoneuvoa -painiketta.

2. Napauta ajamasi ajoneuvon tyyppiä.

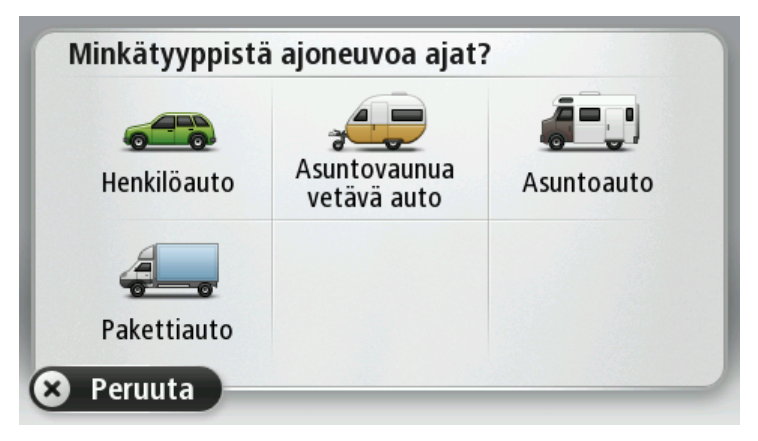

Jos pikavalikossa on vain yksi tai kaksi kohtaa, ajoneuvon pieni kuvake osoittaa valitun ajoneuvon tyypin.

Jos reitti on jo suunniteltu ja valitset jonkin toisen ajoneuvon, reitti lasketaan uudelleen uutta ajoneuvoa varten.

## Ajoneuvotyypin painikkeen näyttäminen pikavalikossa

Voit lisätä ajoneuvojen valintapainikkeen pikavalikkoon, jotta voit valita ajoneuvotyypin nopeasti.

- 1. Valitse päävalikosta Asetukset.
- 2. Valitse Luo oma valikko.
- 3. Tyhjennä tietonäyttö valitsemalla Peruuta tai lue tietonäytöt valitsemalla Seuraava ja Valmis.
- 4. Valitse Vaihda ajoneuvoa.
- 5. Palaa ajonäkymään valitsemalla Valmis ja Valmis.
# **MyDrive**

# Tietoja MyDrivesta

MyDrive on verkkotyökalu, jonka avulla voit hallita TomTom-navigaattorisi sisältöä ja palveluja. MyDrivea voi käyttää karttapäivitysten hankkimiseen ja moniin muihin toimintoihin.

MyDriveen kirjaudutaan TomTomin sivuston kautta. Navigaattori kannattaa kytkeä MyDriveen säännöllisin väliajoin. Näin varmistat, että päivityksesi ovat aina ajan tasalla.

**Vinkki**: suosittelemme, että käytät Internet-laajakaistayhteyttä liittäessäsi navigaattorin MyDriveen.

## Tietoja MyDrive Connectista

MyDriven käyttö edellyttää MyDrive Connectin asentamista tietokoneeseen.

MyDrive Connect on sovellus, jonka avulla navigaattorisi on yhteydessä MyDrive-sivustoon. MyDrive Connect -sovelluksen on oltava käynnissä aina, kun navigaattori on liitettynä tietokoneeseen.

## MyTomTom-tili

Tarvitset MyTomTom-tilin, jotta voit ladata sisältöä ja käyttää TomTom-palveluja.

Voit luoda tilin tietokoneessa jollakin seuraavista tavoista:

- Valitse Luo tili -painike osoitteessa tomtom.com.
- Valitse vihreä MyTomTom-painike osoitteessa <u>tomtom.com</u>.
- Siirry osoitteeseen <u>tomtom.com/getstarted</u>.

**Tärkeää**: Tiliä luodessasi valitse maa huolellisesti. Maan on oltava oikein, jos teet ostoksia TomTom-kaupasta. Maata ei voi muuttaa tilin luomisen jälkeen.

**Huomautus**: jos sinulla on useita TomTom-navigaattoreita, tarvitset erillisen tilin kullekin navigaattorille.

## MyDriven määrittäminen

Tee seuraavat toimet ennen MyDriven ensimmäistä käyttökertaa:

- 1. Avaa tietokoneessa Internet-selain ja siirry osoitteeseen tomtom.com/getstarted.
- 2. Valitse Aloittaminen.
- 3. Valitse Lataa MyDrive Connect.

Noudata näytön ohjeita.

4. Liitä navigaattori kehotettaessa tietokoneeseen laitteen mukana toimitetulla USB-kaapelilla ja käynnistä navigaattori.

**Huomautus**: Käytä AINOASTAAN navigaattorin mukana toimitettua USB-kaapelia. Muut USB-kaapelit eivät välttämättä toimi.

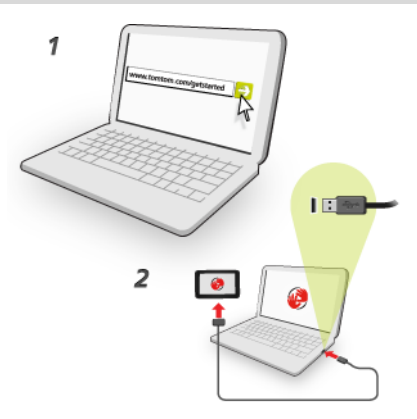

**Huomautus**: USB-kaapeli on kytkettävä suoraan tietokoneen USB-porttiin eikä esimerkiksi USB-sovittimeen tai näppäimistön tai näytön USB-porttiin.

5. Anna tilin luomiseen tarvittavat tiedot, kuten maa.

Kun määritys on valmis, MyTomTom-tili on luotu ja navigaattorisi on yhdistetty kyseiseen tiliin. MyDrive Connect on nyt käytettävissä tietokoneesi työpöydän ilmaisinalueella.

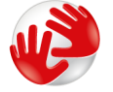

MyDrive käynnistyy automaattisesti tilin luomisen jälkeen.

**Huomautus**: kun haluat käyttää MyDrivea seuraavan kerran, siirry selaimella osoitteeseen tomtom.com/mydrive.

Vinkki: kun liität navigaattorisi tietokoneeseen, MyDrive Connect ilmoittaa, onko laitteeseen saatavilla päivityksiä.

# Liite

### Tärkeitä turvallisuushuomautuksia ja -varoituksia

### GPS (Global Positioning System) ja GLONASS (Global Navigation Satellite System)

GPS (Global Positioning System) ja GLONASS (Global Navigation Satellite System) ovat satelliittiperustaisia järjestelmiä, jotka tarjoavat sijainti- ja aikatietoja koko maailmassa. GPS-järjestelmän käyttö ja hallinta on yksinomaan Yhdysvaltain hallituksella, joka vastaa sen käytettävyydestä ja tarkkuudesta. GLONASS-järjestelmän käyttö ja hallinta on yksinomaan Venäjän hallituksella, joka vastaa sen käytettävyydestä ja tarkkuudesta. Kaikki GPS- ja GLONASS-järjestelmän käytettävyyden ja tarkkuuden muutokset sekä ympäristöolosuhteiden muutokset voivat vaikuttaa tämän navigaattorin käyttöön. TomTom ei vastaa GPS- tai GLONASS-järjestelmän käytettävyydestä eikä tarkkuudesta.

## Käytä huolella

Vaikka käytät TomTom-tuotetta ajaessasi, toimi silti varovaisesti ja ole tarkkaavainen.

### Lentokoneet ja sairaalat

Antennilaitteiden käyttö on kielletty useimmissa lentokoneissa, monissa sairaaloissa ja monissa muissa paikoissa. Tätä laitetta ei saa käyttää sellaisissa ympäristöissä.

### Turvallisuusilmoitukset

Tutustu ja huomioi seuraavat tärkeät turvallisuusohjeet:

- Tarkista renkaiden ilmapaine säännöllisesti.
- Huolla ajoneuvoa säännöllisesti.
- Lääkkeet voivat vaikuttaa ajokykyysi.
- Käytä aina turvavöitä, jos se on mahdollista.
- Älä ota, jos ajat.
- Useimmat onnettomuudet tapahtuvat alle 5 kilometrin päässä kotoa.
- Noudata liikennesääntöjä.
- Käytä aina suuntavilkkua.
- Lepää 2 tunnin välein vähintään 10 minuuttia.
- Käytä turvavyötä.
- Säilytä turvaväli edellä ajavaan.
- Kiinnitä kypärä kunnolla, ennen kuin ajat moottoripyörällä.
- Pidä aina moottoripyörää ajaessasi suojaavia vaatteita ja varusteita.

Kun ajat moottoripyörällä, ole erityisen valpas.

### Miten TomTom käyttää tietojasi

Tietoja henkilötietojen käytöstä on osoitteessa tomtom.com/privacy.

## Akku

Tässä laitteessa on litiumioniakku.

Älä käytä sitä kosteassa, märässä tai syövyttävässä ympäristössä. Älä aseta, säilytä tai jätä navigaattoria lämmönlähteen lähelle, kuumaan paikkaan, suoraan auringonvaloon, mikroaaltouuniin tai paineistettuun säilytystilaan äläkä altista tuotetta lämpötiloille, jotka ylittävät 60 °C (140 °F). Jos näitä ohjeita ei noudateta, akku voi vuotaa happoa, kuumentua, räjähtää tai syttyä ja aiheuttaa loukkaantumisen tai vahinkoja. Älä puhkaise, avaa tai pura akkua. Jos akku vuotaa ja joudut kosketuksiin vuotaneen nesteen kanssa, huuhtele huolellisesti vedellä ja hakeudu lääkärin hoitoon välittömästi. Turvallisuussyistä ja akun käyttöiän pidentämiseksi suosittelemme tuotteen irrottamista ajoneuvosta, kun et aja, sekä sen säilyttämistä viileässä, kuivassa paikassa. Navigaattori ei lataudu kylmissä (alle 0 °C) eikä kuumissa (yli 45 °C) olosuhteissa.

Lämpötilat: Peruskäyttö: 0 - 45 °C (32 - 113 °F), lyhytaikainen säilytys: -20 - 60 °C (-4 - 140 °F), pitkäaikainen säilytys: -20 - 25 °C (-4 - 77 °F).

Varoitus: Räjähdysvaara, jos akku vaihdetaan väärän tyyppiseen.

Älä poista tai yritä poistaa akkua, joka ei ole käyttäjän vaihdettavissa. Jos sinulla on ongelmia akun kanssa, ota yhteyttä TomTom-asiakastukeen.

LAITTEEN SISÄLTÄMÄ AKKU ON KIERRÄTETTÄVÄ TAI HÄVITETTÄVÄ PAIKALLISTEN LAKIEN JA MÄÄRÄYSTEN MUKAISESTI JA PIDETTÄVÄ AINA ERILLÄÄN SEKAJÄTTEESTÄ. TOIMIMALLA NÄIN AUTAT SUOJELEMAAN YMPÄRISTÖÄ. KÄYTÄ TOMTOM-LAITETTASI VAIN SEN MUKANA TOIMITETUN VIRTAJOHDON (AUTOLATURI-/AKKUJOHTO) TAI VIRTASOVITTIMEN (KOTILATURI) KANSSA HYVÄKSYTYSSÄ TELINEESSÄ TAI LATAA SEN AKKU LIITTÄMÄLLÄ LAITE TIETOKONEESEEN SEN MUKANA TOIMITETULLA USB-JOHDOLLA.

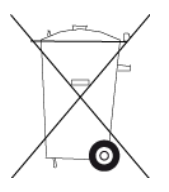

Jos navigaattori tarvitsee laturia, käytä navigaattorin mukana toimitettua laturia. Vaihtolatureita varten katso osoitteesta <u>tomtom.com</u> tietoja navigaattorillesi hyväksytyistä latureista.

llmoitettu akunkesto on akun suurin mahdollinen kesto. Akun maksimikesto voidaan saavuttaa vain tietynlaisessa ilmanalassa. Akun arvioitu maksimikesto perustuu keskimääräiseen käyt-töprofiilin.

Lisätietoja akunkeston pidentämisestä on osoitteessa tomtom.com/batterytips.

# **CE-merkint**ä

Tämä laite täyttää CE-merkinnän vaatimukset, kun sitä käytetään kotona, ajoneuvossa, kaupallisessa käytössä tai kevyessä teollisuuskäytössä. Lisäksi laite täyttää kaikki vastaavat, oleelliset osat EU:n lainsäädännöstä.

# **C€**0168

### Radio- ja telepäätelaitedirektiivi

Täten TomTom vakuuttaa, että TomTomin navigaattorit ja lisävarusteet täyttävät EU-direktiivin 1999/5/EY olennaiset vaatimukset ja sen muut asiaankuuluvat määräykset. Vaatimustenmukaisuusvakuutus on osoitteessa <u>tomtom.com/legal</u>.

### WEEE-direktiivi

Tuotteessa tai sen pakkauksessa oleva roskasäiliön kuva osoittaa, että tätä tuotetta ei saa käsitellä talousjätteenä. Sähkö- ja elektroniikkalaiteromusta annetun EU-direktiivin 2002/96/EY (WEEE) mukaisesti tätä sähkölaitetta ei saa hävittää lajittelemattomana talousjätteenä. Hävitä tuote palauttamalla se myyntipisteeseen tai paikalliseen jätteiden vastaanottolaitokseen kierrätystä varten. Siten osallistut ympäristön suojelemiseen.

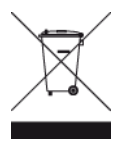

### Sydämentahdistimet

Sydämentahdistinten valmistajat suosittelevat, että kannettavan langattoman laitteen ja tahdistimen on oltava vähintään 15 cm:n (6 tuuman) päässä toisistaan, jotta laite ei aiheuta tahdistimen toimintahäiriöitä. Nämä suositukset ovat puolueettomien tutkimusten tulosten ja Wireless Technology Researchin suositusten mukaisia.

### Ohjeet sydämentahdistimen käyttäjille

- Pidä navigaattori AINA yli 15 cm:n (6 tuuman) päässä tahdistimesta.
- Älä kuljeta navigaattoria rintataskussa.

### Muut lääketieteelliset laitteet

Kysy lääkäriltä tai lääketieteellisen laitteen valmistajalta, voiko langaton laite aiheuttaa lääketieteellisen laitteen toimintahäiriöitä.

### Käytettävät verkot

GSM-moduulin sisältävät laitteet on tarkoitettu käytettäviksi seuraavissa verkoissa:

GSM/GPRS 900/1800

### Ominaisabsorptionopeutta (SAR) koskeva vaatimustenmukaisuus

TÄMÄ LANGATTOMAN LAITTEEN MALLI TÄYTTÄÄ VALTIONJOHDON VAATIMUKSET ALTISTUMISESTA RADIOAALLOILLE, KUN LAITETTA KÄYTETÄÄN TÄMÄN OSAN OHJEIDEN MUKAISESTI

Tämä GPS-navigointijärjestelmä on radiolähetin ja -vastaanotin. Se on suunniteltu ja valmistettu siten, että se ei ylitä rajoja, jotka Euroopan unionin neuvosto on määrittänyt altistumiselle radiotaajuuksiselle energialle. Euroopan unionin neuvoston SAR-raja-arvo on 2,0 wattia kiloa kohti (W/kg) laskettuna 10 kudosgramman keskiarvona (4,0 wattia kiloa kohti laskettuna 10 kudosgramman keskiarvona raajoille - käsille, ranteille, nilkoille ja jaloille). SAR-testeissä käytetään EU:n neuvoston määrittämiä vakiokäyttöasentoja, joissa navigaattori käyttää suurinta sertifioitua lähetystehoaan kaikilla testatuilla taajuuskaistoilla.

### Altistumisrajat

Tämä laite ei ylitä säteilyaltistumisrajoja, jotka on asetettu valvomatonta ympäristöä varten. Jotta radiotaajuusaltistumisrajojen ylittäminen vältettäisiin, tavallisen käytön aikana ihmisten ei tulisi olla alle 20 cm:n päässä antennista.

### Tämä asiakirja

Tämä asiakirja on valmisteltu huolellisesti. Jatkuva tuotekehitys voi tarkoittaa, että osa tiedoista ei ole täysin ajan tasalla. Tämän asiakirjan tietoihin voidaan tehdä muutoksia siitä erikseen ilmoittamatta.

TomTom ei ole vastuussa asiakirjan mahdollisista teknisistä tai toimituksellisista virheistä tai puutteista eikä satunnaisista tai seurauksellisista vahingoista, jotka johtuvat tämän aineiston laadusta tai käytöstä. Asiakirja sisältää tekijänoikeuslakien suojaamia tietoja. Mitään tämän asiakirjan osaa ei saa valokopioida tai kopioida missään muodossa ilman TomTom N.V:n kirjallista lupaa.

## Mallinimet

4EN62, 4CS01, 4CS03, 4CQ02, 4CQ07, 4CQ01, 4KH00, 4KI00, 4KJ00, 4CR52, 4CR51, 4CR42, 4CR41, 4EN42, 4EN52, 4EV42, 4EV52, 4ER50, 4CT50

# Tekijänoikeustiedot

© 2013 TomTom. Kaikki oikeudet pidätetään. TomTom ja kahden käden muodostama logo ovat TomTom N.V:n tai sen tytäryhtiöiden omistamia tavaramerkkejä. Katso osoitteesta tomtom.com/legal tätä tuotetta koskeva rajoitettu takuu ja käyttöehtosopimukset.

© 2013 TomTom. Kaikki oikeudet pidätetään. Tämä materiaali on TomTomin tai sen toimittajien omaisuutta. Sitä suojaavat TomTomin tai sen toimittajien omistamat tekijänoikeudet ja/tai tietokantaoikeussuoja ja/tai muut immateriaalioikeudet. Tämän materiaalin käyttöön sovelletaan käyttöoikeussopimusta. Materiaalin luvaton kopiointi tai luovuttaminen aiheuttaa rikos- ja siviilioikeudellisia seuraamuksia.

Ordnance Survey © Crown Copyright, lisenssinumero 100026920. Data Source © 2013 TomTom Kaikki oikeudet pidätetään.

SoundClear<sup>™</sup>-kaiunpoisto-ohjelmisto © Acoustic Technologies Inc.

Nuance® on Nuance Communications, Inc:n rekisteröity tavaramerkki, johon on käyttölupa.

Jotkin kuvat ovat NASAn Earth Observatorysta.

NASAn Earth Observatory on internetissä vapaasti käytettävä julkaisu, josta saa uusia satelliittikuvia ja tieteellisiä tietoja kotiplaneetastamme.

Sivusto keskittyy maapallon ilmaston ja ympäristön muutoksiin: earthobservatory.nasa.gov

Tässä laitteessa oleva ohjelmisto sisältää tekijänoikeuden suojaamia ohjelmistoja, joihin on GPL:n mukainen käyttölupa. Käyttölupa on luettavissa käyttölupaosassa. Vastaavan täydellisen lähdekoodin saa meiltä kolme vuotta tämän tuotteen viimeisestä toimituksesta. Lisätietoja saat osoitteesta tomtom.com/gpl tai ottamalla yhteyttä paikalliseen TomTom-asiakastukeen osoitteessatomtom.com/support. Lähetämme pyydettäessä lähdekoodin sisältävän CD-levyn.

Linotype, Frutiger ja Univers ovat Linotype GmbH:n tavaramerkkejä, joilla on USPTO:n (United States Patent and Trademark Office) rekisteröinti ja jotka on ehkä rekisteröity myös tietyillä muilla oikeudenkäyttöalueilla.

MHei on The Monotype Corporationin tavaramerkki, joka on ehkä rekisteröity tietyillä oikeudenkäyttöalueilla.